**Samsung Electronics** 

# LED Display Installation Manual

LH012IFJ\*\*\* (P1.2) SBB-SNOWJ3U

Ver. 1.1

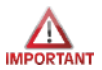

## **Check first before Installation (1/2)**

Service Key

• All Power cables and OCM cable must be connected firmly

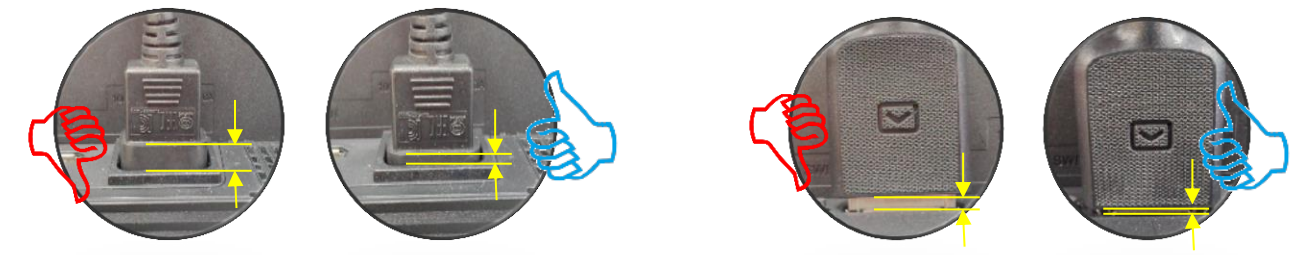

- IFJ (LH012IFJTVS) Doesn't Power On without Signal Inputs.
   Examination without S-Box connection, Please Plug in the Service key In Port DATA IN.
   (Do not Use Service Key for IFH, IFH-D Series models,
   After prechecking, remove key before installation )
- For HDBT signal stability, use the cable above CAT6 \*STP, \*FTP level. (Length 15m~100m)
   "CAT6 UTP can not be allowed"
   Do not use "comb" or "pinstripe" cable.
- Do not mix cabinet which have different Project number, each cabinet have its own project number.

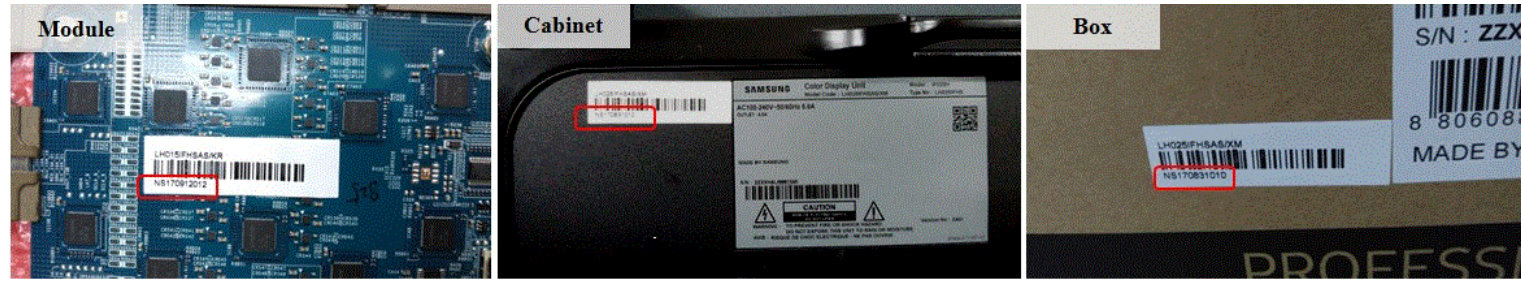

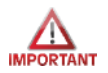

### Check first before Installation (2/2)

• IFJ(LH012IFJTVS\*) Does not Compatible with previous S-box (SNOW-1703U).

IFJ(LH012IFJTVS\*) Does not Compatible with previous Interface Gender.

• Install the device using SNOW-1703ULD and its supplied IG.

| Sbox    | SNOW-1703U<br>(SBB-SNOWH3U)                                         | SNOW-1703ULD<br>(SBB-SNOWJ3U)                                                         |
|---------|---------------------------------------------------------------------|---------------------------------------------------------------------------------------|
| IG      | BN91-19100A                                                         | BN91-19993A                                                                           |
| Cabinet | IF015H,<br>IF020H,<br>IF025H,<br>IF025H-D,<br>IF040H-D,<br>IF060H-D | IF015H,<br>IF020H,<br>IF025H,<br>IF025H-D,<br>IF040H-D,<br>IF060H-D,<br><b>IF012J</b> |

- **1. Product Information and Precautions for Installation**
- 2. Check Point about the Radiant Heat
- 3. Preparation for Cabinet Installation
- 4. Frame Installation
- 5. Cabinet + Frame Installation
- 6. SBOX Connection
- 7. Settings and How to Use
- 8. Issue and Solution
- 9. Cable Connection
- 10. Seam Adjustment

#### 1. Product Information and Precautions for Installation

| V Frame Kit Composition (Refer to Page 14) |             |      |  |  |  |
|--------------------------------------------|-------------|------|--|--|--|
| Frame Kit                                  | Composition | Note |  |  |  |
| VG-LFJ32SWW                                | 3*2 (6 Set) |      |  |  |  |

**3\*3** (9 Set)

4 4

P1.2 FHD Installation

#### ♦ Cabinet Product Information

∧ Eromo Kit Composition (D.)

VG-LFJ33SWW

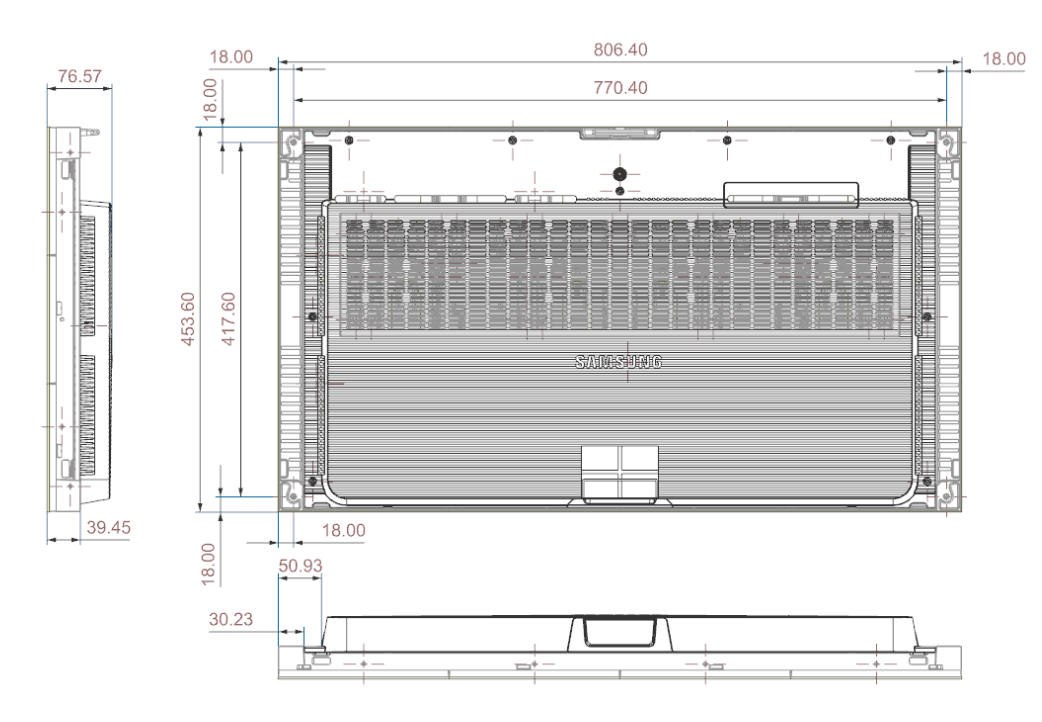

<3\*3 Frame> SBB-SNOWJ3U (S-Box, I/G) Fig.3 S-Box Fig.4 I/G (Interface Gender)

#### Samsung Electronics

#### 1. Product Information and Precautions for Installation

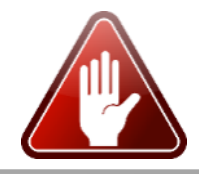

 Precautions for Installation (LED damage) 주의 사항 이미지 [Beware of Outside Impact, Fall] ① Beware not to cause any impact on the LED screen or drop the product on the floor MODULE MODULE after the protection gets taken off for installation. Front 2 Beware not to put the LED side headed downwards to the floor after the protection (1)(2) gets taken off for installation. (4) 3) ③ Beware not to have the corner area of LED module be damaged due to the contact with the outside. 4 Beware not to put more than 12 layers. [Beware of LED Damage due to Static Electricity] Beware not to touch LED screen with bare hands without putting gloves on. [Beware of LED Damage due to Metallic Substances] Beware not to have metallic substances pulled in to the surface Metallic due to the magnetic force on the front side of the LED. substance If any metallic substances get drawn in on the surface, please disassemble the module and then remove the pollutants by using a magnet. [Beware of LED Damage due to chemicals.] ▶ Beware not to contact water, waxes, benzene, thinners, mosquito repellents, lubricants, cleaners or chemicals containing alcohols, solvents or surfactants on LED. When installing on the construction site, it should be installed after construction & cleaning. If the installation site requires construction work, the product is covered with a curtain and operated 50% white or video for 2 hours every day.

#### 1. Product Information and Precautions for Installation

#### **Samsung Electronics**

• Preparations for Installation

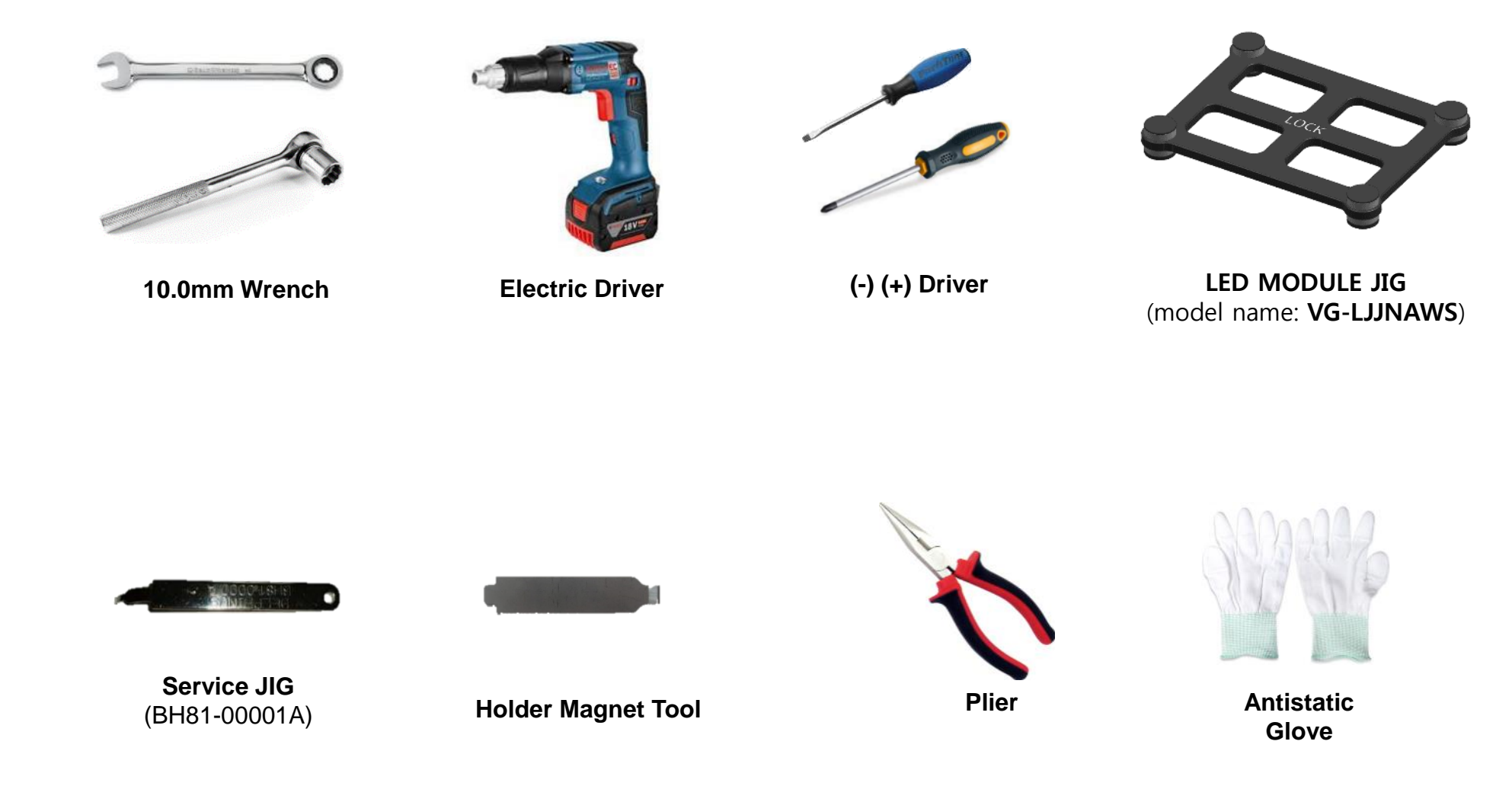

wall

## 2. Check Point about the Radiant Heat

- ♦ Ventilation Guide
- Standard and condition for indoor installation
  - Standard for using 'SAMSUNG WALL MOUNT' (Fulfill ADA)
    - The gap between the front of a product and a wall: 99.4mm
    - The gap between the back of a product and a wall: 22.7mm
  - When sunlight enters
    - If a sunlight enters through a window or outside walls of a building, an additional inquiry is needed.
  - The effect of warm/cold air from a duct system
    - Make sure the warm/cold breeze(especially warm air) from a duct system not to affect a product.
  - The measuring location for ambient temperature
    - $\cdot$  Either right in the center of a product or Air inlet part

Written under 'Full white, (back light 7)' standard Written under 'Video, (back light 10)' standard

99.4mm

Measuring

location for

ambient

22.7mm

Measuring location for ambient

temperature

Samsung Electronics

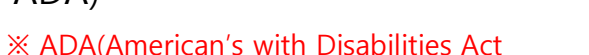

> Minimum spacing for landfill installation (No Fan, Using SAMSUNG WALL MOUNT / DECO FRAME )

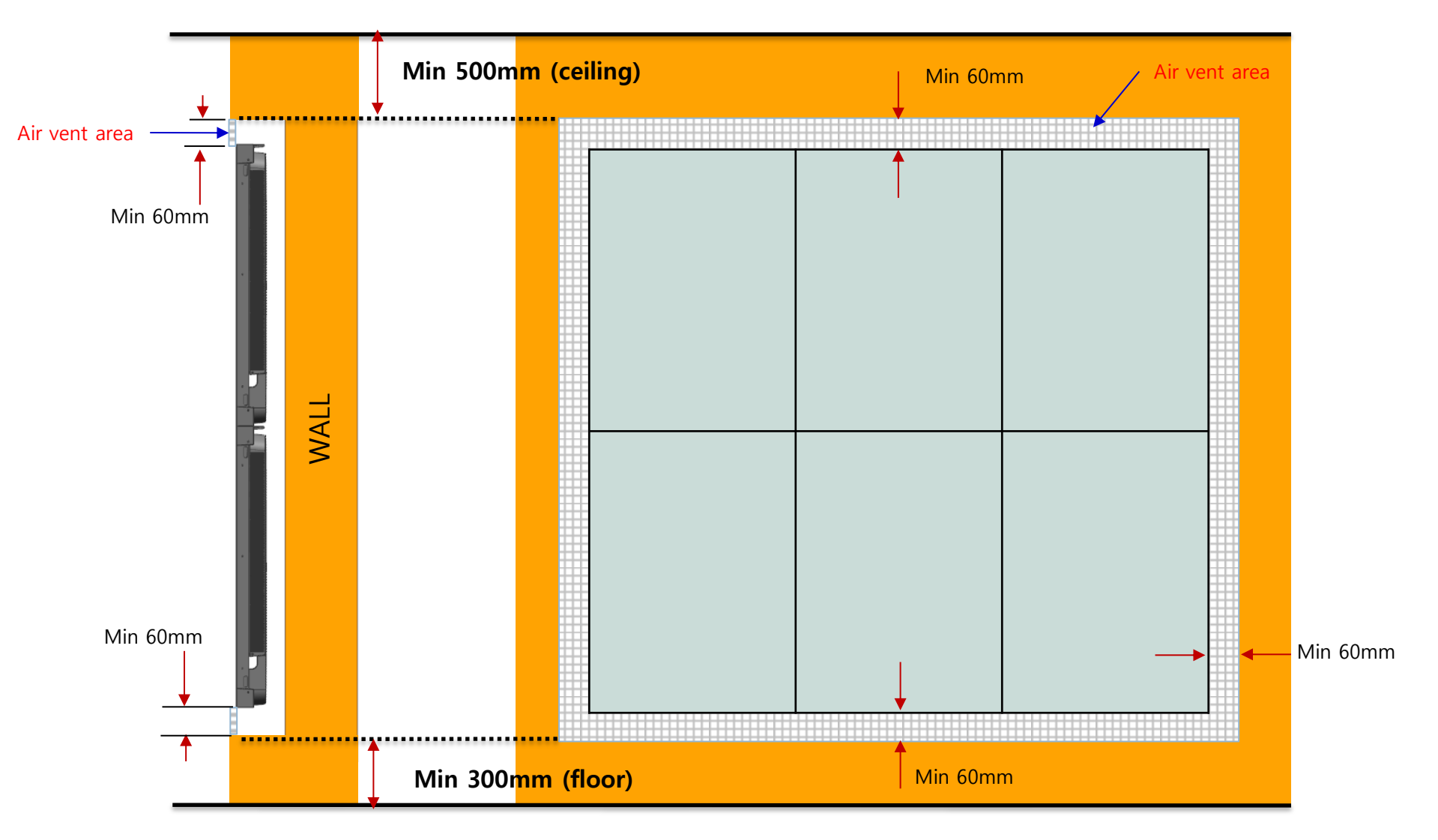

> Minimum spacing for wall mounting (No Fan, Using SAMSUNG WALL MOUNT / DECO FRAME )

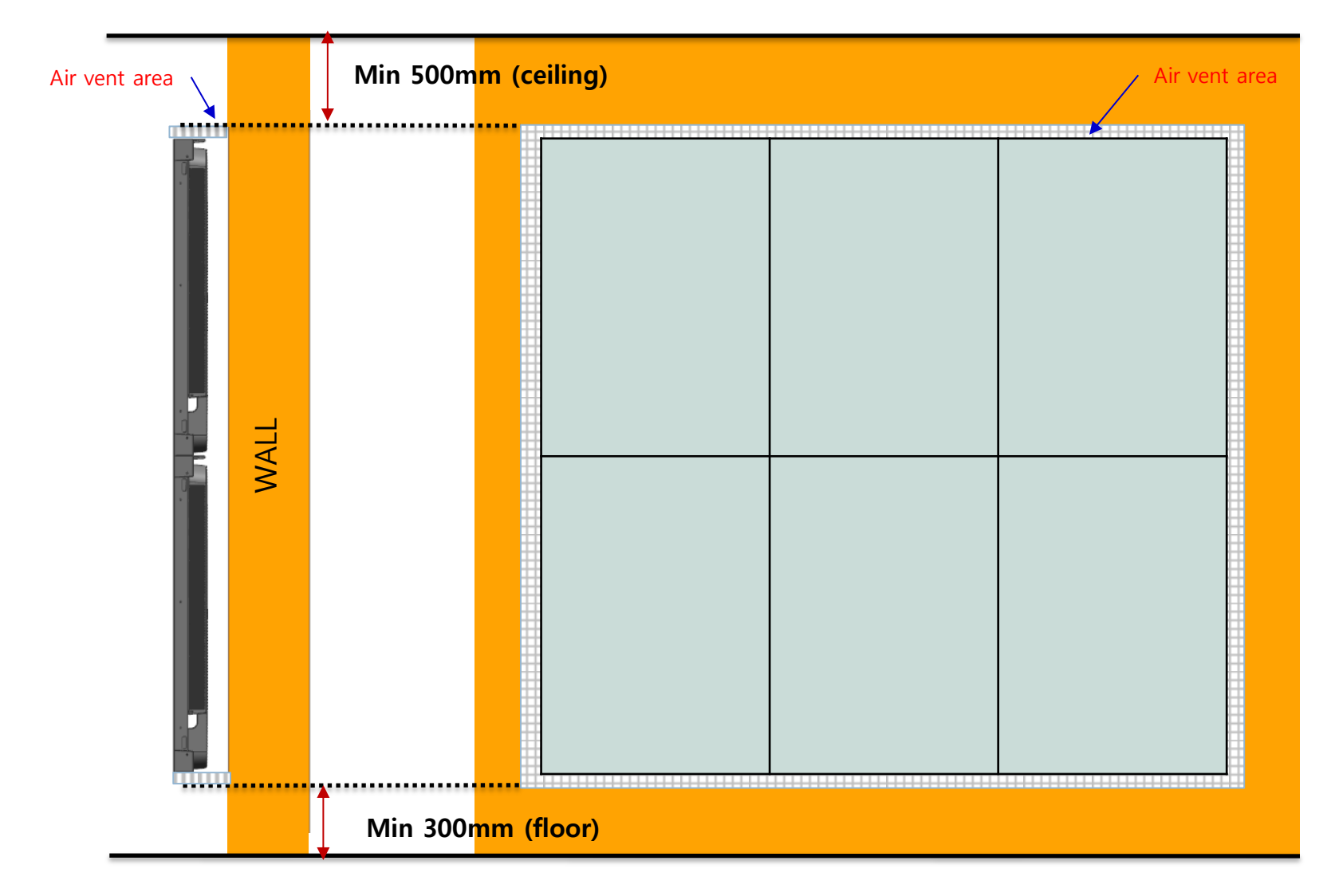

#### $\diamond$ Axial FAN(selection example)

6 <u>95 CFM</u> 80 CFM 5 65 CFM 4 3 No need for FAN No need for FAN 2 1 1 2 3 5 6 7 8 9 10 11 12 4

※ Example) Total CFM? (Outdoor temperature 30℃, Cabinet (5x5) on condition.)

→ 80CFM x 5 = **400CFM** 

 $\ensuremath{\mathbbmm}$  FAN flow rate is not a MAX, but a real flow rate.

- Ebm papst : <u>http://www.ebmpapst.com</u>
  - Model name : 614 J/2 HHP Size : 60\*60\*32
  - Flow rate : MAX 48.3 CFM FAN : 3ea per column
  - delta-fan : <u>http://www.delta-fan.com</u>
  - Model Name : AFB0612HHE Size : 60\*60\*38
  - Flow rate : MAX 54.5 CFM FAN : 3ea per column

 $\ensuremath{\mathbbmm{X}}$  Fan Margin for the pressure drop / flow reduction

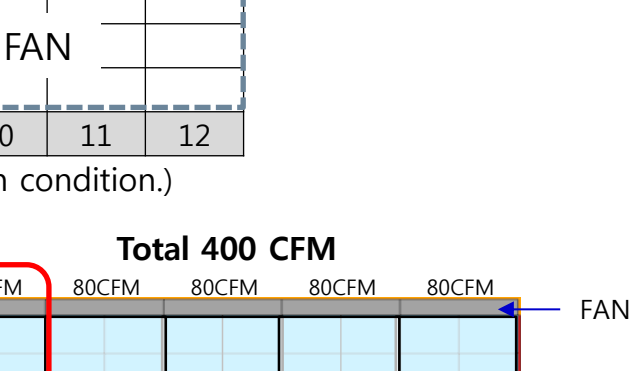

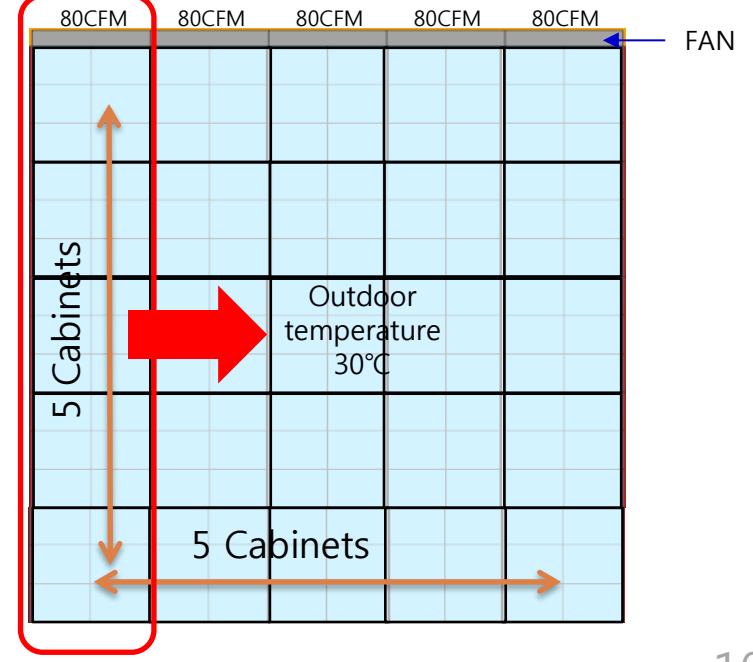

#### $\diamond$ FAN Using condition $\diamond$ Vent specification - Air Vent : install at bottom Using over 60% open ratio vent - Top: Seal except fan hole - Open ratio (%) = $\frac{(c X d)X No. of vent hole}{A X B}$ FAN FAN Seal except fan hole WALL В Seal right and left side σ А Air vent area (Bottom only)

#### • IFJ P1.2 (under 25°C) Guidance

X SAMSUNG WALL MOUNT , Full white, back light 7, VENT 60%

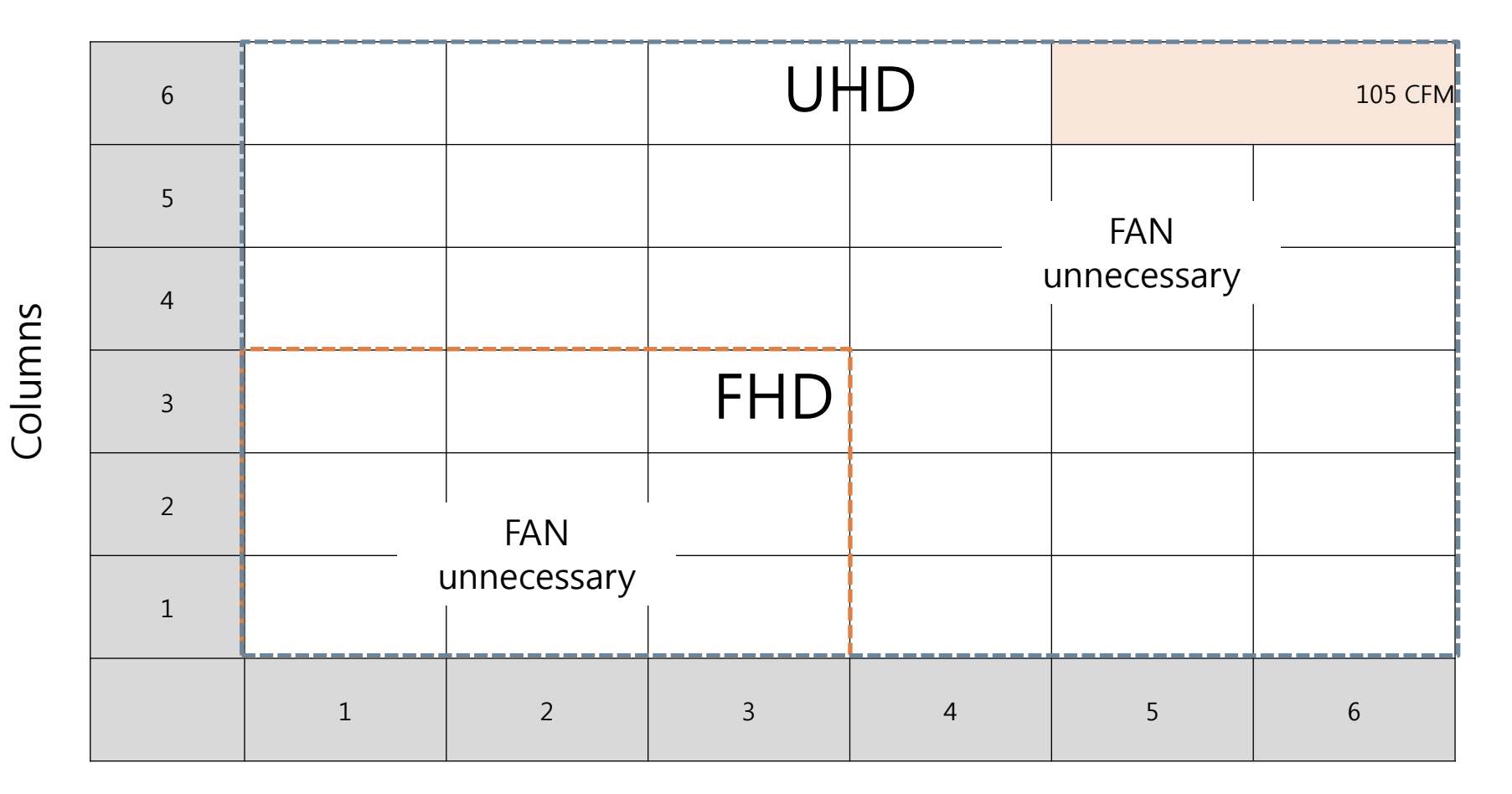

Rows

**Samsung Electronics** 

■ IFJ P1.2 (25~30°C)

Columns

X SAMSUNG WALL MOUNT , Full white, back light 7, VENT 60%

UHD 6 160 CFM 135 CFM 5 110 CFM 4 FHD 3 80 CFM 2 FAN FAN unnecessary unnecessary 1 3 5 1 2 6 4

Rows

**Samsung Electronics** 

### 3. Preparation for Cabinet Installation

#### Preparations Before Installation

- Remove the Box tape at the upper area and then open up the box. (Fig.2) (1)
- (2) Remove the Top–Cushion and hold the handle inside PE-Bag and pull out the set then remove PE bag. (Fig.2)
- (3) Assemble four(4) Sliding Screw for installation at the hole located at the outermost part of the Corner. (Fig.3)

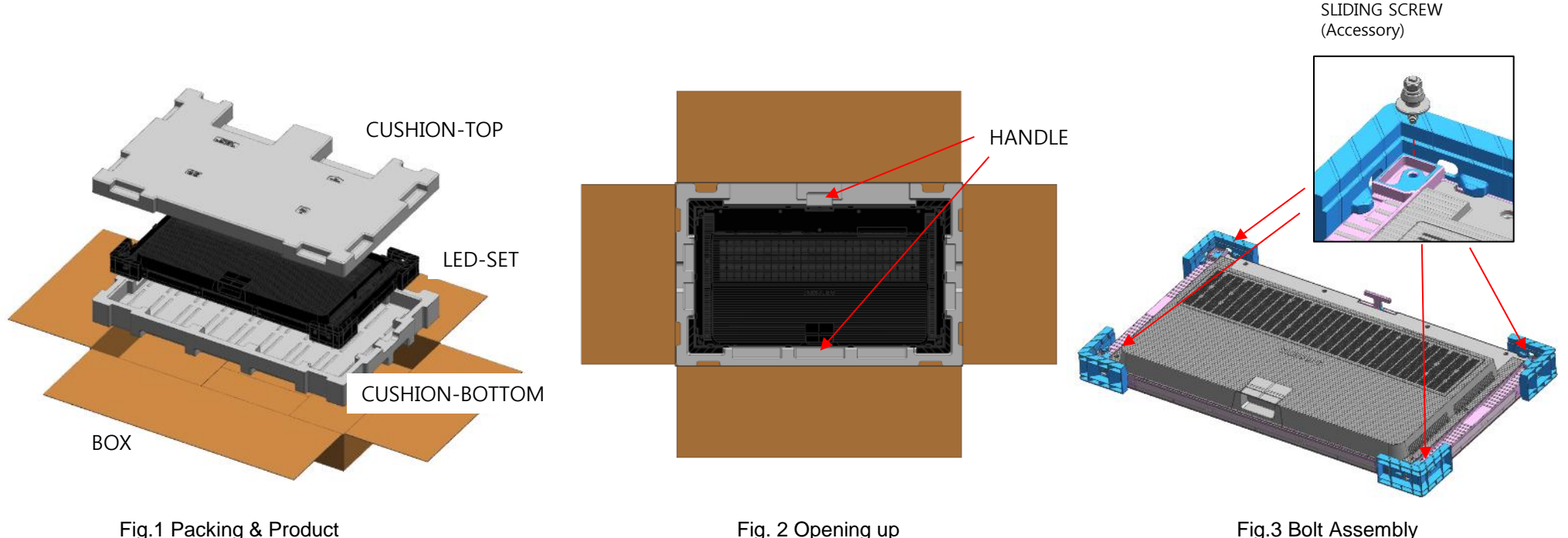

### 3. Preparation for Cabinet Installation

- ④ Connect the power supply and check the screen for any abnormality.
  ※ How to check whether there is a screen error (Page.13)
- (5) Place the cabinet on the CUSHION-TOP with the LED side facing up and use the magnet
- jig to check if the module is locked. (Fig.4)
- (5) Unscrew COVER-CORNER Screw (total 4EA). (Fig.5)
- 6 Remove the protective sheet in order. (Side -> Vertical -> Horizontal) (Fig.6)

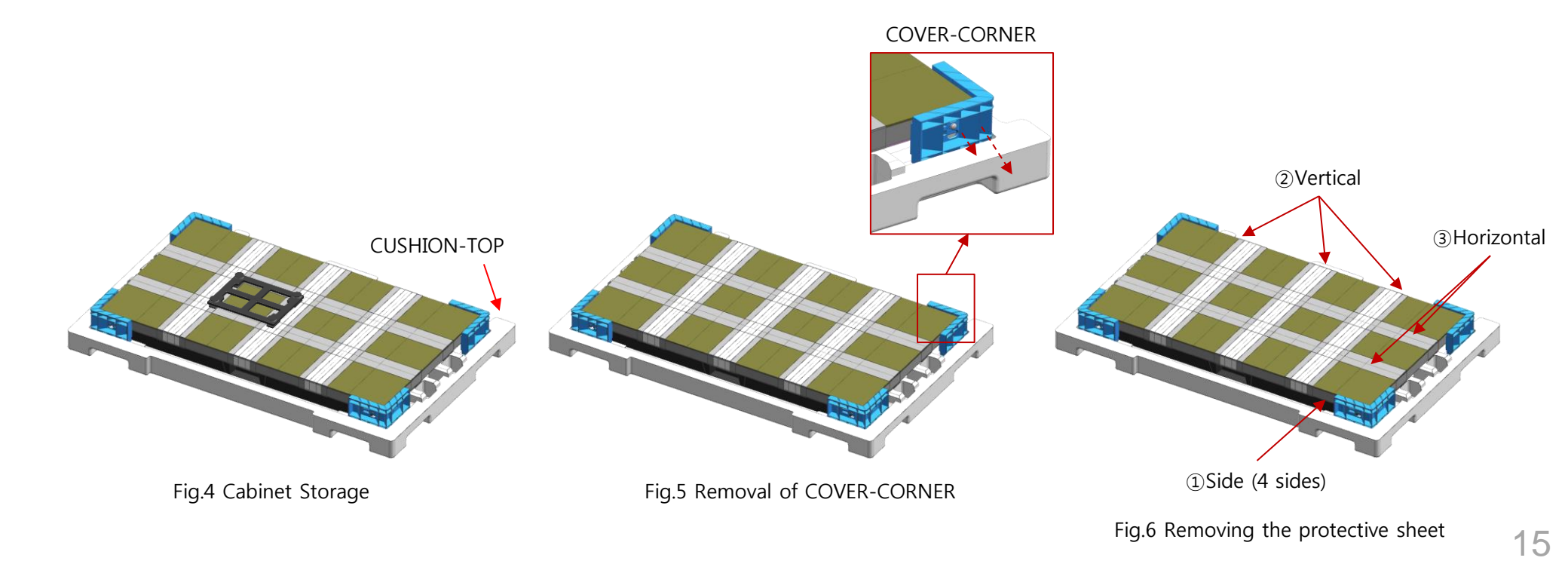

#### 3. Preparation for Cabinet Installation

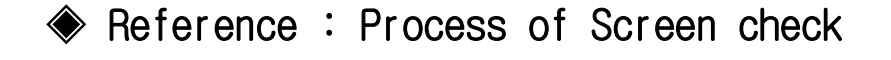

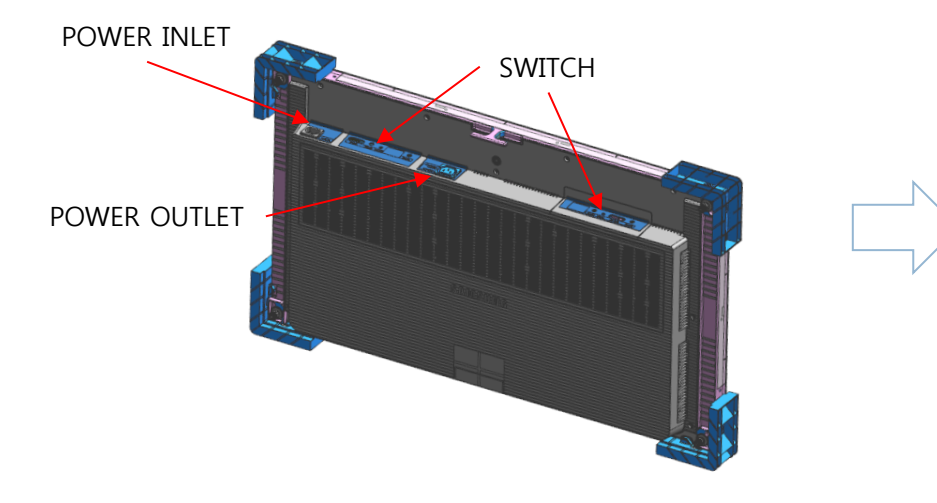

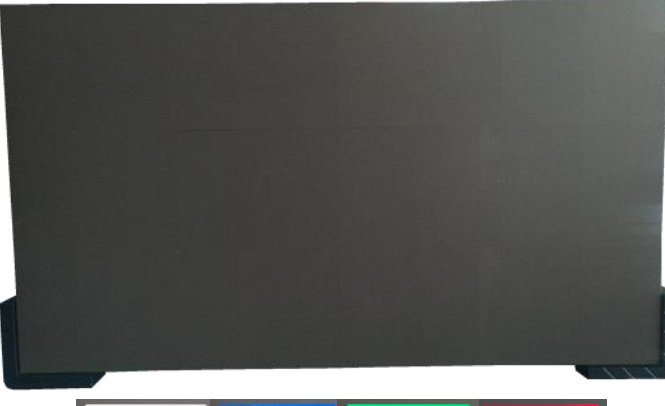

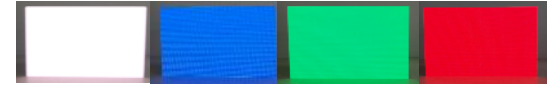

Check the picture of the screen

 $\bigcirc$  Connect Power Cable to SET.

Use internal pattern to check dead pixel or any damage with screen

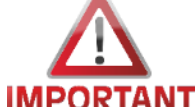

\* Internal white pattern :

- After turn on Power, Press the 'Switch' button for five(5) seconds.
- If the information screen comes out, push the 'Switch' button one more time.
- When the color screen is displayed, check the defective LED by sequentially pressing Switch.

(color rotation : White  $\rightarrow$  Blue  $\rightarrow$  Red  $\rightarrow$  Green)

- Push button for 5 seconds again to exit factory OSD

**Samsung Electronics** 

X Caution: IFJ (LH012IFJTVS Doesn't Power On without Signal Inputs. Examination without S-Box connection, Please Plug in the Service key In Port (DATA IN).

(Do not Use Service Key for IFH, IFH-D Series models.)

① Check Frame Kit Composition.

% © Use ASSY BRACKET CENTER when screen is extended to more than 2 set of FRAME KITS

|      |                                  | VG-LFJ32SWW  | VG-LFJ33SWW   | (a)    | Б | ) (b)               |          |              |              | (c       |
|------|----------------------------------|--------------|---------------|--------|---|---------------------|----------|--------------|--------------|----------|
| No.  | Item                             | 3x2          | 3X3           | ↓<br>↓ |   | , ( <b>3</b> )<br>↓ |          |              |              | 4        |
|      |                                  | Units        | Units         |        | • |                     |          |              |              |          |
| a    | ASSY BRACKET SIDE                | 2            | 2             |        |   |                     |          |              | ,            | T<br>S   |
| Ø    | ASSY BRACKET MIDDLE              | 2            | 2             | 6<br>6 |   | • •                 |          | • •          |              | •        |
| ©    | ASSY BRACKET CENTER              | 1            | 1             |        |   | 85                  |          | 101<br>842   |              |          |
| Ø    | ASSY BRACKET JIG                 | 2            | 2             | •••    |   |                     |          | 1979<br>1979 | -            | 4 45 ·   |
| e    | Anchor                           | 15           | 20            |        |   |                     |          |              |              | ģ.       |
| F    | SCREW (M5,L65)                   | 15           | 20            |        |   |                     |          |              |              |          |
| Ø    | SVC-JIG                          | 1            | 1             | e<br>⊥ |   | (f)<br>⊥            | (g)<br>⊥ | ∩h<br>⊥      | (i)<br>⊥     | (j)<br>⊥ |
| ħ    | HEX-WRENCH                       | 1            | 1             | 8.8    | 8 | <b>v</b>            | •        | •            | ·            | •        |
| í    | MANUAL-INSTALL                   | 1            | 1             |        |   |                     |          |              | c / /        | 0        |
| (j)  | COVER-CAP                        | 3            | 3             |        |   | M5,L75              |          |              | $\checkmark$ |          |
| Size | e of the Installation Screen(mm) | 2419.2*907.2 | 2419.2*1360.8 |        |   |                     |          |              |              |          |

Fig.3 (Location of Components)

2 Put the aBracket Side the end of the left side and then fasten the screws to install. (Fig.3)

\* After fastening one(1) screw, use the device for vertical positioning to set up straight vertical alignment.

Then fasten up the remaining holes. (Refer to Page 18 for the Precautions for fixing the Screws)

Order of Fastening the Screws (No. 1  $\rightarrow$  No. 2  $\rightarrow$  No. 3). (Fig.1)

(a) Bracket Side is located at 7mm of the end line of the screen. (Fig.4)

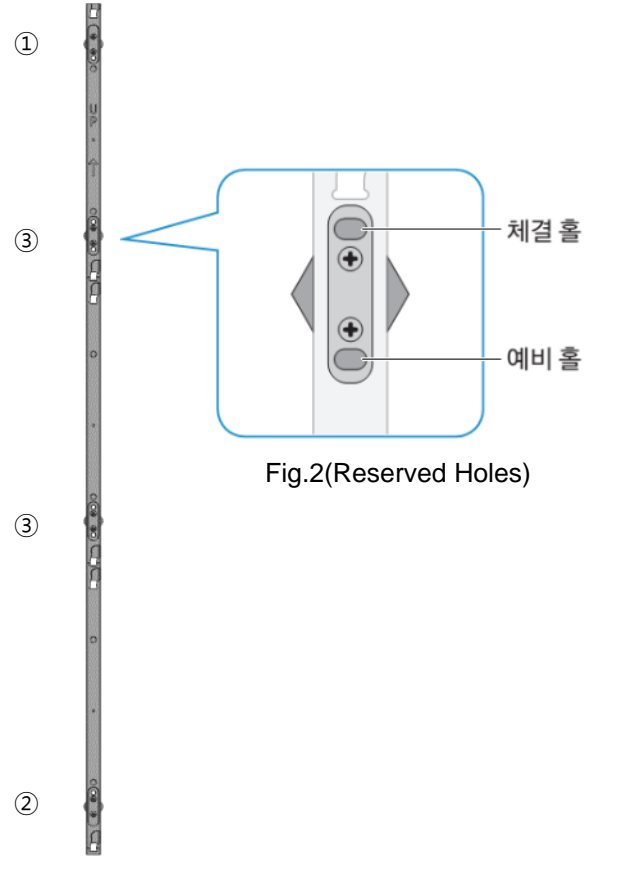

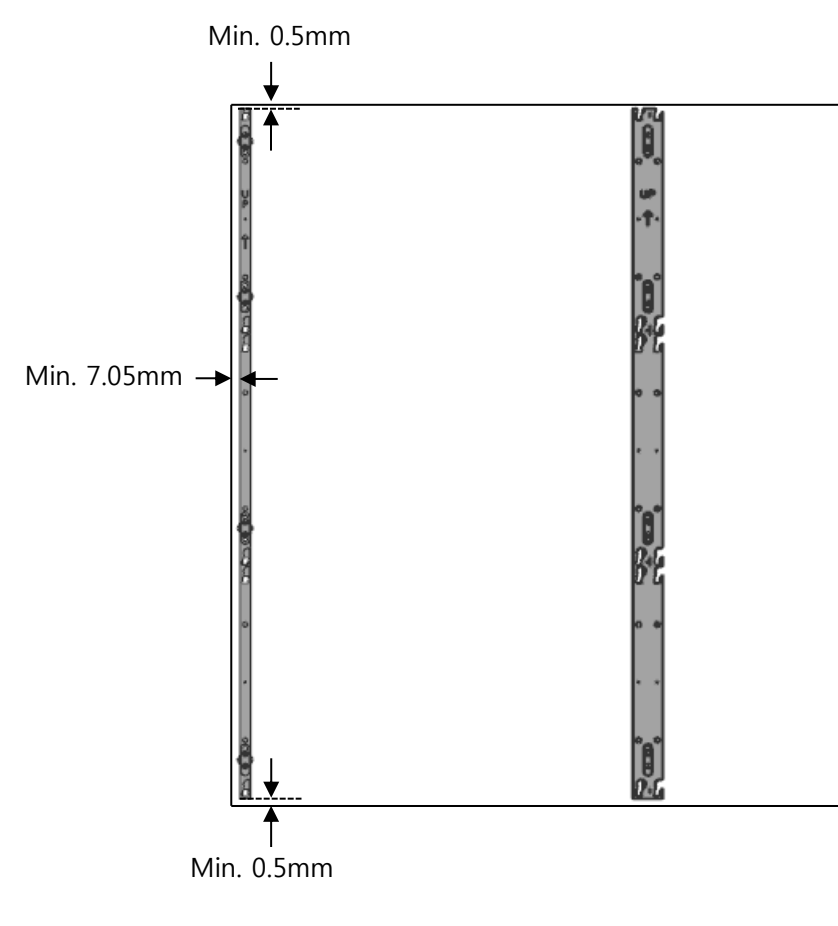

Fig.4 (Fastening position of the screen reference)

#### **\*** Precautions for Fastening the Screws

Standard Installation Requirements by Wall Type

#### ▲ Check the wall type before installing.

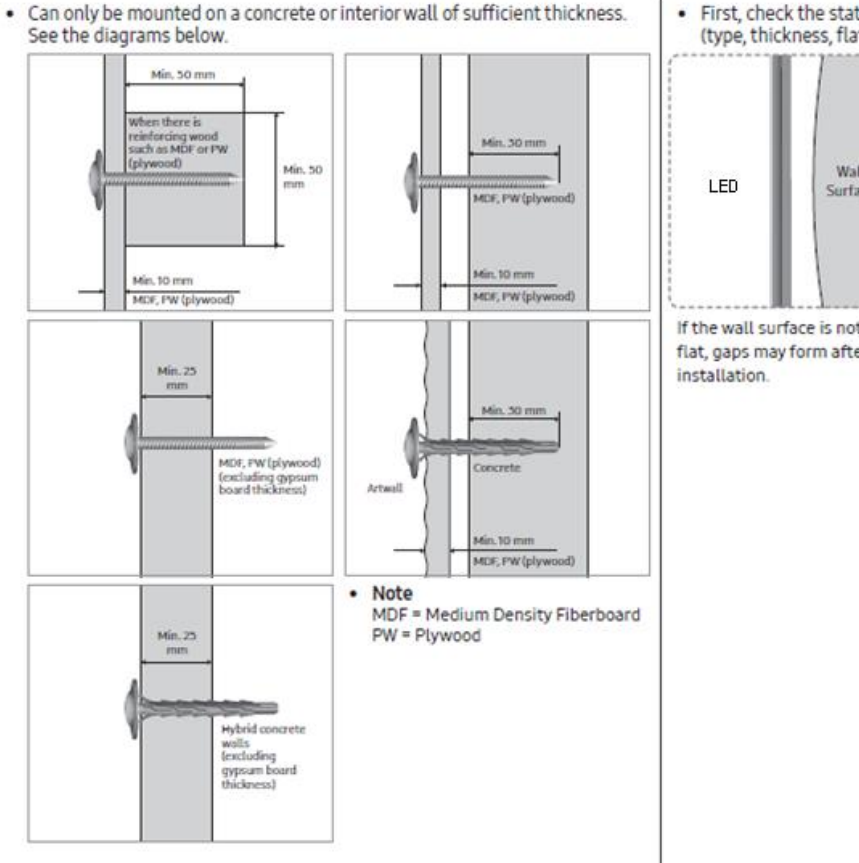

 First, check the status of the wall (type, thickness, flatness). Wall Surface If the wall surface is not completely flat, gaps may form after

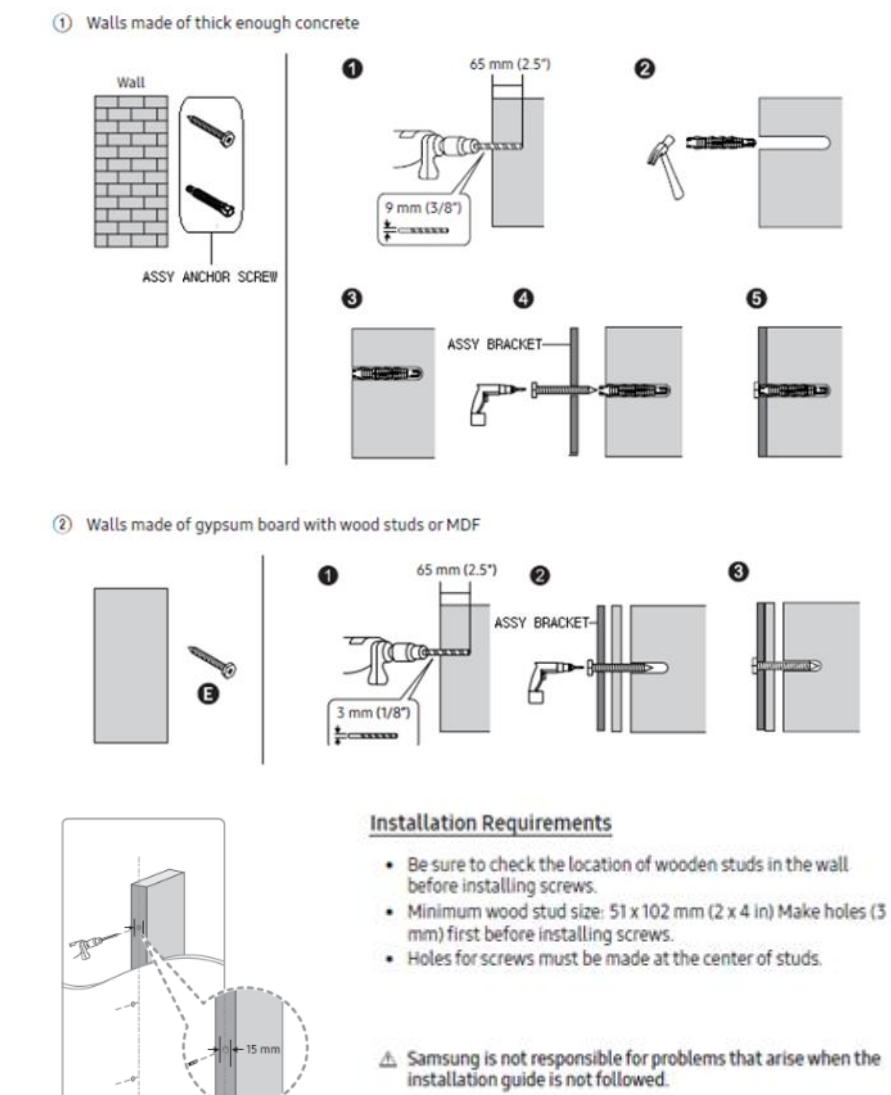

#### ③ Install ⑤ASSY BRACKET MIDDLE.

- \* Second, Mount the d JIG inside the Bracket Hole and fasten up four(4) Screws [Fig.2]
- \* Third, fasten the (b) ASSY BRACKET MIDDLE using Screws. [Fig.3]
- \* Warning. (a),(b)and (d) sides should be attached,

and the three(3) sides of Wall/ (a, (b) side/ (d) side should be parallel.[Fig.4]

(4) Install (b) Bracket Middle in the same way (from left to right)

\* Install Bracket Center at the center of Frame KIT.

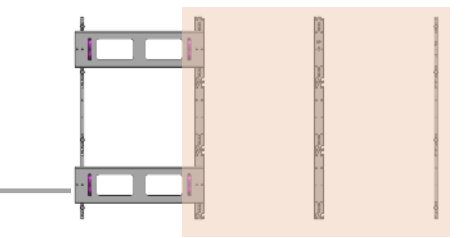

Fig.3 (Location of Components)

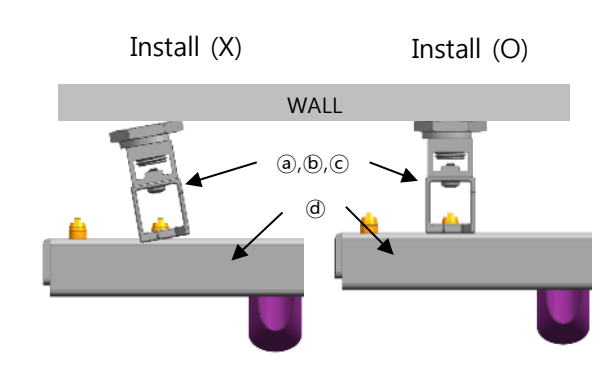

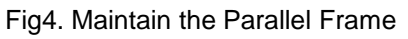

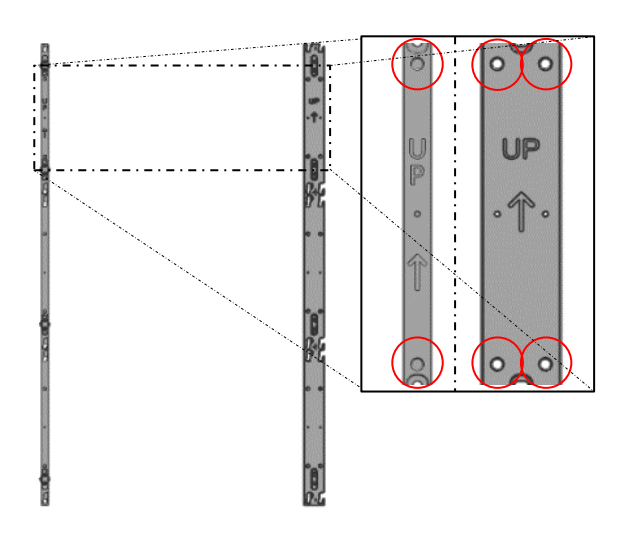

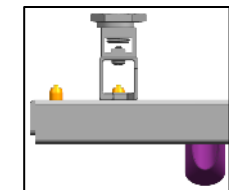

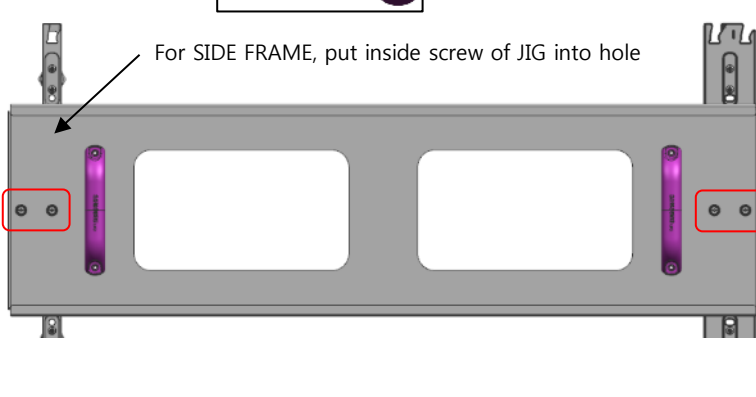

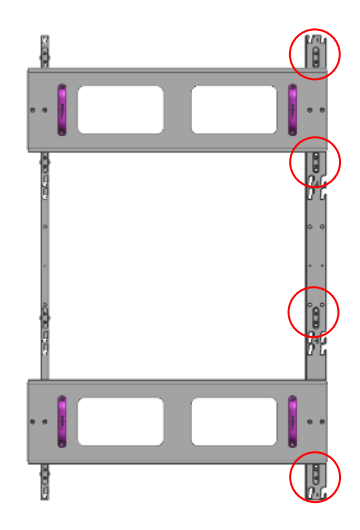

Fig3. Fasten the Screw

#### Fig1. Check the Hole

**Samsung Electronics** 

\* When installing three or more ASSY BRACKETs, adjust their levels because they may be

distorted by walls or structures.

– After installing three or more ASSY BRACKETs, place another ASSY BRACKET horizontally on them and measure if there is a height difference among them. If a height difference is found, adjust the Z-Bolt heights of ASSY BRACKETs to make them level with each other.

- Adjusting the heights

To adjust the Z-Bolt height of the frame, first remove the washer.
 After removing the washer, use a wrench (28 mm) to adjust the Z-Bolt height.

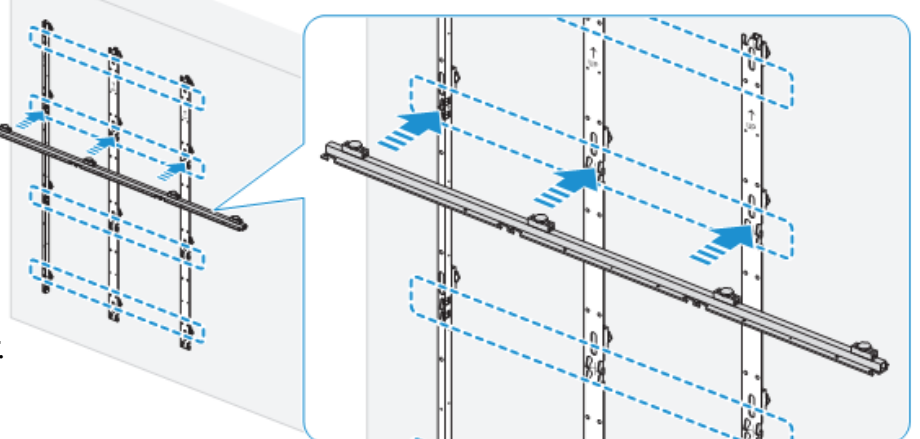

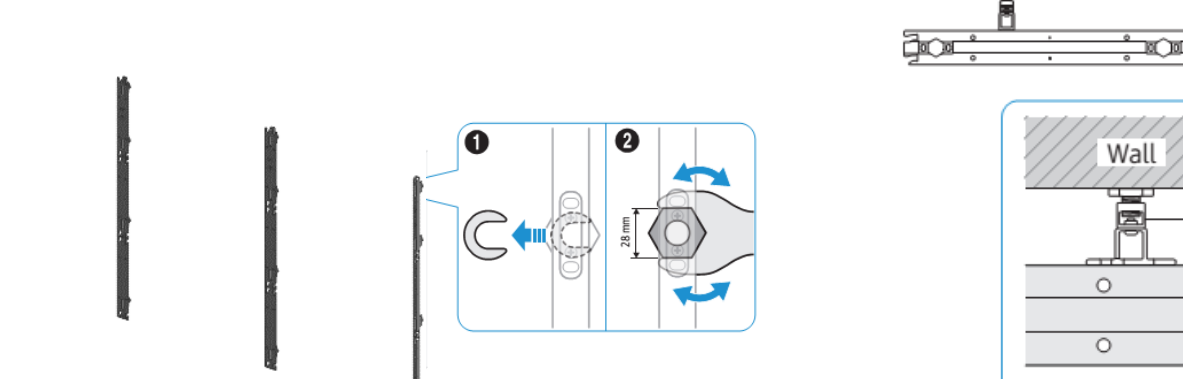

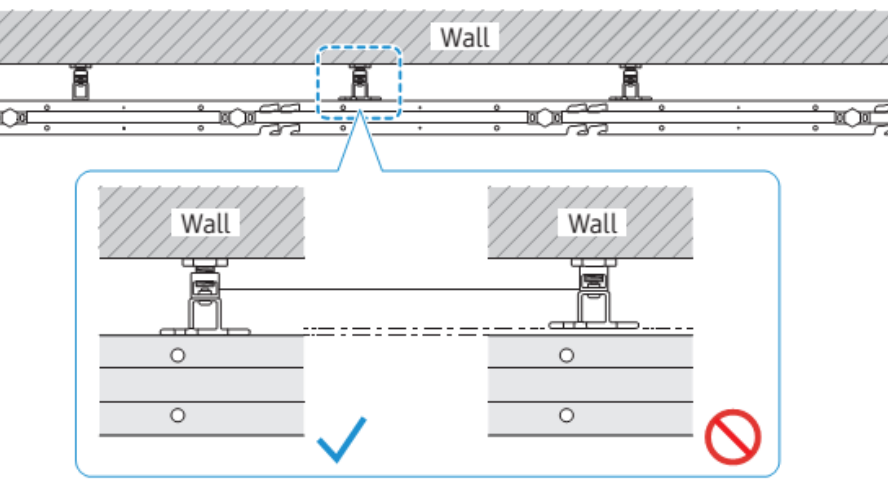

Positions for measuring level: Near each screw fastening part

In case of installation of connecting two or more FRAME KITS using ASSY BRACKET CENTER.

(5) Install the ©ASSY BRACKET CENTER instead of the @ASSY BRACKET SIDE on the right side.

6 Install cabinet from the bottom row. [Fig.5]

⑦ After completed installation of cabinet, Check the flushes between LED Module and both end cabinet by pushing the LED Modules towards the center.

(8) Make the left and right flushes equal, and then adjust the flushes according to the following criteria. [Fig.7]

- If the flush is more than 0.5 mm, move the Frame outward.
- If the flush is less than 0.0 mm, move the Frame inward.
- Adjust the flush each time you install a cabinet additionally. If the flush is 0.0 to 0.5 mm, you don't need to adjust.

#### (9) Finally, Install (a) ASSY BRACKET SIDE and (b) ASSY BRACKET MIDDLE. [Fig.8]

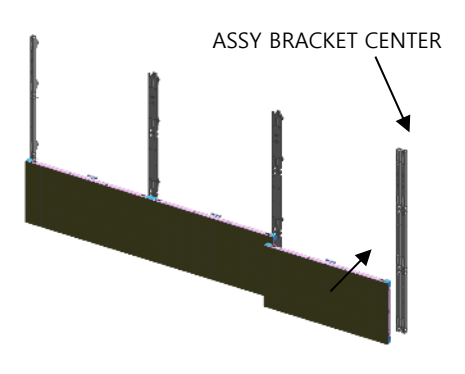

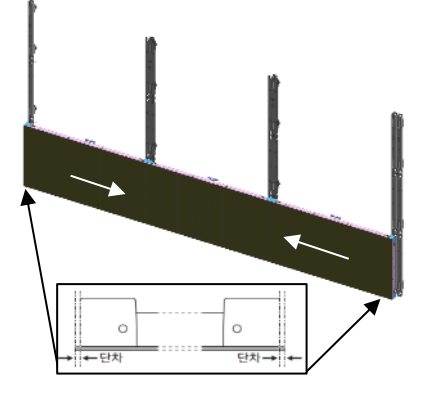

Fig5. Install cabinets

Fig6. Check flushes

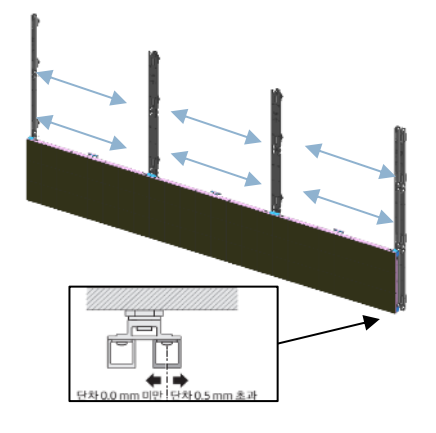

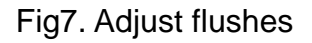

22

#### • Fix I/G Location

1 Install I/G first on the back side of the Cabinet of each Type. (Fig.1)

\* Location to Install: Locate the I/G at the point 35~40mm below, which is the standard for carving at the right side of the frame, and then fasten the screws.(Fig.2)

| 5             | 7 | 9 |
|---------------|---|---|
| 4<br>IG Board | 6 | 8 |
| 1             | 2 | 3 |

Fig1. Location to Fix the I/G and Order of Installing the Cabinet

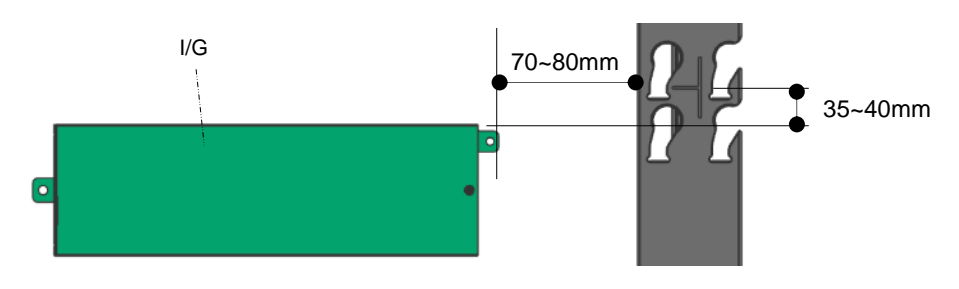

Fig2. Location to Fix I/G

- 2 Adjust the Corners of the Cabinet to each of the cravings to be closer to the Frame.
  - \* Order of Cabinet Installation (56 Page)
  - \* Check whether all the four(4) bolts are put into the frame. (Fig.1)
- ③ Assemble to slide below diagonal line by pressing the upper side of the Frame. (Fig.2)
- ④ From the layers above the second floor, insert the Service Jig between each Cabinet, remove the Service Jig, slowly lower the Cabinet. (Fig.3)
  - st Beware not to have the Service Jig touch the LED Module.
  - \* Check whether the gap between each module widens, whether the size of the pitch differs every time of installation.

Service Jig

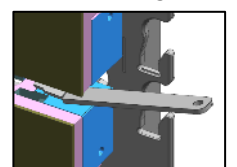

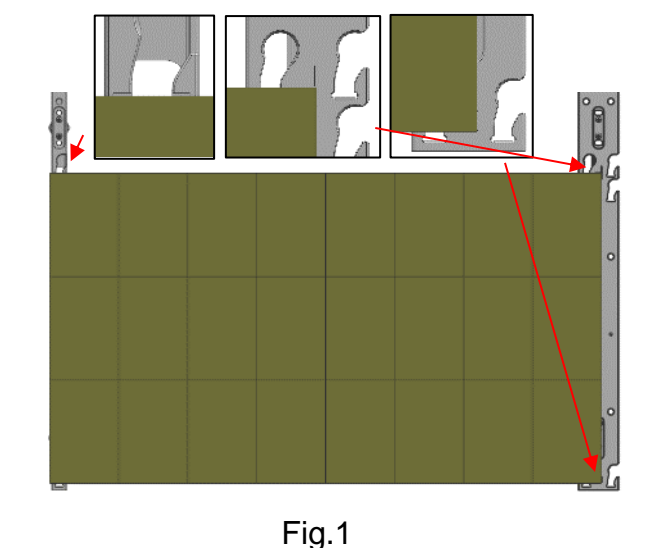

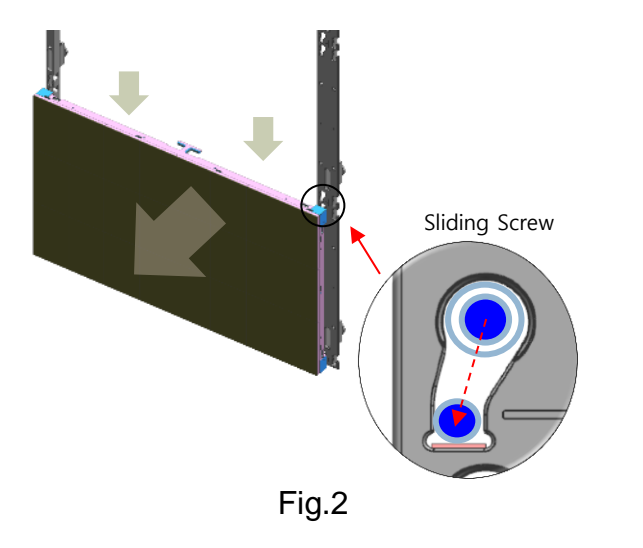

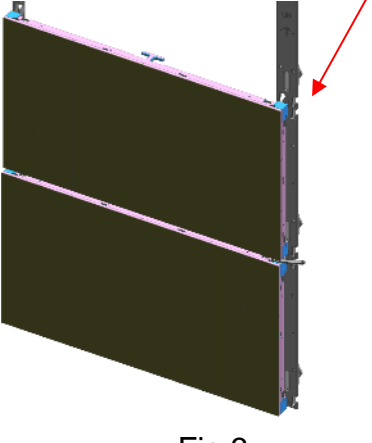

Fig.3

X If the modules are too tight, it may be difficult to detach the module. Therefore, install some modules by sampling some modules during the installation process. (Fig.1)

X When not using the ASSY BRACKET CENTER If the space between the cabinets is wide open after installation, push or pull the cabinet according to the center cabinet to clear the gap and continue installation. (Fig.2)

X If there is a gap between the cabinets after moving the module and moving the cabinet, loosen the screws slightly on the wall of the installation frame and move the frame to the left and right to remove the gap. (Fig.3) Moves the entire frame by the same distance when moving the frame, and confirms whether it has been tilted using leveler after the movement. (Fig.4)

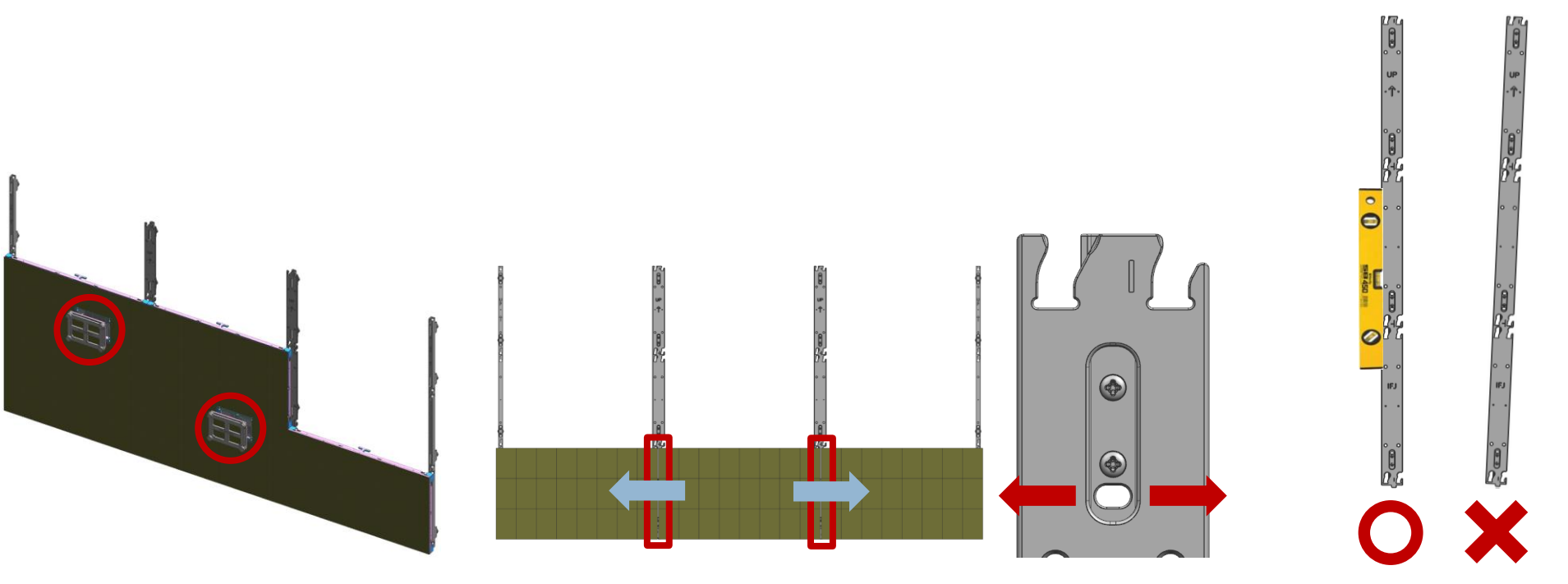

Fig.1 Module detachment inspection

Fig.2 Adjusting the cabinet gap (moving cabinet)

Fig.3 Moving frame

me Fig.4 Vertical check after moving frame

#### Insert the BRACKET-ALIGN which connects Cabinet between the Cabinets (6)

- Put it in the middle 2 points in the horizontal direction of the surface where Cabinet meets each other, and 1 point in the vertical direction. - 3\*3 FHD standard used 18pcs

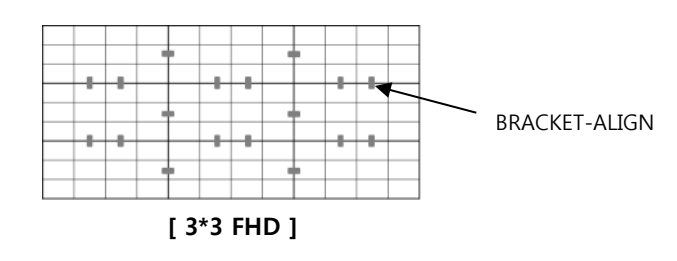

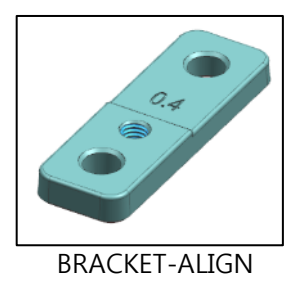

Samsung Electronics

#### ※ BRACKET-ALIGN coupling method

- 1) Separate the BRACKET-SUB+LED MODULEs from the parts requiring the BRACKET-ALIGN. (Fig.1)
  - \* Detaching the UNLOCK part of the magnet jig by showing.
- 2) Place the BRACKET-ALIGN such that the flat portion is downward and the height stepped portion is upward. (Fig.2)
- 3) Fix the BRACKET-ALIGN with a screw. (Fig.3)
  - \* If the height difference of the frame occurs more than 0.5mm even after the screw is fixed
  - : Turn over the BRACKET-ALIGN so that the thick side contacts the high side and the screw is fastened. And then Check the steps again. (Fig.5)
- 4) Assembly the module to its place. (Fig.4)
  - \* Fixed the LOCK part of the magnet jig by showing.

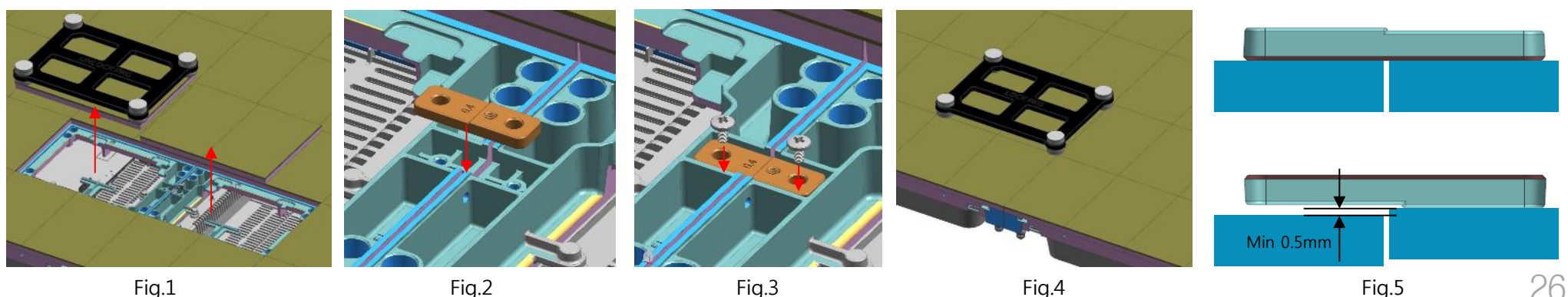

Fig.2

⑦ Attach the PET Sheet and assemble Cover PCB for the Cabinet that is located at the exterior.

\* PET Sheet & Cover PCB should be at the boundary of whole screen. (Blue area at the exterior of Fig.1)

\* Attach PET Sheet as shown below. (Fig.2), The areas where there is no tape should guide the LED module.

※ Assemble the Cover PCB as shown below.(Fig.3)

3X3

| 7 | 4 | 7 |
|---|---|---|
| 3 |   | 4 |
| 7 | 4 | 7 |

Fig.1 Attach point of Sheet PET and Cover PCB \* Number : assembly quantity of Cover PCB

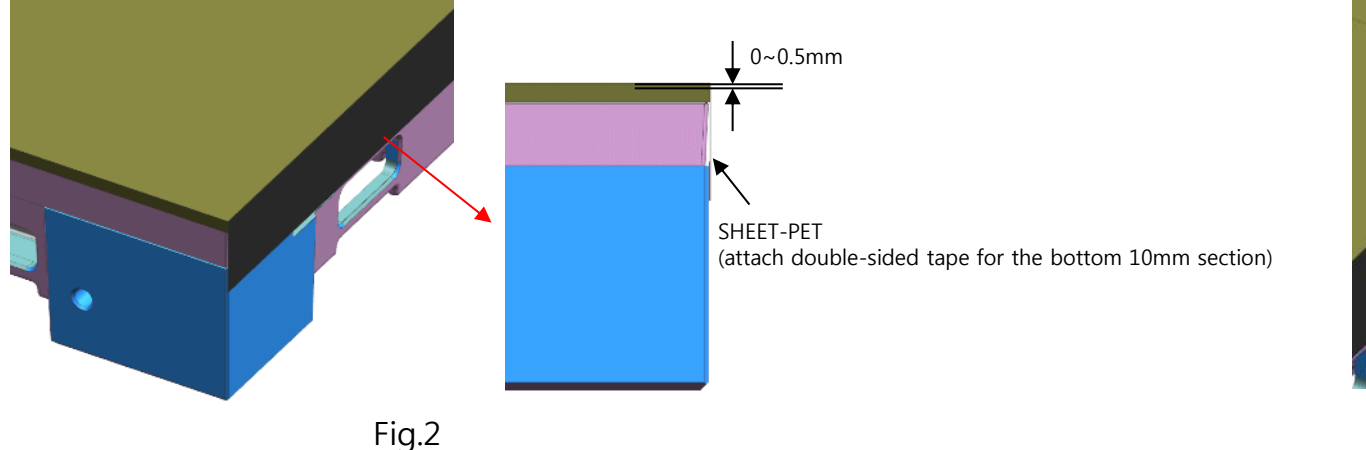

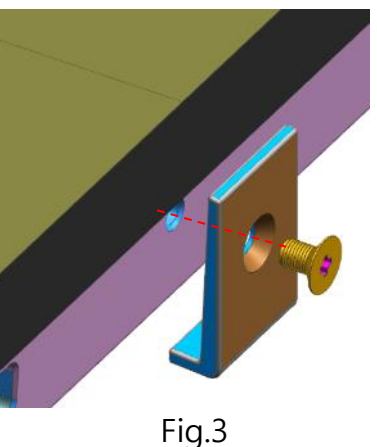

50mm

#### $\diamondsuit$ Protection of I/G

• To prevent unexpected removing IG box, the Protection Bracket should be attached on left / right side of the display (Fig.1)

- \* In case of pocket installation, do not need to attach the protection.
- \* Keep free space on Top and Bottom for ventilation

#### **Recommended specification for Protection Bracket :**

① Material: Aluminum plate or iron plate with thickness of 1.0mm ~ 2.0mm coated with black

② Dimension: Width 50mm, Length 906.2mm (3\*2), 1359.8 (3\*3) (same with Frame, Fig.2)

③ Screw hole position: 235mm from top screw first. The upper first screw is positioned 90.5mm from the upper end. (Fig.3)

④ Screw: M4\*0.7mm , length 6mm.

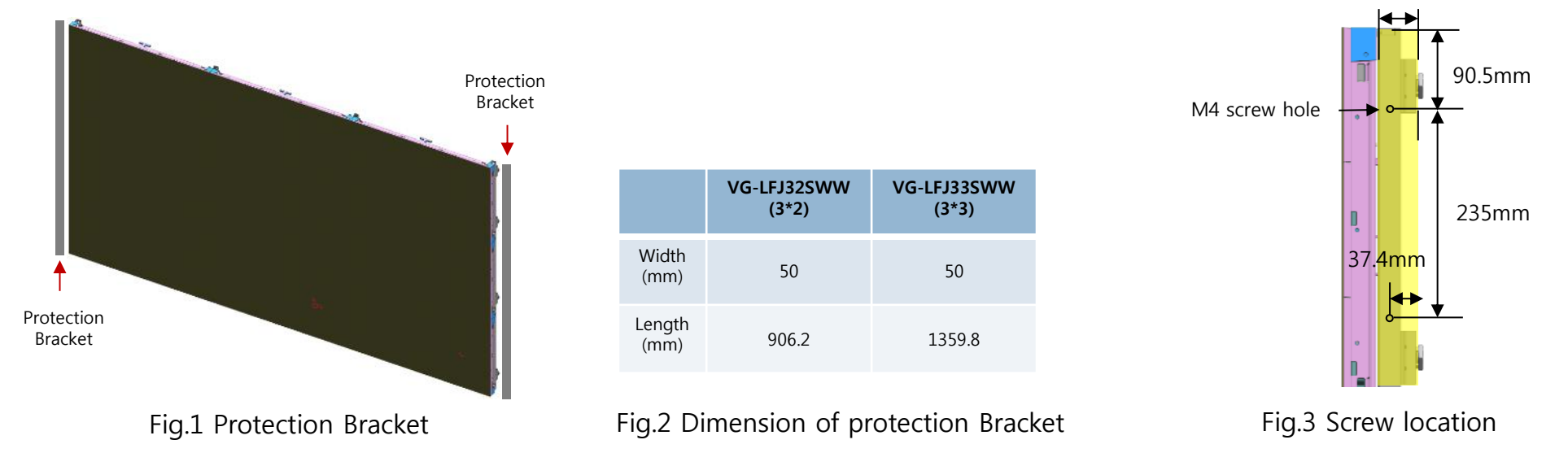

## 6. S-BOX Connection

Samsung Electronics

- ① Input the video signal to the S-BOX. (Input terminal : HDMI, DP)
- 2 Check the signal input from SOURCE STATUS.(RED : HDMI1 , GREEN : HDMI2, Blue : DISPLAY PORT)

2

52

- ③ Connect from the HDBT OUT port of S-BOX to HDBT IN port of Interface Gender using LAN cable.
- ④ Connect from DATA OUT port of Interface Gender to DATA IN port of the first cabinet using OCM Cable.
- (5) When HDMI UHD Color is set to On, up to the 3840 x 2160 @ 60 Hz resolution is supported
- by S-BOX. When HDMI UHD Color is set to Off, up to 1920 x 1080 @ 60 Hz resolution is supported.

Menu – Picture – Advanced Settings – HDMI UHD Color : ON

(Default: OFF, S-BOX will be reboot when it is changed.)

⑥ One SNOW-1703U supports only one type of LED pitch cabinets. Do not connect different types of LED pitch cabinets.

⑦ SNOW-1703U displays the screen starting
 from the upper left cabinet. To view the screen,
 connect the HDBT cable to the HDBT OUT 1 port on S-BOX.

- For HDBT signal stability, use the cable above CAT6
   \*STP, \*FTP level. (Length 15m~100m)
  - Do not use "comb" or "pinstripe" cable.

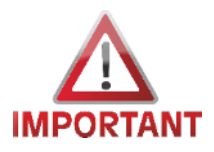

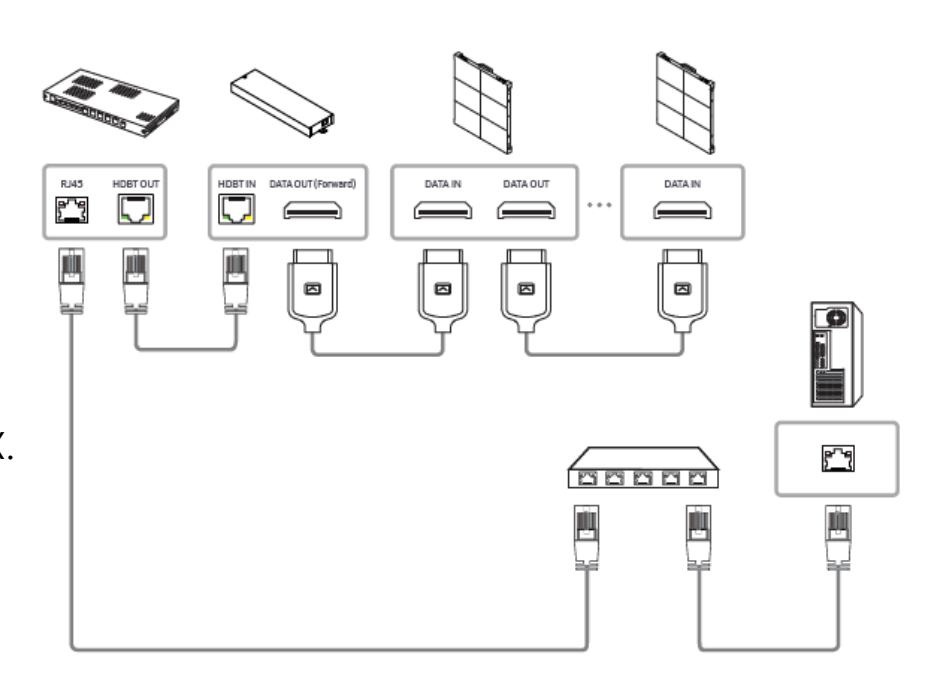

## 6. S-BOX Connection

- For HDBT signal stability, use the cable above CAT6 \*STP, \*FTP level. (Length 15m~100m)
  - Do not use "comb" or "pinstripe" cable.
    - ★ Orderly Rolled (Recommend)

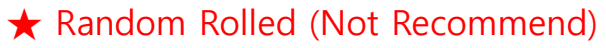

- In case of cables in a bundle, permissable number of cables depends on a length and a type of cable.
  - If you mix more than 6-cables per bundle may affect the HDBT signal integrity due to EMI or signal interference between the cables. Table 4: HDBaseT Cabling - Permissable Number of Cables in a Bundle

| Туре  | 30m | 50m | 70m | 100m |
|-------|-----|-----|-----|------|
| CAT6a | 6   | 6   | 6   | 6    |

- Don't overbend your cables for cable integrity.
- Keep your cables away from power sources.
  - Cables should be kept at a distance of at least 12 inches from power cables. In an environment prone
  - to high EMI, it is best to use shielded cables.

#### Samsung Electronics

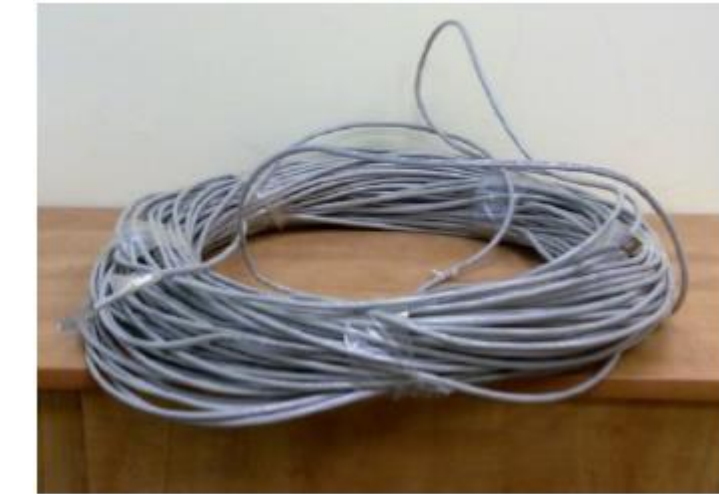

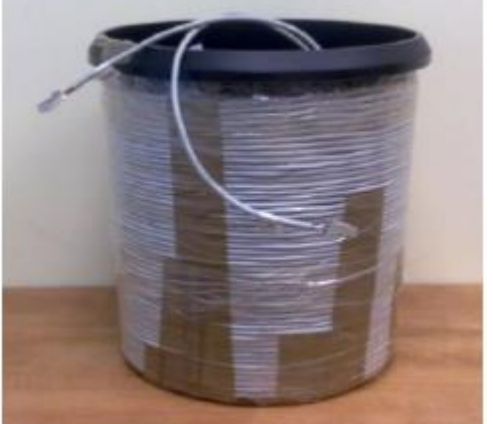

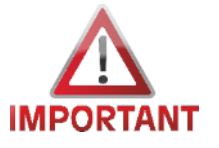

## 6. S-BOX Connection (Redundancy)

① If Redundant Spec should be used,

Connect from DATA IN port of Interface Gender to DATA OUT port of the last cabinet by using OCM Cable.

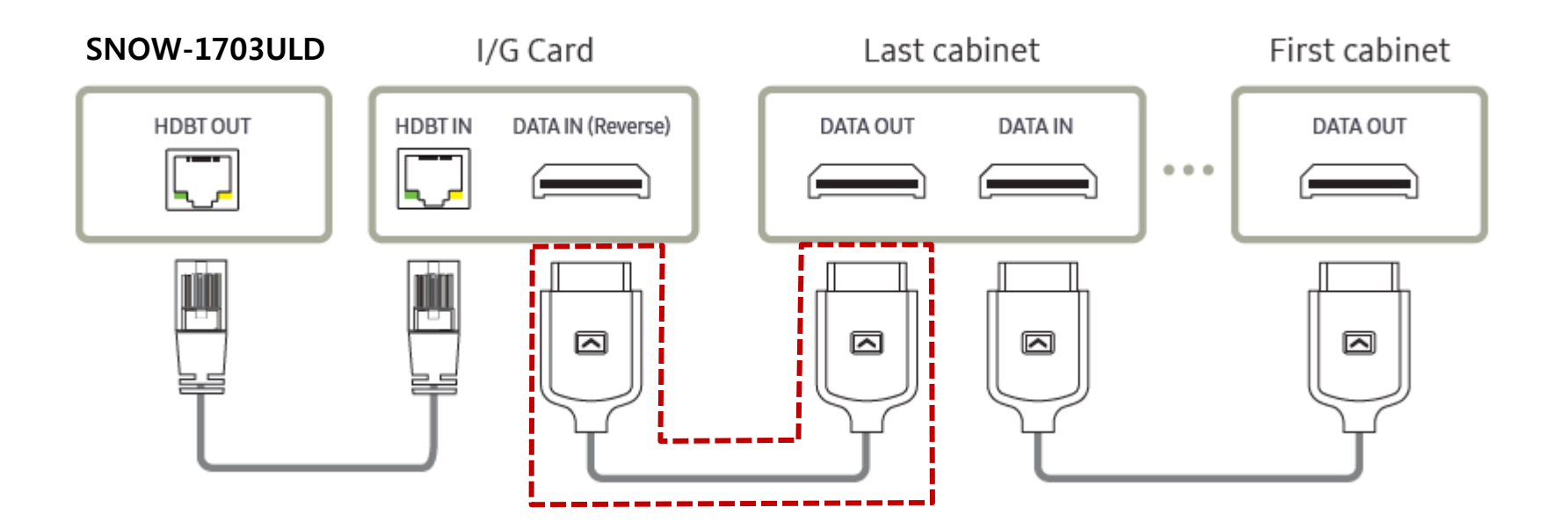

- For HDBT signal stability, use the cable above CAT6
   \*STP, \*FTP level. (Length 15m~100m)
  - Do not use "comb" or "pinstripe" cable.

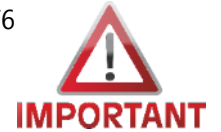

### 6. S-BOX Connection (Pre-Heating)

- When LED display is installed after 3 months from the date of shipment, defects are prevented by pre-heating.
- After connecting the S-BOX, the LED display is slowly operated for 24 hours to remove moisture from the LED.

① It should be done after cabinets installation and S-BOX connection.

② After inserting the USB containing the Pre-Heating file into the S-Box, execute the file.

The pre-heating process progresses automatically for 24 hours as the brightness increases gradually.

③ When the pre-heating is completed, the USB should be removed.

| Step | condition                               | Brightness | Time |
|------|-----------------------------------------|------------|------|
| 1    | Lighting up display with 10 gray scale  | 5%         | 2 hr |
| 2    | Lighting up display with 20 gray scale  | 8%         | 2 hr |
| 3    | Lighting up display with 30 gray scale  | 10%        | 2 hr |
| 4    | Lighting up display with 40 gray scale  | 15%        | 2 hr |
| 5    | Lighting up display with 50 gray scale  | 20%        | 2 hr |
| 6    | Lighting up display with 70 gray scale  | 25%        | 2 hr |
| 7    | Lighting up display with 90 gray scale  | 35%        | 2 hr |
| 8    | Lighting up display with 120 gray scale | 45%        | 2 hr |
| 9    | Lighting up display with 150 gray scale | 60%        | 2 hr |
| 10   | Lighting up display with 180 gray scale | 70%        | 2 hr |
| 11   | Lighting up display with 200 gray scale | 80%        | 2 hr |
| 12   | Lighting up display with 255 gray scale | 100%       | 2 hr |

## 6. S-BOX Connection (Panel Configuration) Samsung Electronics

#### 1 S-Box Picture Setting according to model

- The default picture configurations are optimized for LH015IFH in Samsung factory.
- The picture configurations will be configured automatically when you finish the installation.
- Fo the best picture quality, Please connect S-Box and LED displays via LSM software properly.
- The 1<sup>st</sup> LED Display(I/G) must be connected to HDBT port #1 in S-Box
- The Picture configuration will be set base on the model of the 1<sup>st</sup> Master LED display which is connected to HDBT port #1 in S-Box.

\* If the S-Box and LED Displays are not connected properly by LSM, the picture quality might not be correct.

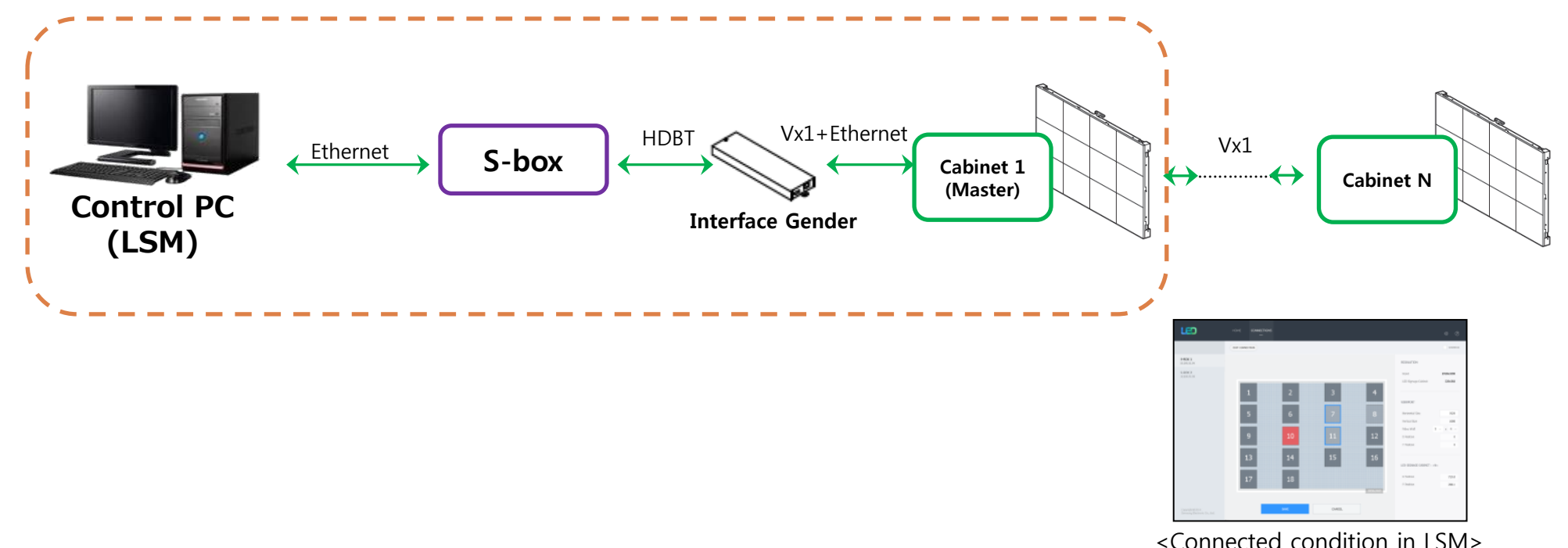

## 6. S-BOX Connection (Grouping)

• S-Box Grouping is a function used to configure a single screen using multi S-Box.

If you configure one screen with a single S-Box, do not use this function !!

When S-Box Grouping is set up, the quality improvement function(LED HDR) does not work.

#### **①** Factory menu setting

#### [1] Access path by remocon

- + General remocon : Power OFF  $\rightarrow$  MUTE  $\rightarrow$  1  $\rightarrow$  8  $\rightarrow$  2  $\rightarrow$  Power ON
- Factory remocon : Info  $\rightarrow$  Factory

#### [2] Turn on the function

- · Control  $\rightarrow$  LFD Option  $\rightarrow$  Video Wall Settings  $\rightarrow$  Frame Lock Support
- · Change the Frame Lock Support : OFF  $\rightarrow$  ON

[★ Warning!] If another menu setting is changed, s-box can not work normally.

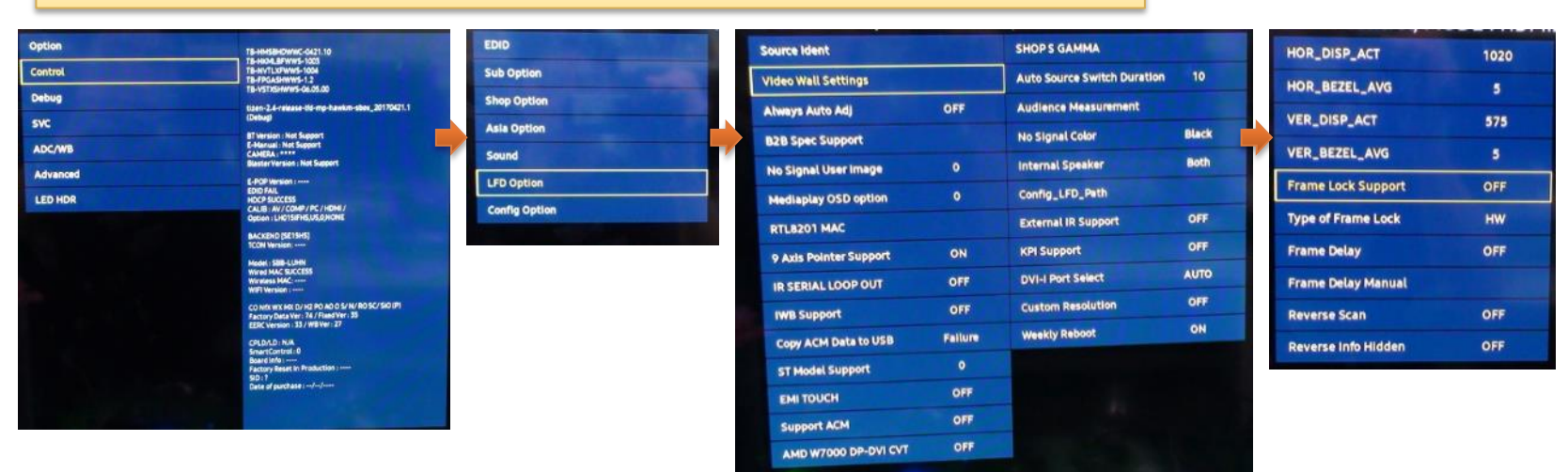

• Turn off the power after you change the setting of item. S-box grouping function will apply from next booting.

## 6. S-BOX Connection (Grouping)

#### **Samsung Electronics**

#### ② Enable S-Box Grouping

• Home  $\rightarrow$  Video Wall : OFF  $\rightarrow$  On

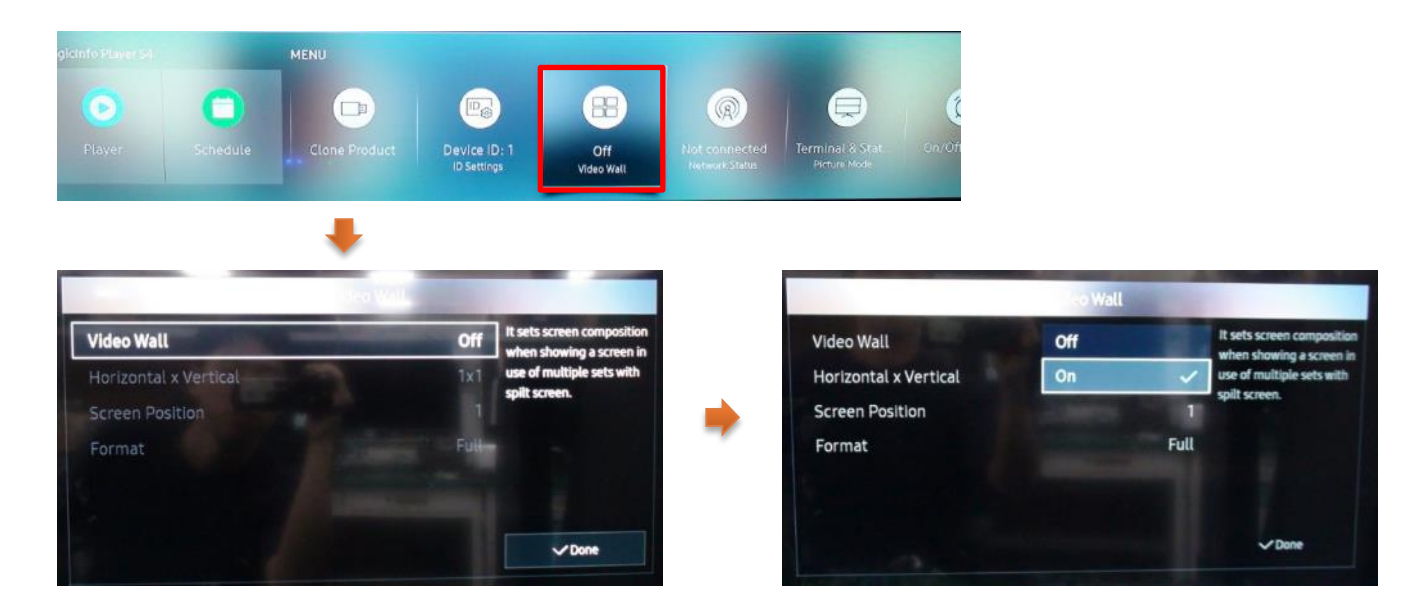

#### [Cautions!!]

- 1) Setup supported resolution for grouping before the grouping function of multi s-box is run by LSM.
- It can cause the noise of picture or blackout, if resolution is not supported.
   Please change the Video Wall is to OFF, and setup the resolution to supported timing.
   Refer to the next page for supported resolution.
- **※** From '17.06, LSM support S-Box Grouping. Check the latest LSM version.
# 6. S-BOX Connection (Grouping)

- $\ensuremath{\textcircled{3}}$  Setup the resolution of input PC
- PC: Click the right button of mouse → Click Screen resolution → Click Advanced settings

|   | <u>0</u> | 새 폴더(N)<br>View<br>Sort by<br>Refresh                               | + | Change the appearance of your displays                                                                                                    |
|---|----------|---------------------------------------------------------------------|---|----------------------------------------------------------------------------------------------------|
|   | <b>S</b> | Paste<br>Paste shortcut<br>NVIDIA Control Panel<br>공유 폴더 동기화<br>New | + | Display: 1. S27C590  Resolution: 1920 × 1080 (recommended)  Orientation: Landscape  Multiple displays: Extend these displays  This is currently your main display. Advanced settings |
| ( | 1        | Screen resolution                                                   |   | Make text and other items larger or smaller                                                                                                    |
|   | <b>.</b> | Gadgets<br>Personalize                                              |   | What display settings should I choose? OK Cancel Apply                                                                                                    |

Click "Monitor" tap → Monitor Settings → Setup "Screen refresh rate" to 60Hz

| 반 PnP 모니터 and NVIDIA GeForce GT 730 Properties                                                                             |  |
|----------------------------------------------------------------------------------------------------|--|
| Monitor Settings<br>Screen refresh rate:<br>60 Hertz                                                                       |  |
| 59 Hertz<br>60 Hertz<br>monitor cannot display correctly. This may lead to an unusable<br>display and/or damaged hardware. |  |
| Colors:<br>True Color (32 bit)<br>OK Cancel Apply                                                                          |  |

# 6. S-BOX Connection (Grouping)

#### Samsung Electronics

#### (4) Supported resolution for S-box grouping

| Resolution        | Horizontal<br>Frequency<br>(kHz) | Vertical<br>Frequency<br>(Hz) | Pixel Clock<br>(MHz) | Sync Polarity<br>(H/V) | S-Box Grouping<br>Supported |
|-------------------|----------------------------------|-------------------------------|----------------------|------------------------|-----------------------------|
| VESA, 640 x 480   | 37.861                           | 72.809                        | 31.500               | -/-                    | -                           |
| VESA, 640 x 480   | 37.500                           | 75.000                        | 31.500               | -/-                    | -                           |
| VESA, 800 x 600   | 35.156                           | 56.250                        | 36.000               | +/+                    | -                           |
| VESA, 800 x 600   | 37.879                           | 60.317                        | 40.000               | +/+                    | -                           |
| VESA, 800 x 600   | 48.077                           | 72.188                        | 50.000               | +/+                    | -                           |
| VESA, 800 x 600   | 46.875                           | 75.000                        | 49.500               | +/+                    | -                           |
| VESA, 1024 x 768  | 48.363                           | 60.004                        | 65.000               | -/-                    | 0                           |
| VESA, 1024 x 768  | 56.476                           | 70.069                        | 75.000               | -/-                    | -                           |
| VESA, 1024 x 768  | 60.023                           | 75.029                        | 78.750               | +/+                    | -                           |
| VESA, 1152 x 864  | 67.500                           | 75.000                        | 108.000              | +/+                    | -                           |
| VESA, 1280 x 720  | 45.000                           | 60.000                        | 74.250               | +/+                    | -                           |
| VESA, 1280 x 800  | 49.702                           | 59.810                        | 83.500               | -/+                    | -                           |
| VESA, 1280 x 1024 | 63.981                           | 60.020                        | 108.000              | +/+                    | 0                           |
| VESA, 1280 x 1024 | 79.976                           | 75.025                        | 135.000              | +/+                    | -                           |
| VESA, 1366 x 768  | 47.712                           | 59.790                        | 85.500               | +/+                    | -                           |
| VESA, 1440 x 900  | 55.935                           | 59.887                        | 106.500              | -/+                    | -                           |
| VESA, 1600 x 900  | 60.000                           | 60.000                        | 108.000              | +/+                    | 0                           |
| VESA, 1680 x 1050 | 65.290                           | 59.954                        | 146.250              | -/+                    | -                           |
| VESA, 1920 x 1080 | 67.500                           | 60.000                        | 148.500              | +/+                    | 0                           |
| VESA, 3840 x 2160 | 67.500                           | 30.000                        | 297.000              | +/+                    | -                           |
| VESA, 3840 x 2160 | 135.000                          | 60.000                        | 594.000              | +/+                    | 0                           |
|                   |                                  |                               |                      |                        |                             |

### 38

# 6. S-BOX Connection (Grouping)

#### **(5)** Picture menu setting

- Both "Dynamic Contrast" and "Black Tone" should be off when using S-Box Grouping, since it may causes a color difference between S-Box.
- Menu → Picture → Advanced Settings,
  - Dynamic Contrast : default "Medium"  $\rightarrow$  Off
  - Black Tone : default "Darker"  $\rightarrow$  Off

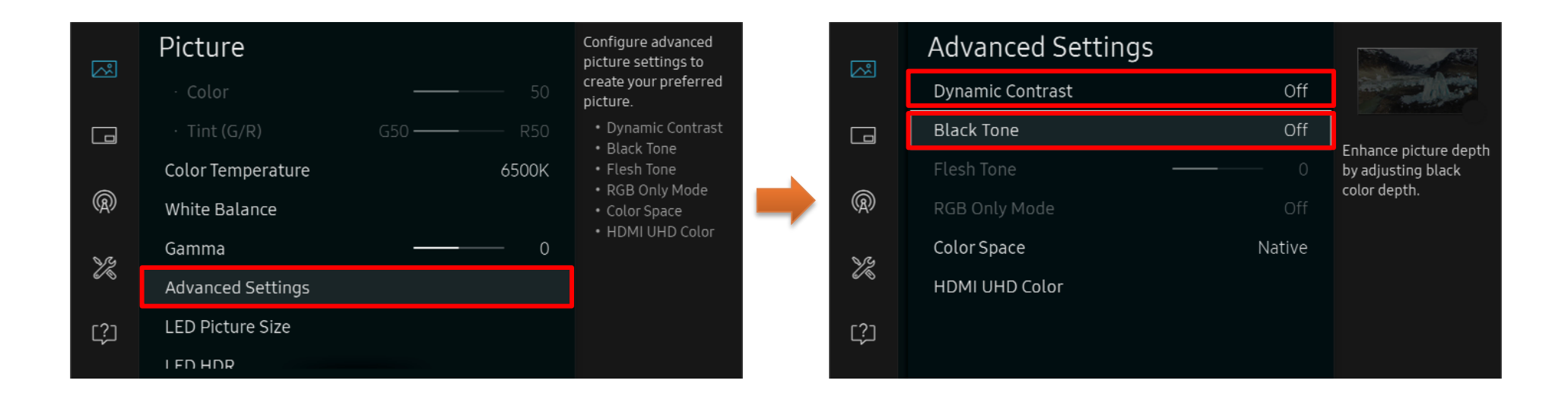

### 6. S-BOX Connection (Using Service Port) Samsung Electronics

Service Port is used to check full screen, when working of S-box is not abnormal.

Refer to the available monitors as below,

Available monitors for service port: LH\*\*PMF, LH\*\*PHF, LU28E590DS , LU24E590DS

[Cautions!] This port is for servicing only and has no user function. Do not connect a cable to this port.

**\*\*** LH\*\*PMF, LH\*\*PHF : Change the "HDMI UHD Color" to "On" on OSD.

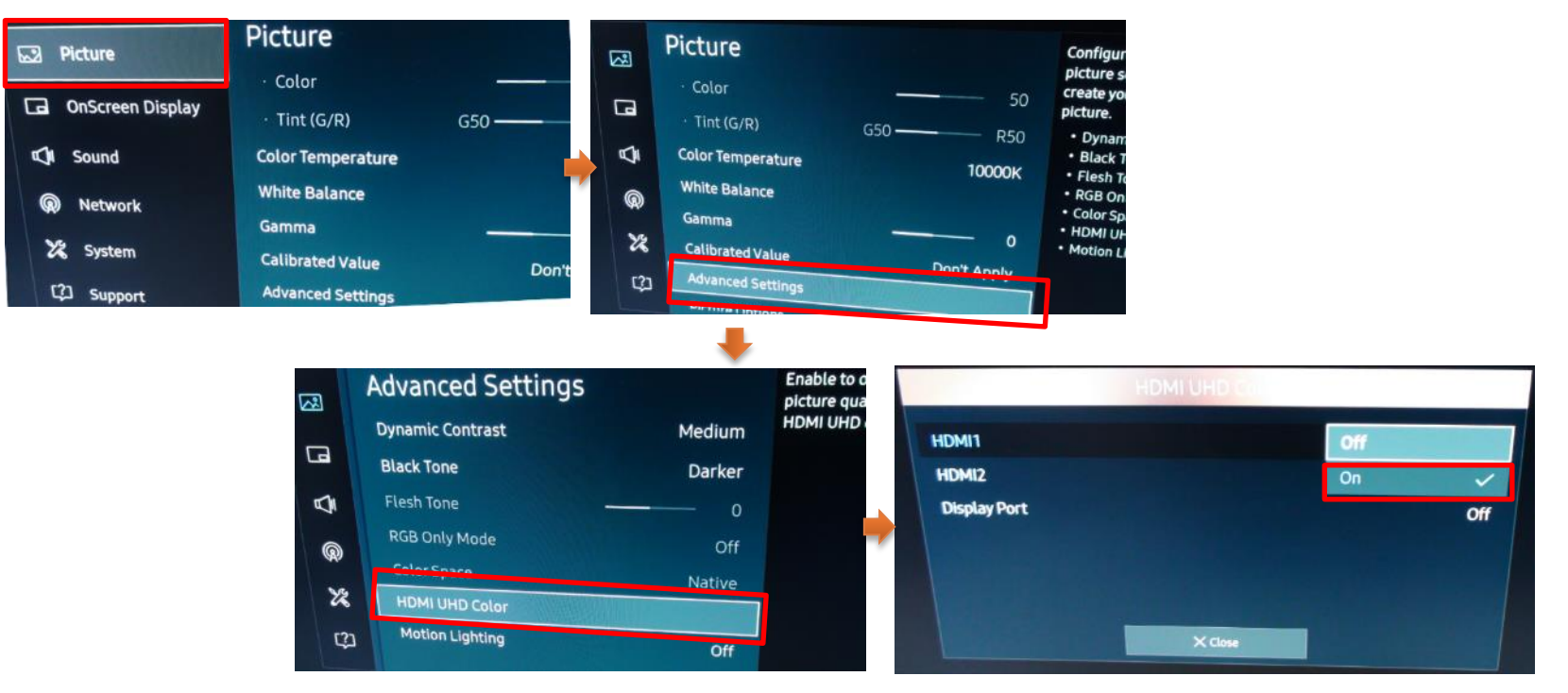

- 7-1 Control Program for PCs
- LSM(LED Signage Manager)

**Display Solution Download Center** 

- LSM Download Path : GSBN SLM Display solution download -> "LED SIGNAGE MANAGER" or "LSM"
  - GSBN : http://v3.samsunggsbn.com/ep

|                                                                                             |                                                                                       |                                                  |                                                          | ]~[     | Post Date                                                          |                                               | V                                                                                                    | Category                                                                                                    |                                            |  |
|---------------------------------------------------------------------------------------------|---------------------------------------------------------------------------------------|--------------------------------------------------|----------------------------------------------------------|---------|--------------------------------------------------------------------|-----------------------------------------------|----------------------------------------------------------------------------------------------------|----------------------------------------------------------------------------------------------------|--------------------------------------------|--|
|                                                                                             |                                                                                       |                                                  |                                                          |         |                                                                    | Contents                                      | E LED SIGNAGE MANAGER                                                                                                    |                                                                                                    | Title                                      |  |
| E                                                                                           | - Select -                                                                            |                                                  |                                                          |         | Level 2                                                            |                                               | -                                                                                                    | Level 1                                                                                                    |                                            |  |
| •                                                                                           |                                                                                       |                                                  | descending Total Download                                |         |                                                                    |                                               | - ×                                                                                                    | Level 3                                                                                                    |                                            |  |
| 100000000000000000000000000000000000000                                                     |                                                                                       |                                                  |                                                          |         |                                                                    |                                               |                                                                                                    |                                                                                                    |                                            |  |
| Genera<br>Registered O                                                                      | Registered By                                                                         | Total                                            | Attached                                                 | Level 3 | Level 2                                                            | Level 1                                       | Title                                                                                                    | Category Name                                                                                                    | No                                         |  |
| Genera<br>Registered O<br>28.04.2016                                                        | Registered By<br>Kim 김석범 Seokbi                                                       | Total<br>Download<br>128                         | Attached<br>file<br>2                                    | Level 3 | Level 2<br>Software                                                | Level 1                                       | Title<br>Manager (A-LEDMGDSP-1002.02)                                                                                                    | Category Name<br>VD L                                                                                            | st<br>No<br>1074                           |  |
| General<br>Registered O<br>28.04.2016<br>29.07.2016                                         | Registered By<br>Kim 김석범 Seokbi<br>Kim 김석범 Seokbi                                     | Total<br>Download<br>128<br>93                   | Attached<br>file<br>2<br>2                               | Level 3 | Level 2<br>Software<br>Software                                    | LEVEL 1<br>LFD<br>LFD                         | Title<br>Manager (A-LEDMGDSP-1002.02)<br>Manager (A-LEDMGDSP-1003.03)                                                                                       | Category Name<br>VD L<br>VD L                                                                                    | <b>No</b><br>1074<br>1292                  |  |
| General<br>Registered O<br>28.04.2016<br>29.07.2016<br>09.12.2016                           | Registered By<br>Kim 김석범 Seokbi<br>Kim 김석범 Seokbi<br>Kim 김석범 Seokbi                   | Total<br>Download<br>128<br>93<br>55             | Attached<br>file<br>2<br>2<br>2                          | Level 3 | Level 2<br>Software<br>Software<br>Software                        | LFD<br>LFD<br>LFD<br>LFD                      | Title<br>Manager (A-LEDMGDSP-1002.02)<br>Manager (A-LEDMGDSP-1003.03)<br>Manager (A-LEDMGDSP-1004.02)                                                       | Category Name<br>VD L<br>VD L<br>VD L                                                                            | No<br>1074<br>1292<br>1739                 |  |
| General<br>Registered O<br>28.04.2016<br>29.07.2016<br>09.12.2016<br>09.11.2016             | Registered By<br>Kim 김석범 Seokbi<br>Kim 김석범 Seokbi<br>Kim 김석범 Seokbi<br>Kim 김석범 Seokbi | Total<br>Download<br>128<br>93<br>55<br>49       | Attached<br>file<br>2<br>2<br>2<br>2<br>2<br>2           | Level 3 | Level 2<br>Software<br>Software<br>Software<br>Manuals             | Level 1<br>LFD<br>LFD<br>LFD<br>LFD<br>LFD    | Title<br>Manager (A-LEDMGDSP-1002.02)<br>Manager (A-LEDMGDSP-1003.03)<br>Manager (A-LEDMGDSP-1004.02)<br>] LED Signage Manager user manual                  | Category Name VD L VD L VD L VD L VD L VD L                                                                      | No<br>1074<br>1292<br>1739<br>1589         |  |
| Gener<br>Registered O<br>28.04.2016<br>29.07.2016<br>09.12.2016<br>09.11.2016<br>01.04.2016 | Registered By<br>Kim 김석범 Seokbi<br>Kim 김석범 Seokbi<br>Kim 김석범 Seokbi<br>Kim 김석범 Seokbi | Total<br>Download<br>128<br>93<br>55<br>49<br>34 | Attached<br>file<br>2<br>2<br>2<br>2<br>2<br>2<br>2<br>2 | Level 3 | Level 2<br>Software<br>Software<br>Software<br>Manuals<br>Software | LFD<br>LFD<br>LFD<br>LFD<br>LFD<br>LFD<br>LFD | Title Manager (A-LEDMGDSP-1002.02) Manager (A-LEDMGDSP-1003.03) Manager (A-LEDMGDSP-1004.02) ] LED Signage Manager user manual Manager (A-LEDMGDSP-1001.08) | Category Name       VD       VD       VD       VD       VD       VD       VD       VD       VD       VD       VD | No<br>1074<br>1292<br>1739<br>1589<br>1047 |  |

### 7-1 Control Program for PCs

### Network IP Setting Tool

Execute : [Start] – Program – Samsung – LED Signage Manager – Network Configuration

- 1. Connect PC and Sbox with RS232C Cable, select connected SerialPort(COM\*). And click "open" button.
- 2. Default ID of SBox is 1.
- 3. Enter IP, SubnetMask, Gateway, DNS of S-box, and click "Apply" button.
- 4. Check the result of connection and status of MDC Protocol.
- 5. When IP address is normally setup, "Change Type to RJ45" button is appear. If LSM and SBox is connected successfully, click "Change Type to RJ45". Then, PC connection with s-box is changed to RJ45 from RS232.

[★ Cautions!] Recommend to use static IP address for the S-Box. If DHCP is used, IP address is changed automatically and LSM can be disconnected.

The 192.168.10.x band is used for internal communication of the LED Cabinet. Please use IP another IP band (except 192.168.10.x band) Do not assign the temporary IP, assign the S-Box IP (1 EA) through IT manager.

#### Serial Connection $\times$ **(1)** Serial Port COM1 Open 2 Device ID (0~224) 1 Network Configuration B 0.0.0.0 IP Address Subnet Mask 0.0.0.0 0.0.0.0 Gateway o o.o.o DNS 5 Change type to RJ45 Apply Serial Communication Log: (4

#### **Samsung Electronics**

- 7-1 Control Program for PCs
- LSM(LED Signage Manager)
  - Software that adjusts the LED Cabinet Layout in Remote

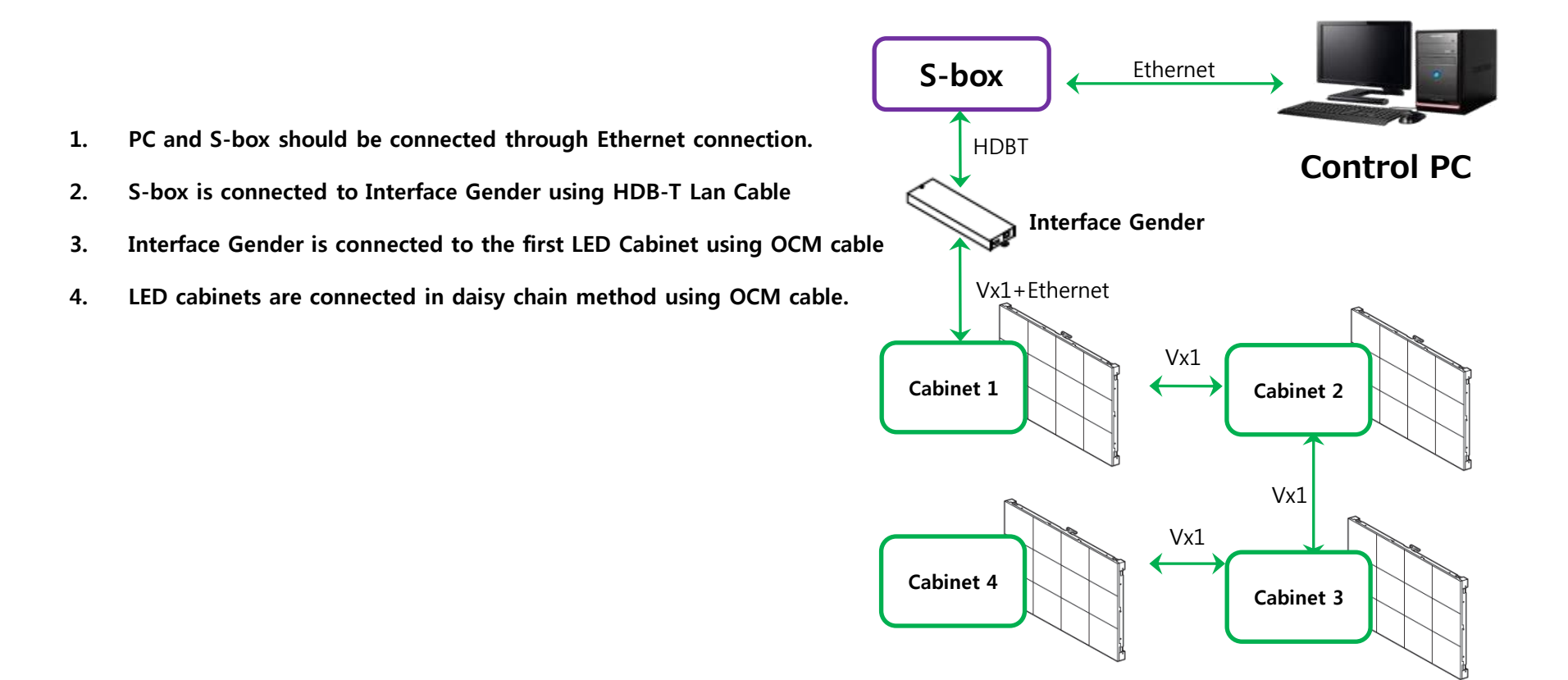

- 7-1 Control Program for PCs
- LSM(LED Signage Manager)
  - Start- Login Page
- 1. If the LSM gets operated for the first time, the page to set the password will appear.
- To set the password, users have to input the same password two times and then click the "Start" button.
- If the user does not want to use a password, then please select "Don't use password" option. Then, password input would no longer be required whenever the LSM gets operated.

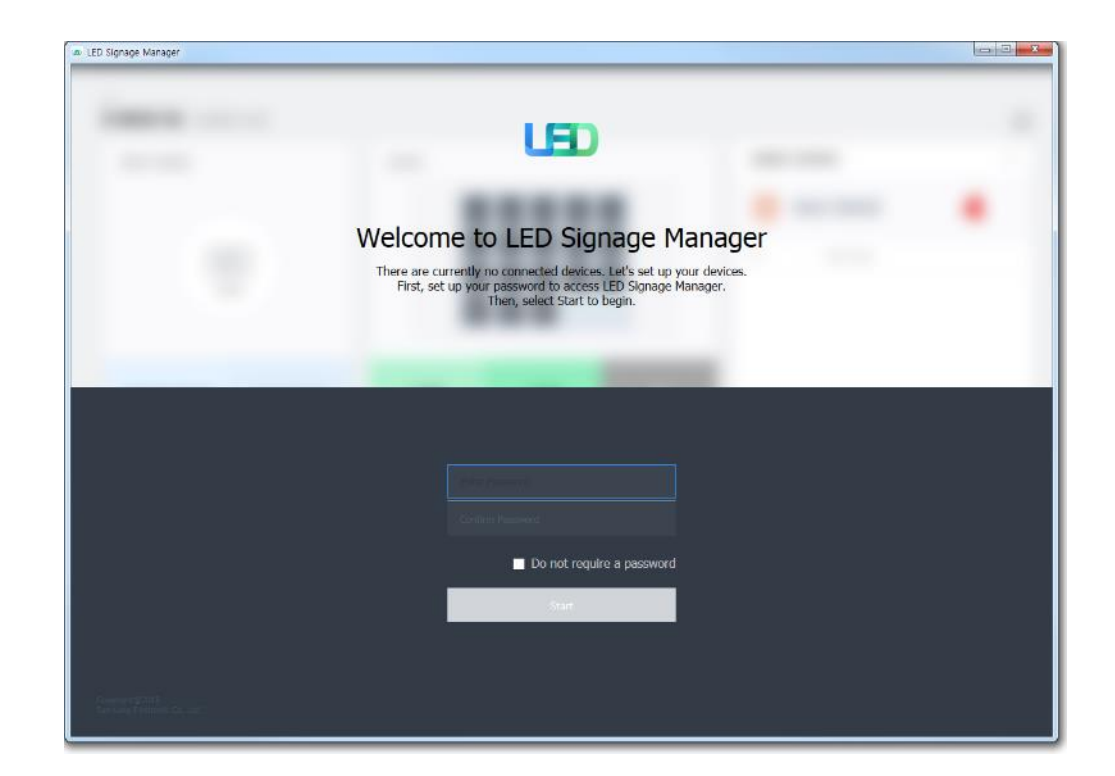

7-1 Control Program for PCs

### LSM(LED Signage Manager)

#### New Connection

- To add connection information, you can either use Search function or input the IP address by yourself. If you click on the Search button, the IP addresses available on S-BOX in the same network will appear. If you know the IP address of the S-BOX, then you can input the address by yourself.
- 2. If you click Add button, the relevant connection information will be added on Setup and Connect.
- Users can select the Model Type of S-Box. There are three(3) Model Types (Without Cabinet IP / With Cabinet IP(FHD) / With Cabinet IP(UHD)).

|   | New Connection<br>Enter the information required to connect to your devices.                                                 |        |
|---|----------------------------------------------------------------------------------------------------|--------|
| e | Select Device<br>Select the devices to connect Search<br>P Address Connection Name<br>0 • 0 • 0 • 0 • 0<br>Setup and Connect | nually |
|   |                                                                                                    |        |

### 7-1 Control Program for PCs

- LSM(LED Signage Manager)
  - New Connection-Connect
  - 1. When you are using the previous version of S-BOX, select "Without Cabinet IP" option.
  - If you are using UHD S-BOX, select "With Cabinet IP (UHD)" option. You should designate the IP Address of the LED Cabinet by each port. Set the number of units connected, and then click "Connect".
  - If you are using FHD S-BOX, select "With Cabinet IP(FHD)". Set the IP Address and the number of units connected in LED Cabinet, and then click "Connect".

**※** If you have already set the IP on the Cabinet, check "Connect with existing settings" option.

**%** For the case of UHD, if you are going to use only some of the four(4) ports, input the IP Address only for that particular Group relevant with your use.

[★ Cautions!] Recommend to use static IP address for the LED devices. If DHCP is used, IP address is changed automatically and LSM can be disconnected. The 192.168.10.x band is used for internal communication of the LED Cabinet. Please use IP another IP band (except 192.168.10.x band) Do not assign the temporary IPs, assign the LED IPs (4 EA) through IT manager.

| Setup | and Connec    | t                                      |                              |                                        |                 |
|-------|---------------|----------------------------------------|------------------------------|----------------------------------------|-----------------|
| S-Box | 192.168.1.1   |                                        |                              | Enter the number of cabinets.          | Û               |
|       | Model Type:   | Without Cabinet IP                     |                              | Connect with existing settings         |                 |
|       | Cabinets:     | 1 🗘                                    |                              | Assign IDs and Positions Automatically |                 |
| Setup | and Connec    | t                                      |                              |                                        |                 |
| S-Box | 192.168.1.1   |                                        | ٨                            | Enter the IP Address of each group.    | Ů               |
|       | Model Type:   | With Cabinet IP (UHD)<br>X Different s | IMPORTANT<br>setting from S- | Connect with existing settings         | from each Group |
|       | Group 1       | IP Address: 0 · 0 · 0 · 0 Cat          | binets: 1 🗘 💽                | Assign IDs and Positions Automatically |                 |
|       | Group 2       | IP Address: 0 . 0 . 0 . 0 Cat          | binets: 1 🗘 💽                | Assign IDs and Positions Automatically |                 |
|       | Group 3       | IP Address: 0 · 0 · 0 · 0 Cat          | binets: 1 🗘                  | Assign IDs and Positions Automatically |                 |
|       | Group 4       | IP Address: 0 . 0 . 0 . 0 Cat          | binets: 1 🗘 💽                | Assign IDs and Positions Automatically |                 |
|       |               | ※ Same S-box IP                        |                              |                                        |                 |
| Setup | and Conne     | ct                                     |                              |                                        |                 |
| S-Bo: | x 192.168.1.1 |                                        | Enter                        | the number of cabinets of each group.  | Ů               |
|       | Model Type:   | With Cabinet IP (FHD) $\sim$           |                              | Connect with existing settings         |                 |
|       | Group 1       | IP Address: 0 . 0 . 0 . 0 Ca           | abinets: 1 🗘                 | Assign IDs and Positions Automatically |                 |

### 7-1 Control Program for PCs

- LSM(LED Signage Manager)
  - Main Window-Home Window

[★ Cautions!] The network port 1515 and 48485 are used for internal communication between S-BOX and LED Cabinet. It should be include the firewall or network exception if customer used secured network.

1. Home Screen : Information of the connected device, input source, cabinet composition, and error device are shown.

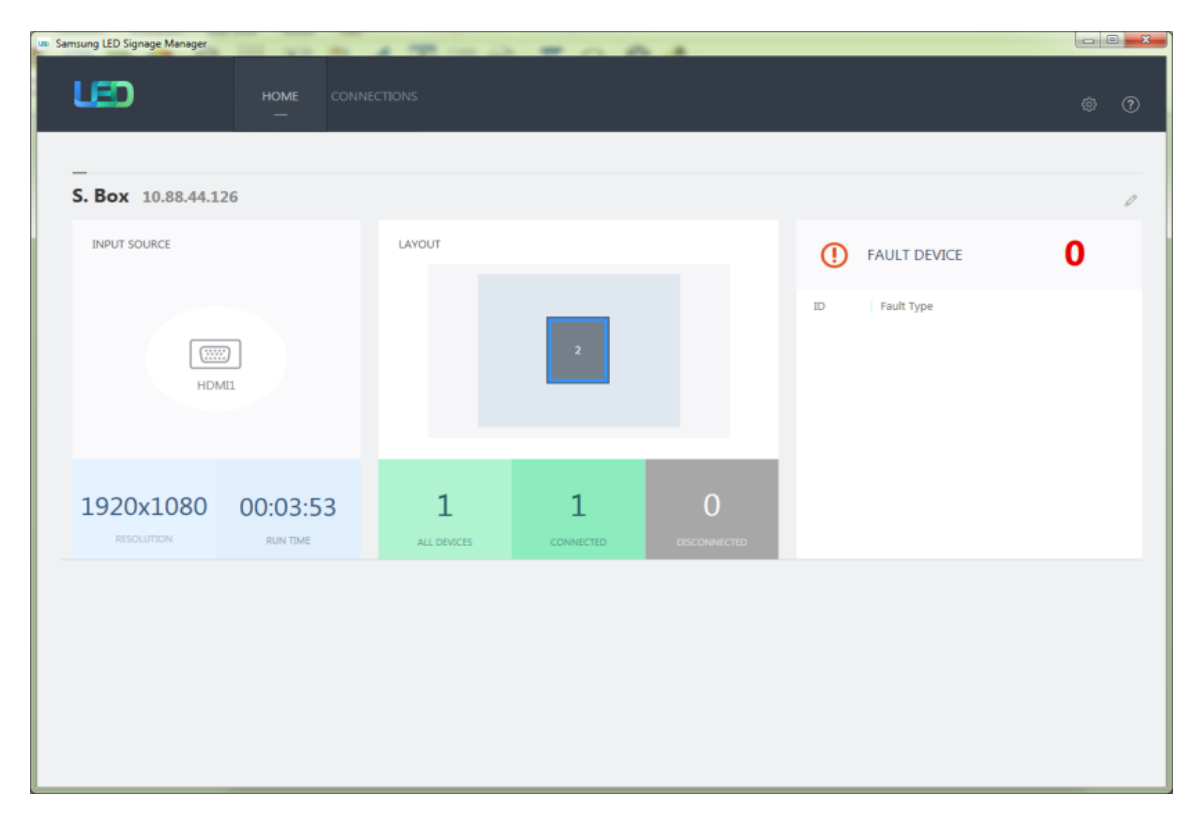

- 7-1 Control Program for PCs
- LSM(LED Signage Manager)
  - Main Window-Home Window
  - 1. Input source: Input source, resolution, connection time of S-BOX are shown.

2. Cabinet Layout : Layout, number of units, number of connections and number of disconnections in all LED cabinets are shown.

3. Faulty device: ID of the LED cabinet in error status and the content of the error are shown.

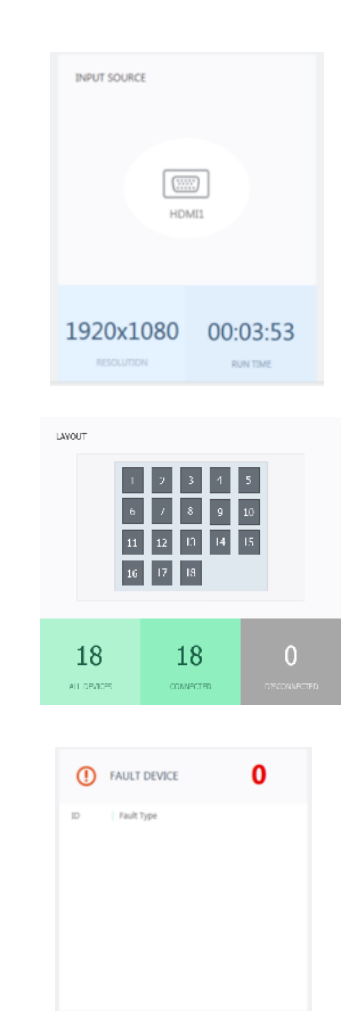

7-1 Control Program for PCs

### LSM(LED Signage Manager)

- Main Window-Edit Connection Layout Window
- 1. Connection layout: The location and the layout of each LED cabinet are adjusted in the output source area of the S-BOX.
- 2. Feature View: Edit button to modify the connection information and LED cabinet automatic alignment function, etc. are provided.
- 3. Device Information/Setting View: The LED cabinet information is shown for in three different categories below:

(i) Resolution: Resolution information of the input source

(ii) View Port: Width/Length size, Video wall matrix, x/y coordinate settings

(iii) LED Signage Cabinet: x, y location of LED cabinet

4. Show ID: IDs of each will be shown in all connected LED cabinets when this option is selected.

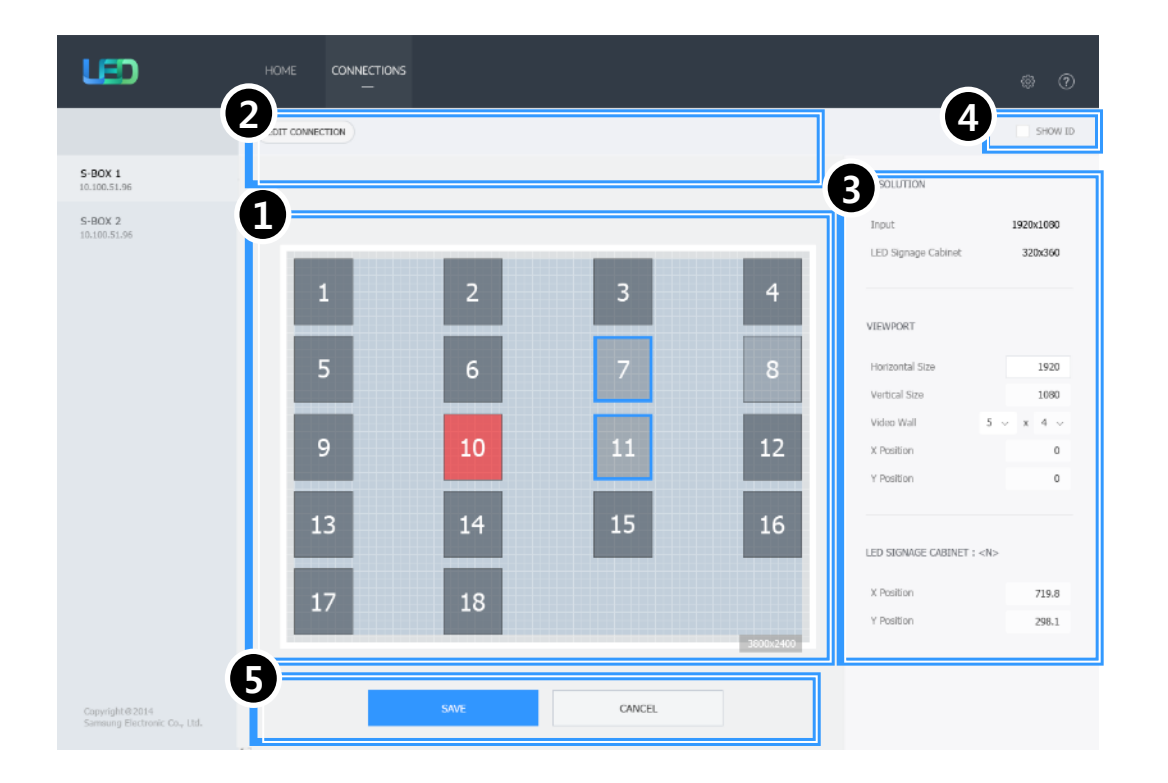

#### **Samsung Electronics**

5. Save/Apply and Cancel

- 7-1 Control Program for PCs
- LSM(LED Signage Manager)
  - Main Window-Connection Window
    - 1. Device connection list view: Check S-BOX composition, modify and delete S-BOX connection, show by each LED Cabinet Group
    - 2. Connection layout (View Port): Check the location and layout of each LED cabinet
    - 3. Category View: Home / Connections tab and settings
    - 4. Device Information/Setting View: Change S-BOX settings (screen settings, etc.)
    - 5. Sub Information View: Displays: Monitoring log, S-BOX and LED cabinet information

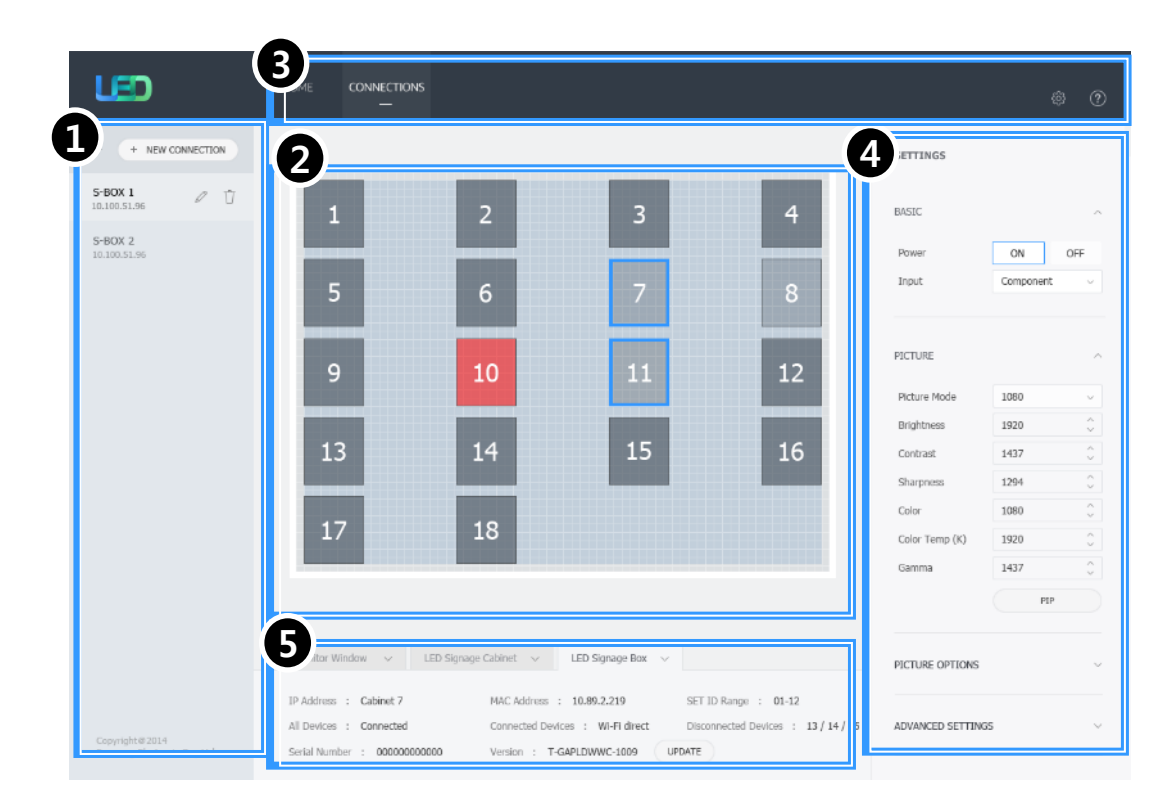

### 7-1 Control Program for PCs

### LSM(LED Signage Manager)

- Main Window-Connection Window Device Information/Setting View
  - 1. Basic :

. Power On/Off, Change input source, Screen Mute / Freeze

2. Picture

. Change Picture Mode, Brightness / Contrast / Sharpness, Color, Tint(G/R), Color Temp(K), Gamma, White Balance adjustment

3. Picture Options

. Color Tone, HDMI Black Level, Film Mode, etc.

4. Advanced Settings

. Adjust Black Tone, Flesh Tone, Color Space, etc.

5. System

. Auto Power On/Off, Standby Control Clock, Timer, System Restart Interval Software Update function

| Basic          |               | ^        | Picture Options    |             | ^        | System          |                      |
|----------------|---------------|----------|--------------------|-------------|----------|-----------------|----------------------|
| Power          | On            | Off      | Color Tone         | Off         | ~        | Auto Power On   | Off                  |
| Input Source   | HDMI          | ~        | MPEG Noise Filter  | Off         | $\sim$   | Auto Power Off  | Off                  |
| Screen Mute    | On            | Off      | HDMI Black Level   | Auto        | $\sim$   | Standby Control | On                   |
| Freeze         | On            | Off      | Film Mode          | Off         | ~        | Network Standby | Off                  |
|                |               |          | Digital Clean View | Off         | ~        |                 | Clock Set            |
|                |               |          |                    |             |          |                 | DST                  |
| Picture        |               | ^        |                    |             |          |                 | Timer                |
| Dictura Mada   | Terminal & St | atio V   | Advanced Settings  |             | ^        |                 | Holiday Manageme     |
|                |               | auo •    | Black Tone         | Darker      | ~        |                 | System Restart Inten |
| Brightness     | 45            | ~        | Flesh Tone         | 0           | $\hat{}$ |                 | Reset                |
| Contrast       | 70            | ~        | RGB Only Mode      | Off         | ~        |                 | Software Update      |
| Sharpness      | 65            | $\hat{}$ |                    | Color Space |          |                 |                      |
| Tint (G/R)     | 0             |          |                    | Color Space |          |                 |                      |
| Color          | 0             |          |                    |             |          |                 |                      |
| Color Temp (K) | 6500          | $\hat{}$ |                    |             |          |                 |                      |
| Gamma          | 0             | ~        |                    |             |          |                 |                      |
|                | (             |          |                    |             |          |                 |                      |

- 7-1 Control Program for PCs
- LSM(LED Signage Manager)
- Main Window-Connection Window Device Information/Setting View
  - 6. Cabinet Settings
    - . ABL, Gamut, Backlight

. Software Update function (FPGA, Calibration data, etc.)

- 7. Cabinet Calibration
  - . RGB CC Calibration of each Module
  - . Edge Correction of each Module
  - . CC On/Off and Edge On/Off

. Batch Upload/Download of module calibration data available through Import / Export

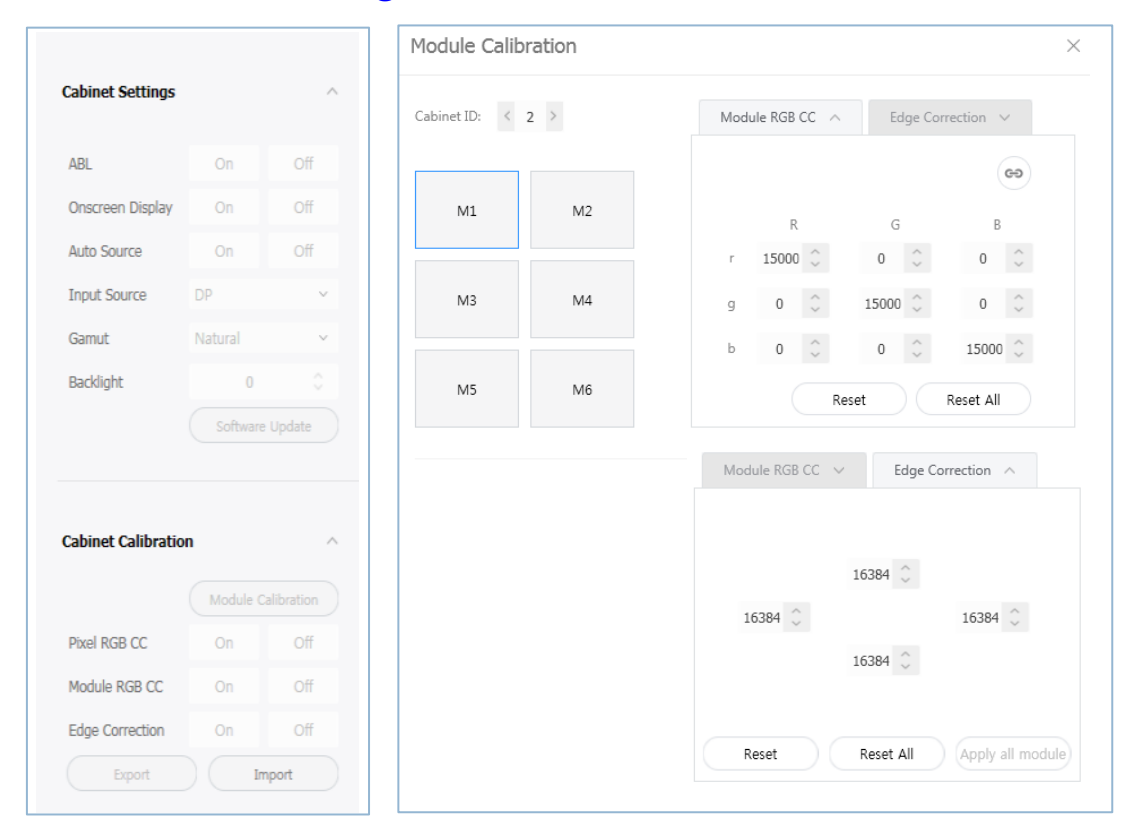

- 7-1 Control Program for PCs
- LSM(LED Signage Manager)
- Main Window-Connection Window Sub Information View
  - 1. Monitor Window: Checking MDC communication log and connected device information available, able to be extracted via file
  - 2. LED Signage Cabinet: IC information and Power information of LED cabinet
  - 3. LED Signage Box: IP address, MAC address, ID range of LED cabinet, number of LED cabinet (all/connected/not connected), serial number, version information

| Monitor Window 🔨                                                                                                    | LED Signage Cabinet $\vee$                                                                               | LED Signage Box              | $\sim$                                          |
|----------------------------------------------------------------------------------------------------|----------------------------------------------------------------------------------------------------|------------------------------|-------------------------------------------------|
| ✓ Communications                                                                                                    | DC Commands                                                                                              |                              | Clear Export                                    |
| [26/06/2015 10.11.42] S. Box(10.88.44<br>[26/06/2015 10.11.42] Connection car<br>[26/06/2015 10.19.51] S. Box(10.88.44<br>1.8V ERROR, 1.2V OK<br>[26/06/2015 10.19.51] S. Box(10.88.44 | .126): Failed to connect.<br>ncelled.<br>.126): ID 2: Power Status - Fl<br>.126): ID 2: Temperature - 0( | PGA OK, STM ERROR, P\<br>°C) | V Detector ERROR, 13V OK, 5V OK, 3.3V ERROF     |
| Monitor Window 🗸 🗸                                                                                                    | LED Signage Cabinet ^                                                                                    | LED Signage Box              | $\checkmark$                                    |
| IC<br>FPGA : Available<br>STM32 : Not Available<br>Power Detect IC : Available                                                                                                    | Power<br>5W : Available<br>3.3W : Available<br>1.8W : Available                                          |                              |                                                 |
| Monitor Window 🗸 🗸                                                                                                    | LED Signage Cabinet $\lor$                                                                               | LED Signage Box              | <u>^</u>                                        |
| IP Address : 10.88.44.126<br>All Devices : 1                                                                                                    | MAC Addres                                                                                               | s : 90:F1:AA:72:EF:BE        | SET ID Range : 2-19<br>Disconnected Devices · 0 |
| Serial Number :                                                                                                    | Version :                                                                                                | T-GFSLDWWC-1025.2            | UPDATE                                          |

- 7-1 Control Program for PCs
- LSM(LED Signage Manager)
- Main Window-Preference
- 1. Options number of times the command retried interval of checking error status alarm temperature warnings
- 2. Support program language Log data management notify device error through Mail Password settings option
- 3. About Software the current version of LSM and update function

| ptions                                |                               |
|---------------------------------------|-------------------------------|
| Command Retry Count                   | 1 0                           |
| Error Status Interval (min.)          | 30 🗘 min                      |
| <ul> <li>Temperature Alert</li> </ul> | 65 🗘 °C                       |
| Auto Brightness                       | Off                           |
|                                       | Brightness Sensor     Edit    |
|                                       | Multiple Display ABL     Edit |
| Location                              | Edit                          |
| Language                              | English ~                     |
| Language                              | English                       |
| Advance Log Management                | V Keep log data 1 🗘 days      |
|                                       | Log Backup                    |
|                                       | Delete Log                    |
| Use Password                          | Change Password               |
| Fault Device Alert                    | 10 🗘 min Mail Server          |
| out Software                          |                               |
| Current Version A-LEDMGDS             | P-1004.03                     |
| Auto Update                           | Check for Updates             |
|                                       |                               |

### 8. Issue and Solution

### **Problem Case 1**

#### Rule 1: The 1<sup>st</sup> Cabinet from I/G board must be ID #2 for the LSM Setup

Rule 2: The 1<sup>st</sup> Cabinet from I/G board must be set as Master. The 2<sup>nd</sup> Master cabinet is not allowed for the LSM connection.

Situation: After changing Main board or Cabinet, If the original Master cabinet is move the other place,

LSM configuration will be fail because of violation of rule 1.

during the LSM setup it cause a network fail because the 1<sup>st</sup> cabinet is not ID #2.

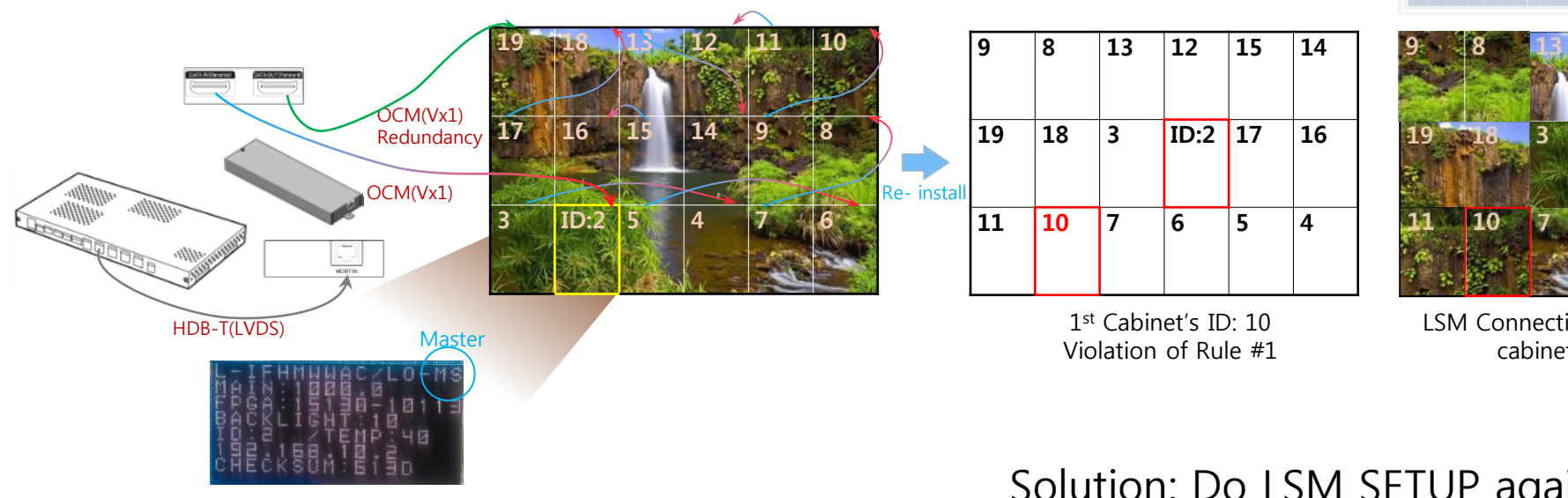

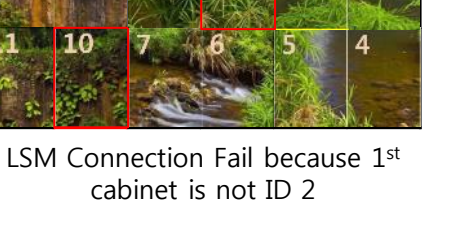

ID:2 17

Solution: Do LSM SETUP again to Set ID.

### 8. Issue and Solution

### **Problem Case 2**

Rule 1: The 1st Cabinet from I/G board must be ID #2 for the LSM Setup

Rule 2: The 1<sup>st</sup> Cabinet from I/G board must be set as Master. The 2<sup>nd</sup> Master cabinet is not allowed for the LSM connection.

Situation: After changing Main board or Cabinet, If the original Master cabinet is move to slave cabinet area.

Although the 1st cabinet is set as a Master after doing factory reset, LSM configuration will be still fail

because of violation of rule 2. LSM setup can be start, but can't be complete because of the 2<sup>nd</sup> Master cabinet.

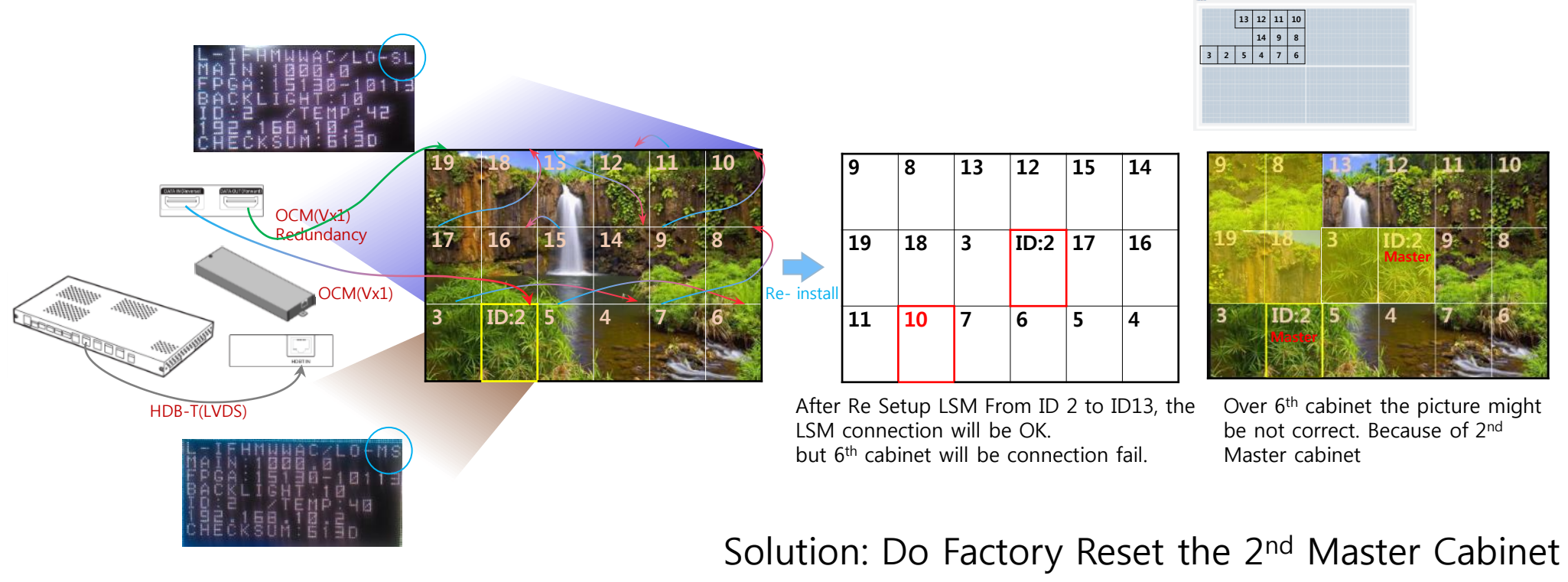

### 56

# 8. Issue and Solution

#### How to do Factory Reset

After checking cable connection order, the cabinet which is not display the proper picture position will be Wrong positioned Master cabinet. In this case, Do factory reset to change to slave cabinet .

Refer the below guide to do factory reset in front side and backside.

The 1<sup>st</sup> cabinet is not ID number 2. Because all cabinets connection are failed.

ID:2 17

10

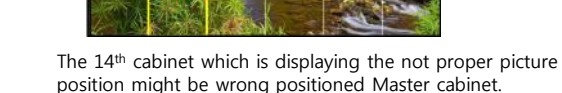

Factory Reset in back side

Seconds.

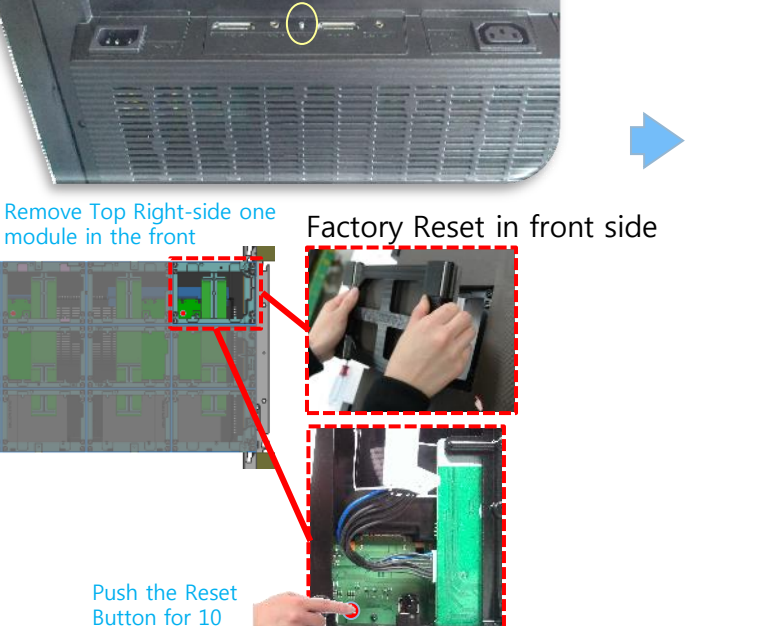

2

Press button

over 10 Seconds.

Set LSM again.

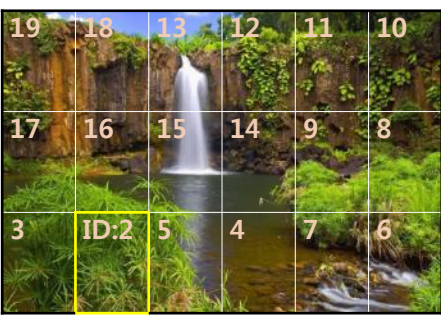

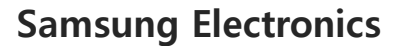

# 9. Cable Connection

### 9-1 Cable Connection

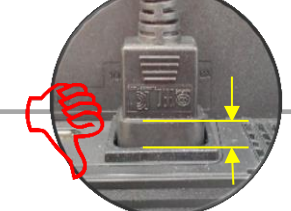

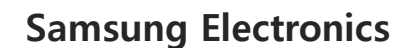

- If using 110V, you can connect at most 2 IFJ(IF012J) devices.
- If using 220V, you can connect at most 4 IFJ(IF012J) devices.
- Exceeding the recommended maximum number of devices can cause the circuit breaker of the product to trigger due to overload. must CONNECT the devices less than the recommended maximum number of devices. X Samsung Electronics is not responsible for AC power connecting exceed recommended maximum number of devices.
- The label info which is attached behind product shows rated power of cabinet and rated current of outlet.

IMPORTANT

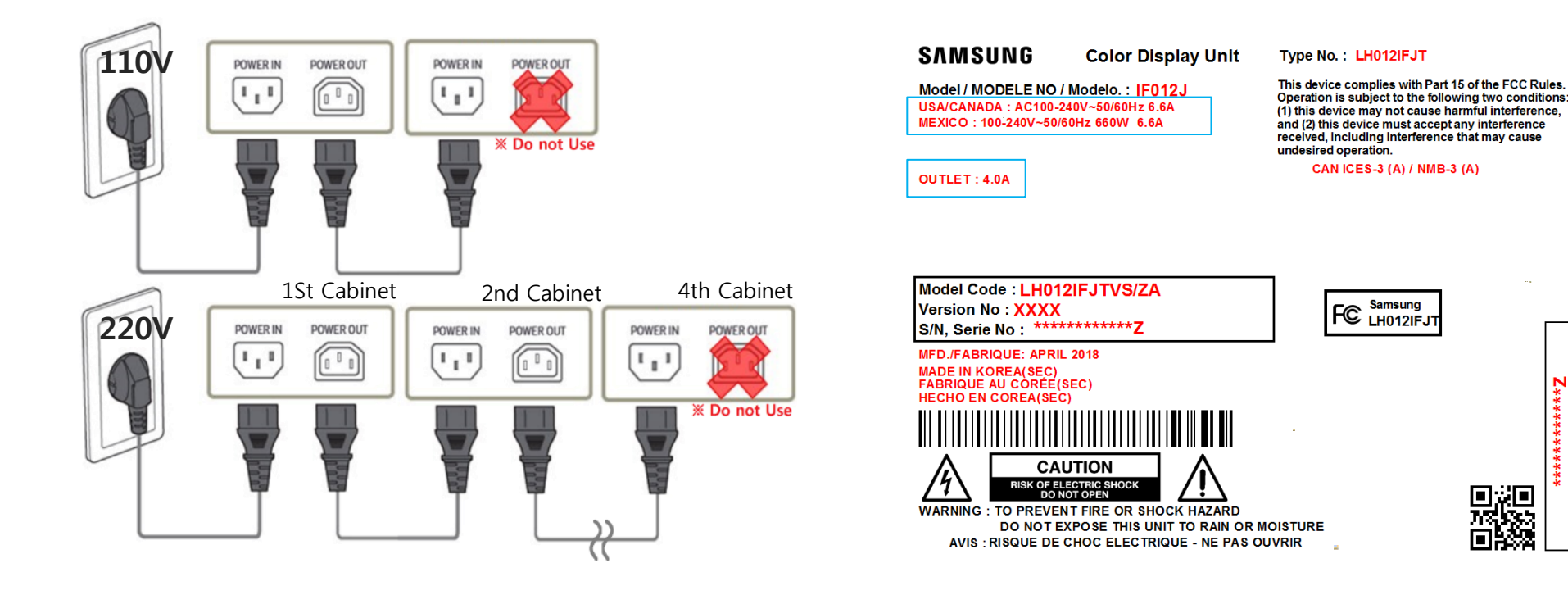

# 9. Cable Connection

### 9-2. The caution for Cabinet installation and Cable connection(Full Front)

- 1) The set installation order Must be Left -> Right direction. Because The structure of Wall mount hole for cabinet installation is downward diagonal direction.
  - $\rightarrow$  The set installation order and The cable connection order are different.

- 2) After installing cabinets one line is complete, make sure the connection is OK by connecting OCM/Power cable. Then, Install next line.
- 3) In case of connecting OCM cable upward, Connect OCM cable to Lower set first.
- 4) The two output of Interface gender should be connected to First cabinet and Last cabinet each
   → Interface Gender should be installed at Left-Center side of LED wall (refer to page13)
   (Within 2~4M compared to first and last cabinet for connecting OCM cable)

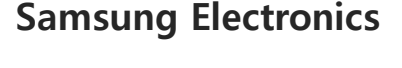

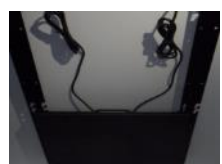

### 9-3 The direction for Cabinet installation

- 1) Installation of First row cabinet starts at the bottom of Left-end.
- 2) After installing cabinets one line is complete, make sure the connection is OK by connecting OCM/Power cable. Then, Install next line.
- 3) From Second row, it starts from bottom to top.

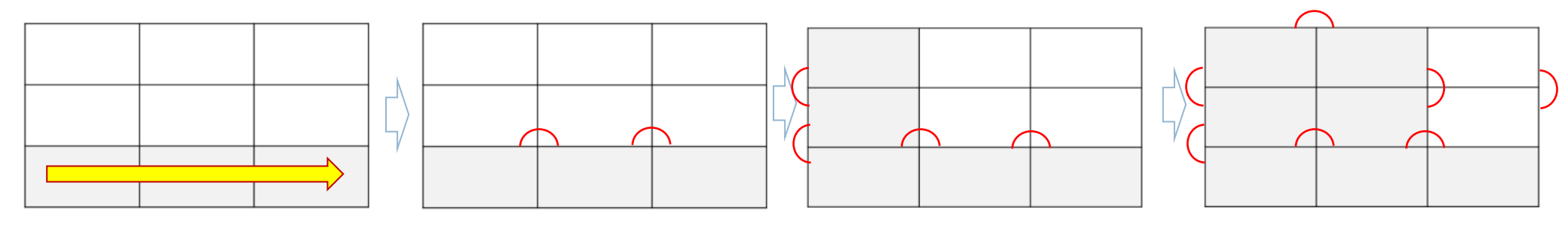

#### 1) 1<sup>st</sup> row : Install set form Left-end

Check Gap between module inside cabinet

2) Connect Power/Signal Cables

#### 3) 2<sup>nd</sup> row : Bottom to top

4) Same way

Check Gap between cabinets and whether installed in a straight direction.

### 9-4 Cable Connection : Data flow standard

© Connect OCM cable Forward direction

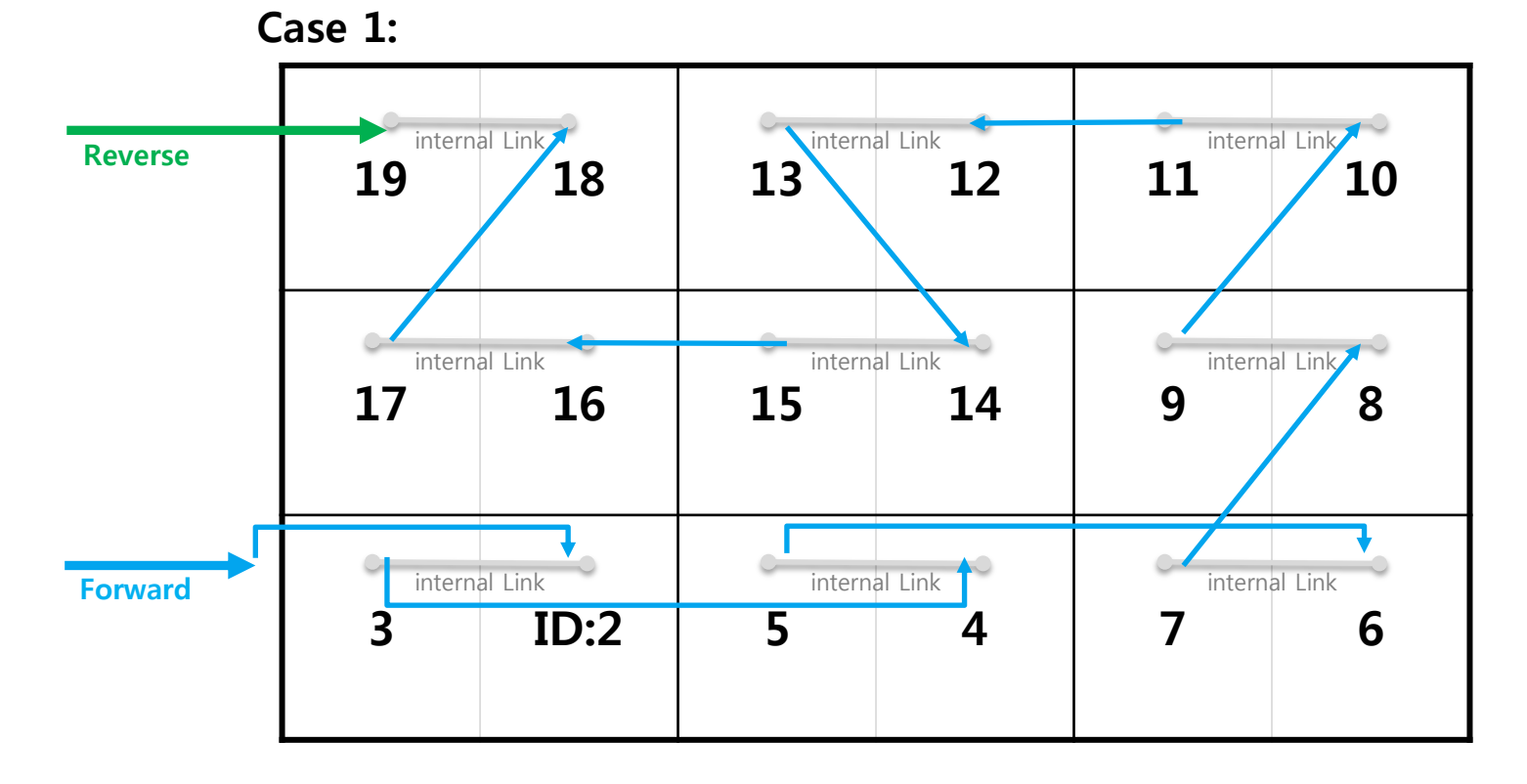

### 9-4 Cable Connection : Data flow standard

◎ Connect OCM cable Forward direction

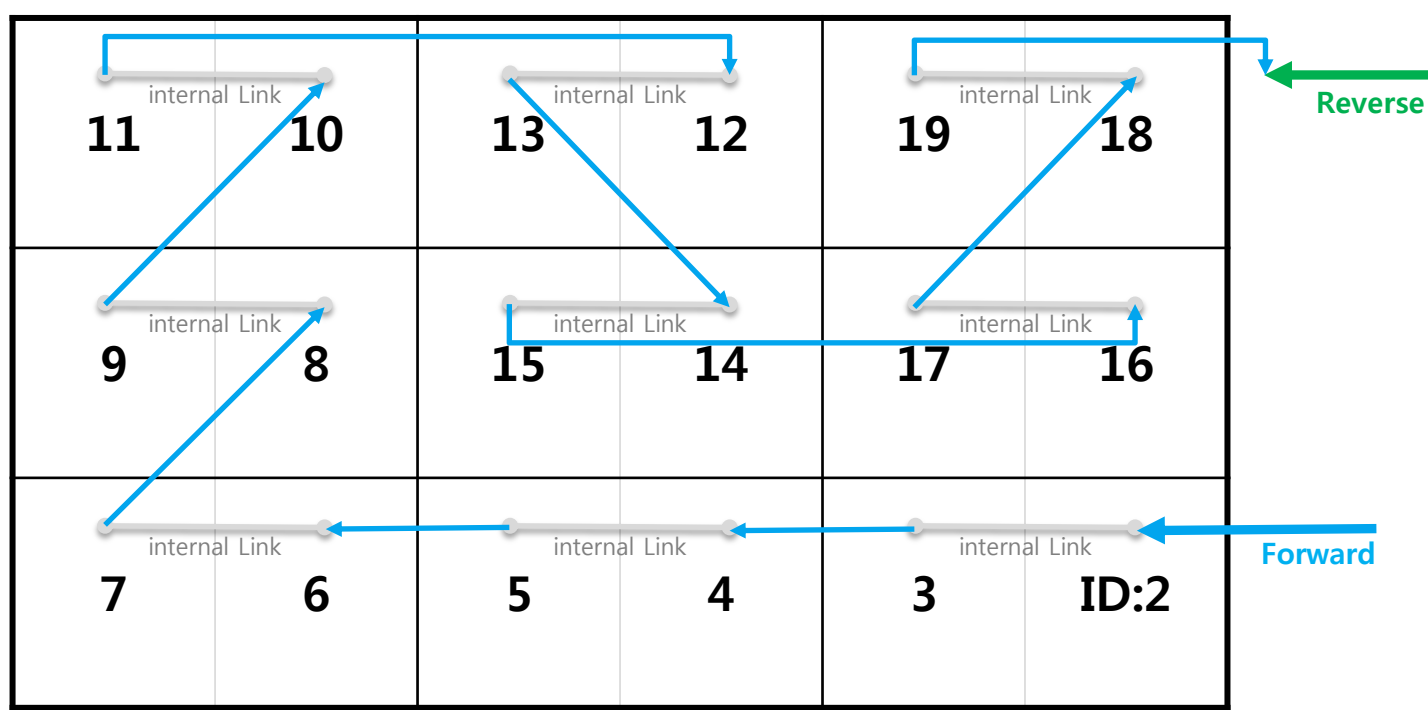

#### Case 2:

### 9-5 Cable Connection : OCM cable installation standard

◎ Whenever one number of cabinet gets installed, connect necessary cable for each.

P1.26 FHD

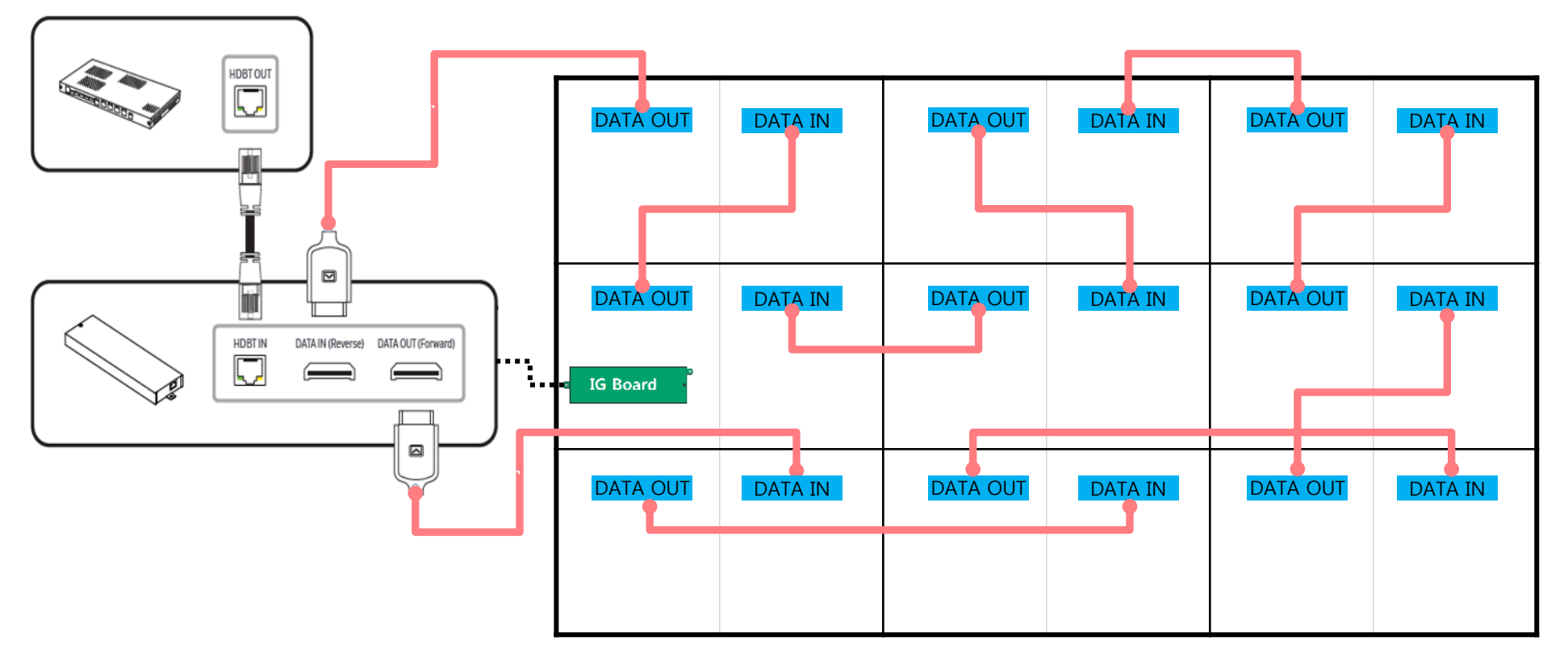

◎ Apply COVER CAP to POWER IN CABLE of the top cabinets.

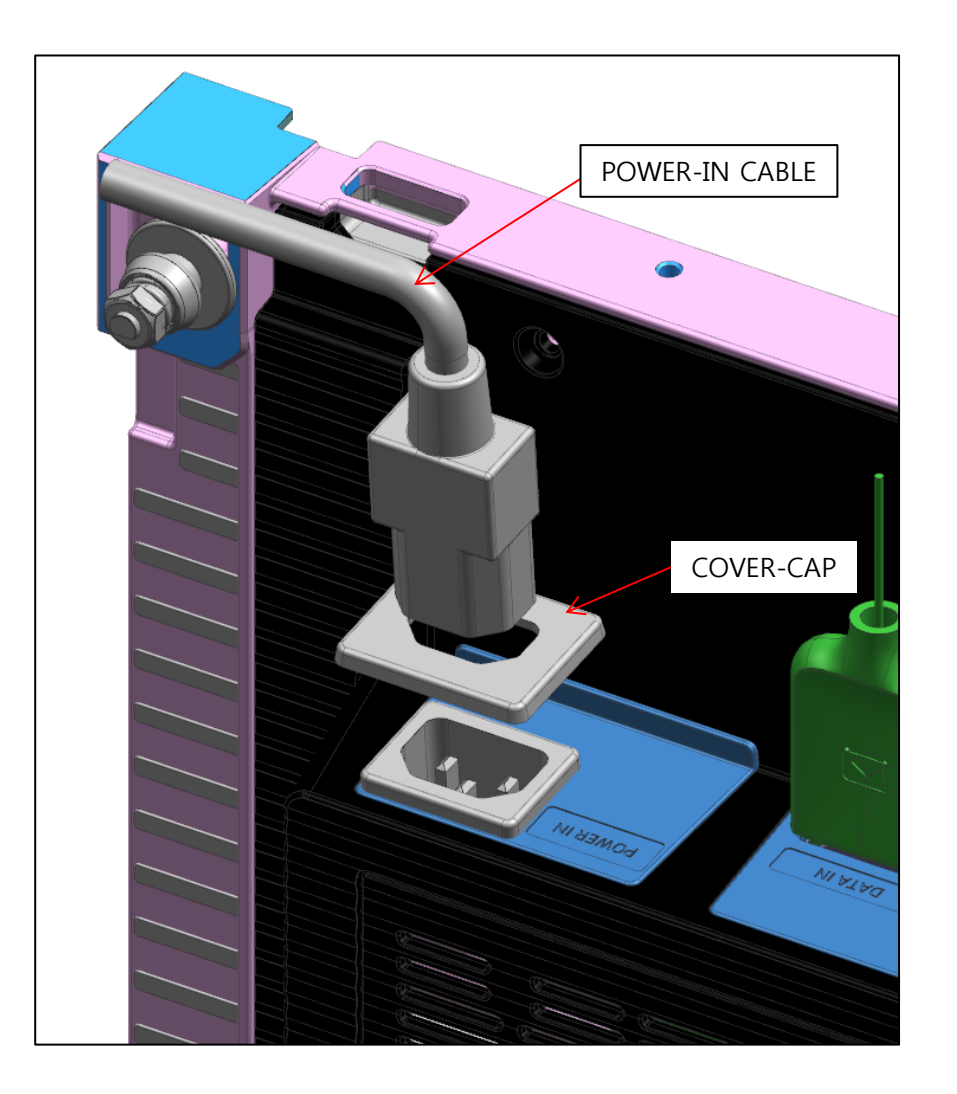

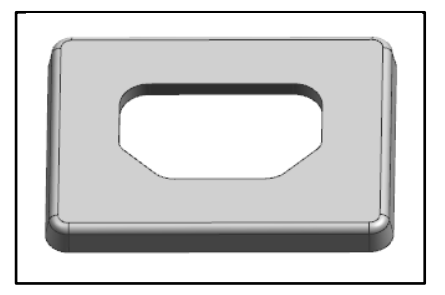

COVER-CAP

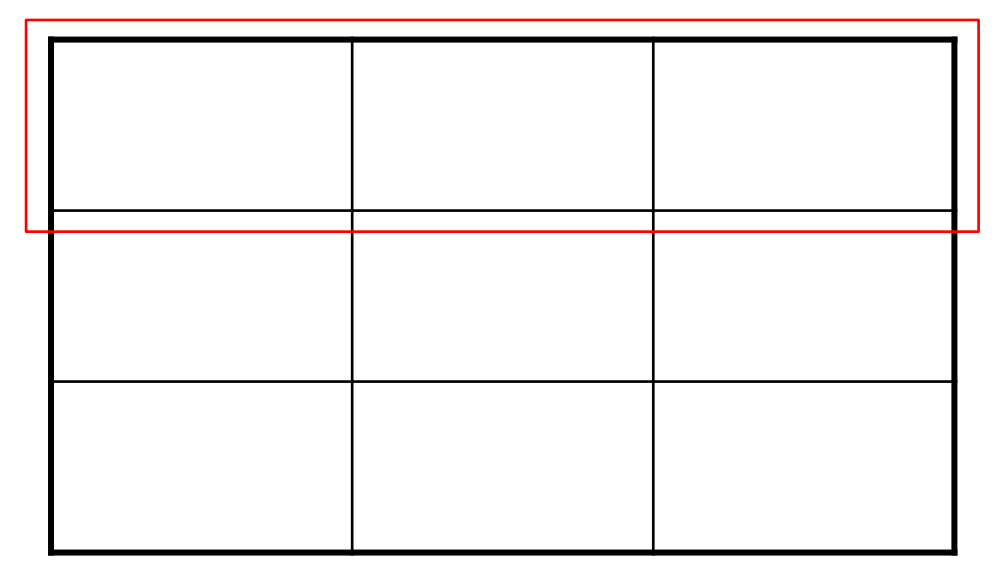

### 10. Seam Adjustment

### Check and Adjust Seam

① Check whether there is any Black Line between the cabinets in White Screen. (Fig.1)

2 Check whether gap, differences occur between each module. (Fig.2)

\* Gap: appears as a black line in every direction.

- \* Difference: A bright white line occurs in one direction whereas a black line occurs in the opposite direction.
- ③ If gap occurs, use module with hand from the outermost corner.

④ If differences occur, disassemble low LED module, and spin the Holder-Magnet using tools to adjust the height.

\* If the Tool spins 0.5 rotation first, and then spins 36 degrees later, the module height will be moved by 0.1mm. (Fig.3)

\* Modules are at the lowest face at first, you can only adjust the difference by raising it.

\* If the flatness of the frame and the wall is bad, lots of modules would need adjustment.

So, it is very important to check the flatness of the wall and Frame before you install the cabinet.

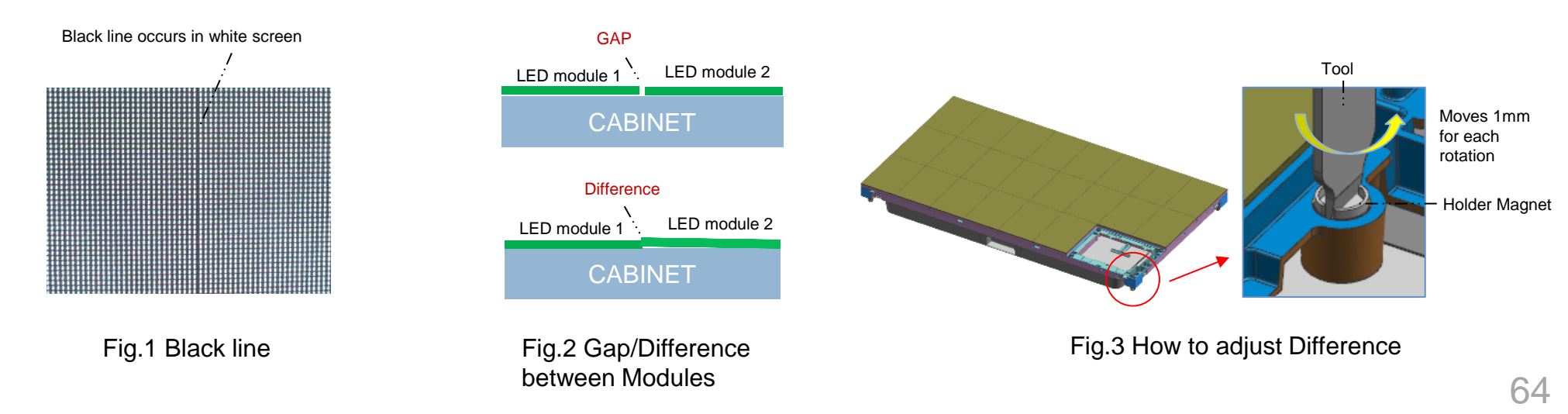

### 10. Seam Adjustment

#### **Samsung Electronics**

- Module Disassembly/Assembly
- 1. Have the Unlock mark head upwards.
- 2. Place to LED module.

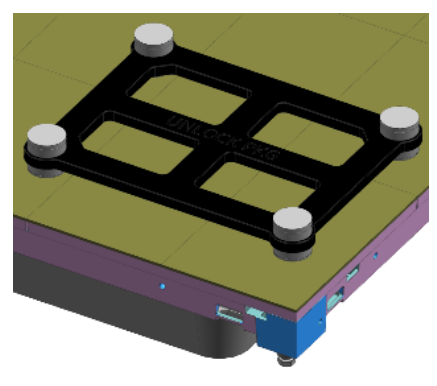

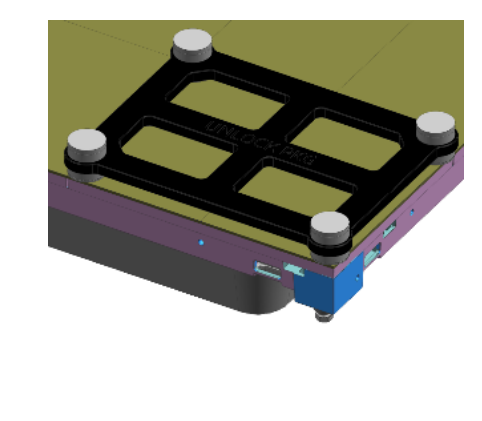

3. Separate the JIG and module at the same time.

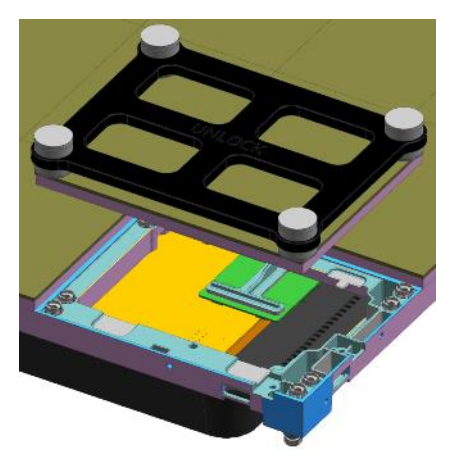

4. Put the replaced module up on the cabinet.

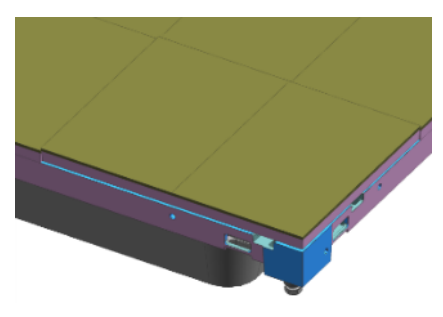

5. Have the Lock mark head upwards.

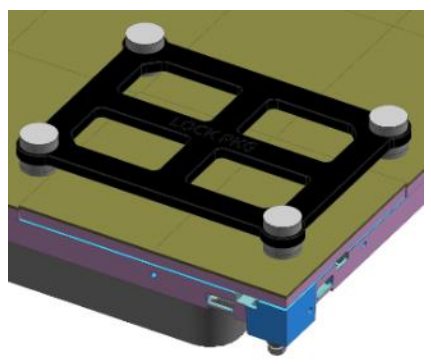

#### 6. Lock after placing on LED module.

- Since the magnetic force of the magnet jig is strong at LOCKING, there is a concern of damage.
- So it is not completely close but only close until the sound is heard.

※ In the Unlock or Lock operation, there may be magnets that do not react to the magnet jigs.So, Check the magnet jig by moving it up and down.

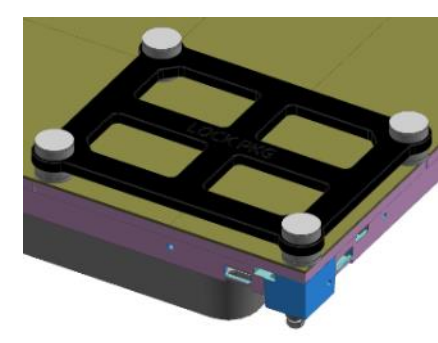

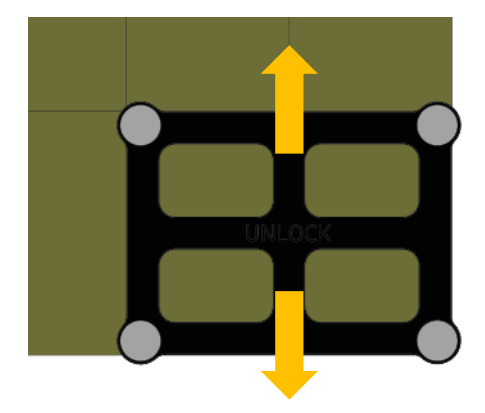

### 10. Seam 조정

• In case of difficult removal or re-installing because of the narrow gap between the modules.

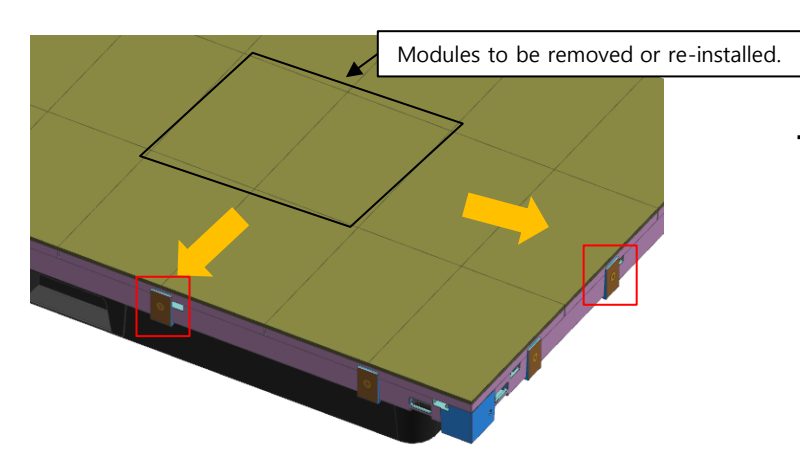

- If the module to be removed or re-installed does not fall out well or does not enter the correct position.
  - → The module can be moved by releasing or removing the closest horizontal or vertical COVER-PCB.

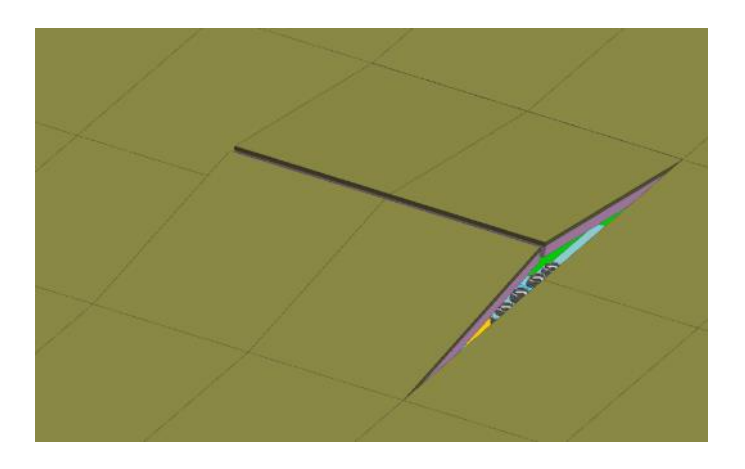

- If the module does not enter the original position when trying to reinstall.
  - $\rightarrow$  (1) Separate a neighboring module using a magnetic jig
    - ② Be careful of damage to the LED module, Put the module from the edge that can be re-positioned and push it at an angle like a picture.

#### **Reference – Module Attachment Principle Samsung Electronics**

----- LED MODULE

STUD

MAGNET

**BRACKET-SUB** 

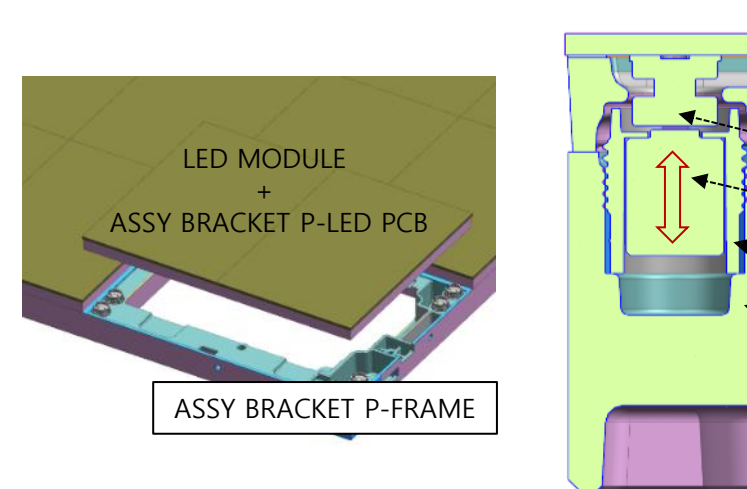

#### Section view

#### HOLDER-MAGNET

It is possible to adjust height by using driver. (4points / module) => Return in a counterclockwise direction. (1mm/1rotation)

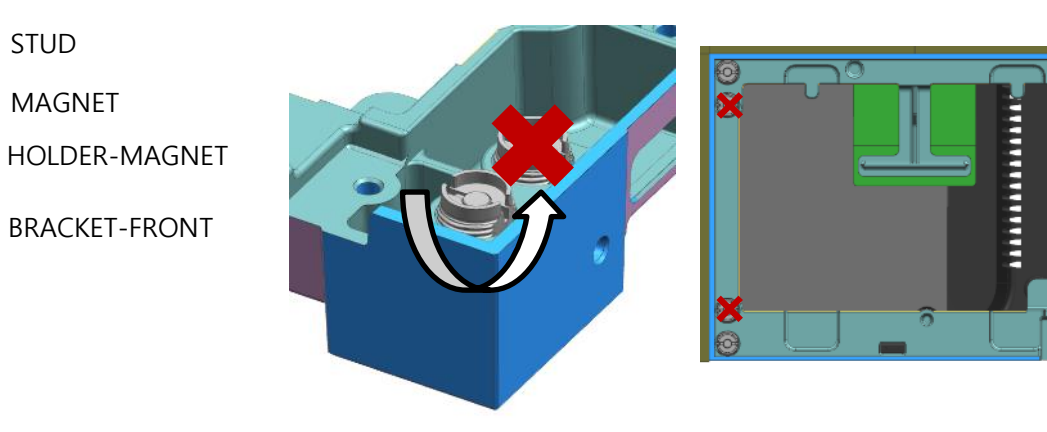

< Operating Principle >

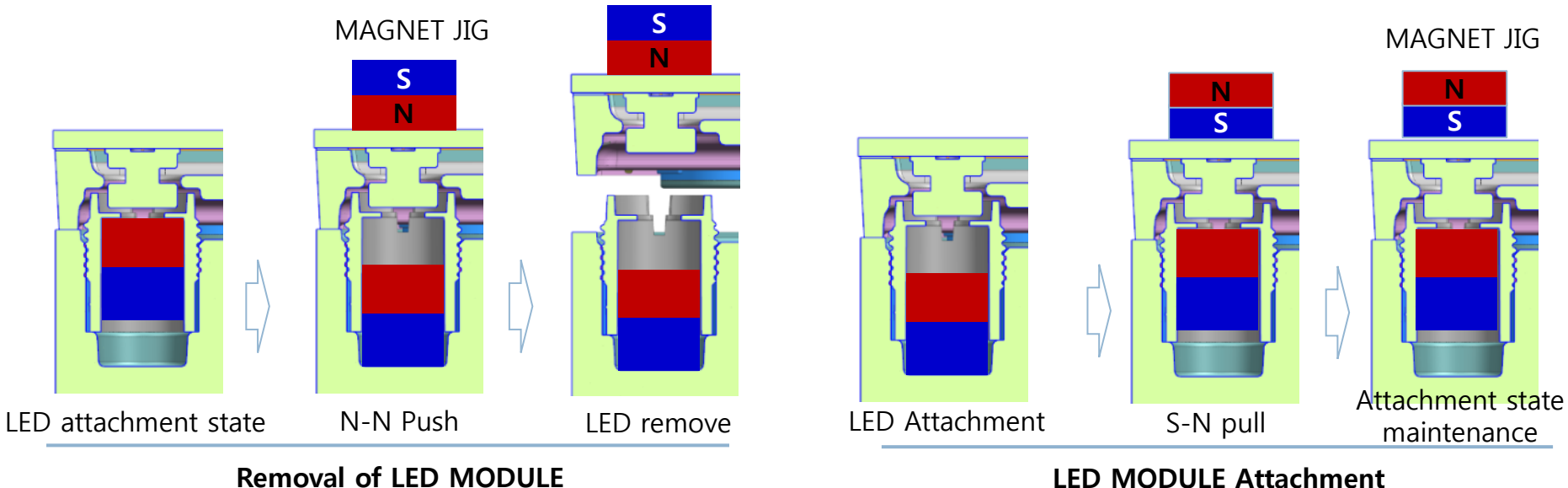

LED MODULE Attachment

**Samsung Electronics** 

# Aluminum profile & Frame Kit Installation Manual

### Contents

**Samsung Electronics** 

- **1. Information and Installation Guide of Aluminum profile**
- 2. Installation of Aluminum profile
- 3. Installation of Frame Kit

# 1. Product Info & Installation Guide

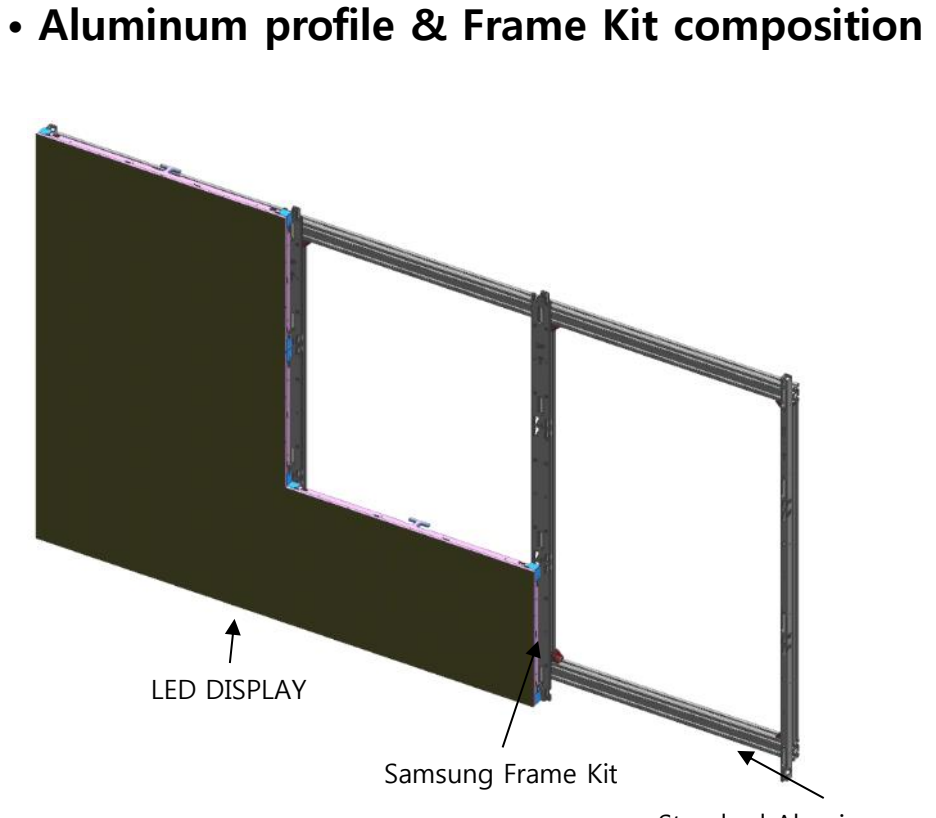

Standard Aluminum profile

• Installation example

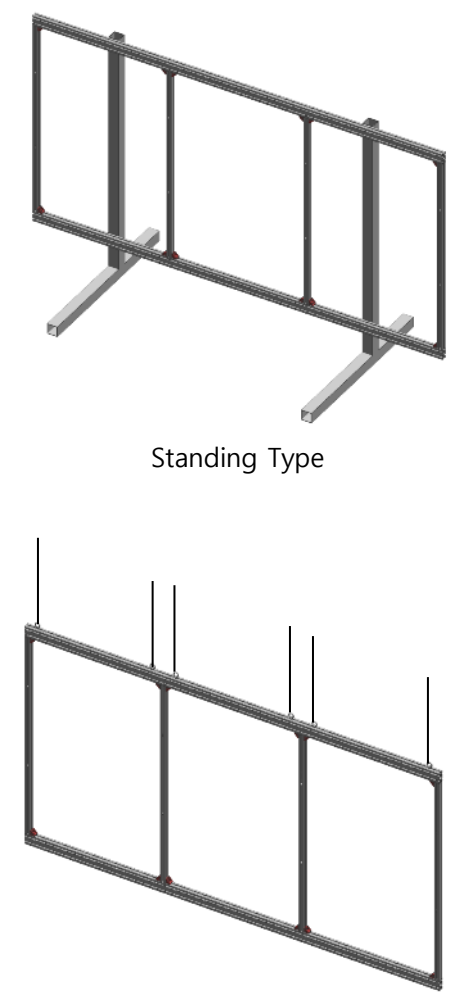

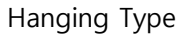

# 2. Installation of Aluminum profile

**Samsung Electronics** 

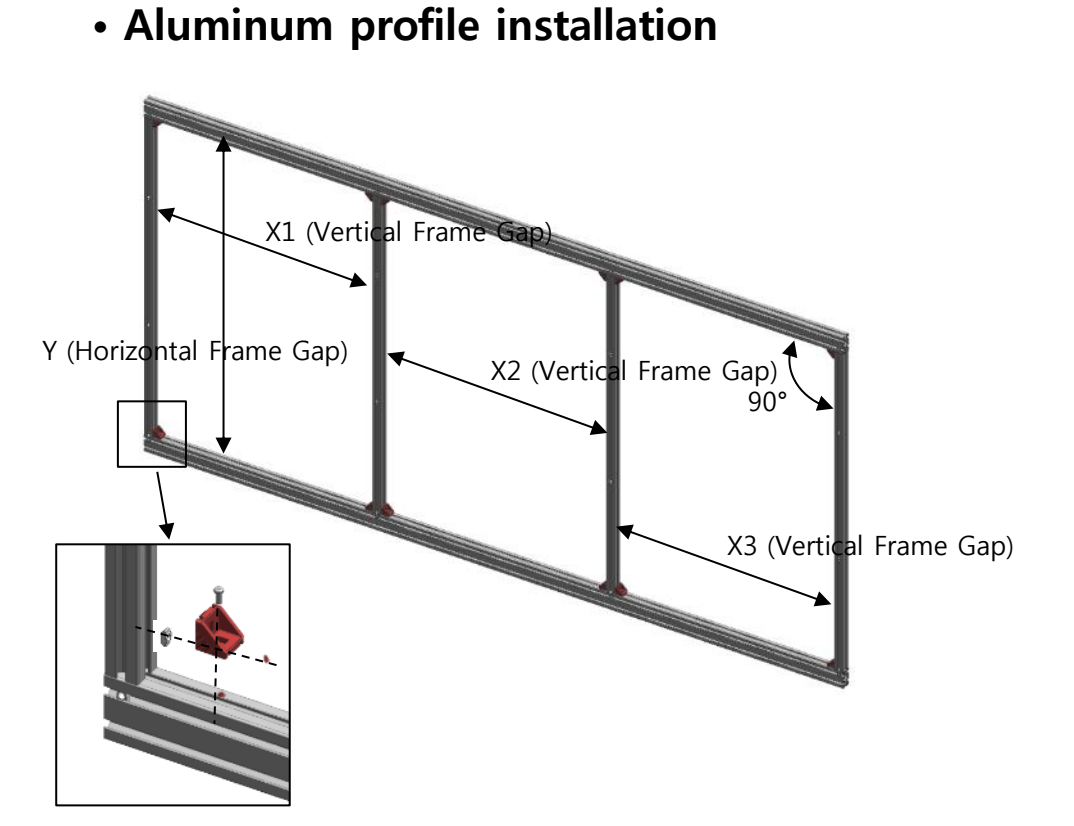

• Aluminum profile specification

Standard 30x60 Al profile

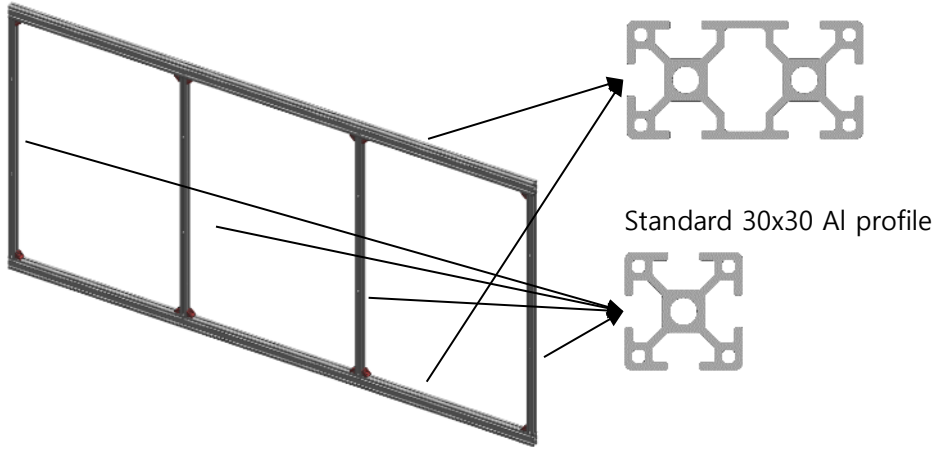

• Accessories for Aluminum profile assembly

- 1. Keep the spacing of Aluminum profiles as below.
- 2. When assembling, the joint angle should be 90°.

| FRAME KIT | X1 (mm) | X2 (mm) | X3 (mm) | Y (mm) |
|-----------|---------|---------|---------|--------|
| 3*3       | 758.4   | 776.4   | 758.4   | 1137.4 |

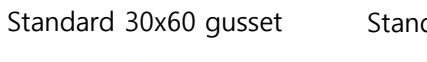

Standard slot 8, M6 Nut

M6\*L10 Screw

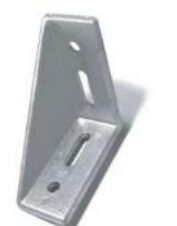

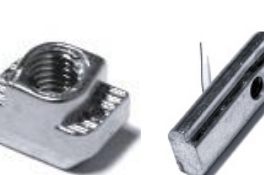

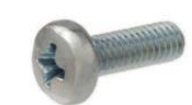
## 3. Installation of Frame kit

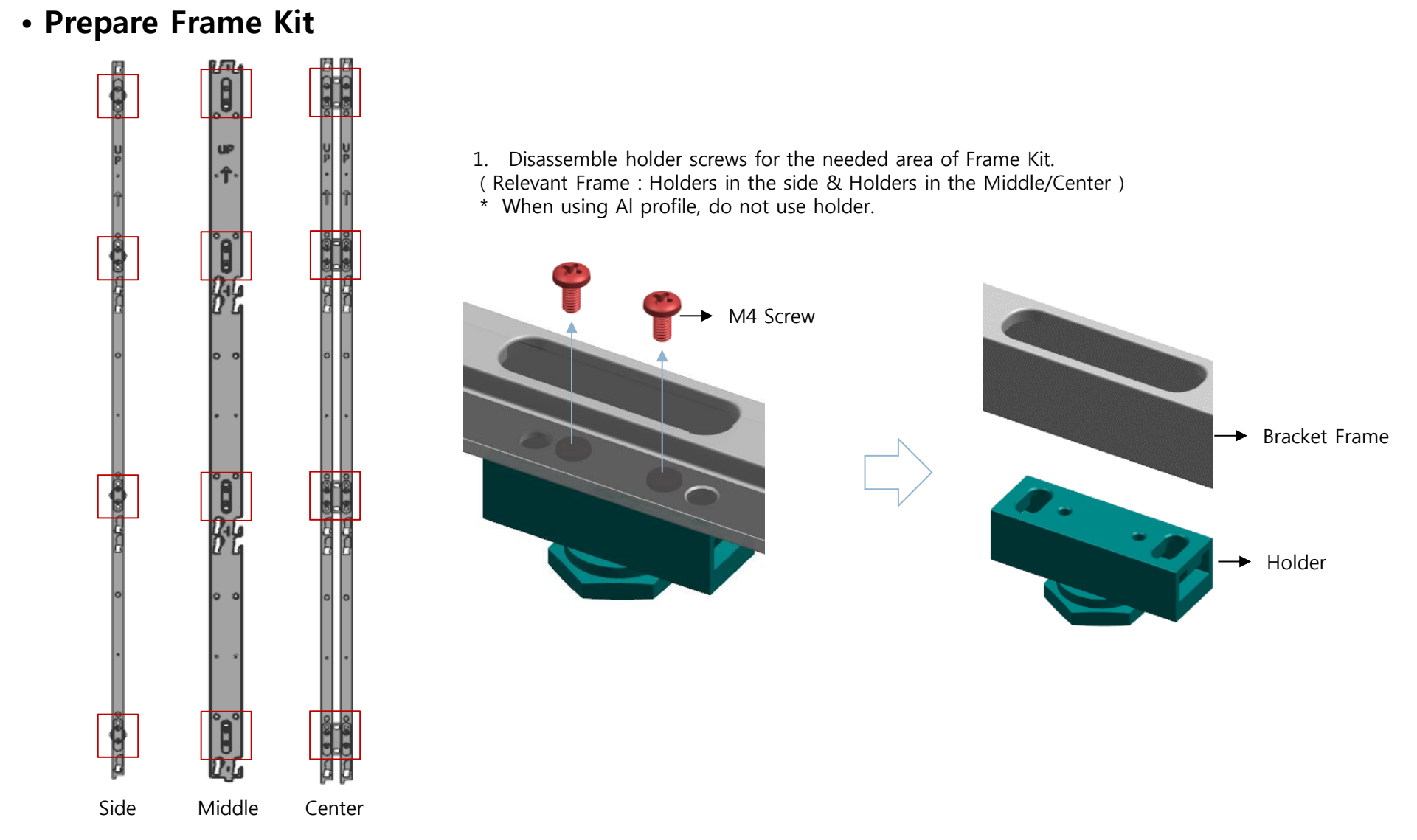

< Holder disassemble required area>

## 3. Installation of Frame kit

**Samsung Electronics** 

• Assemble Aluminum profile into Frame Kit

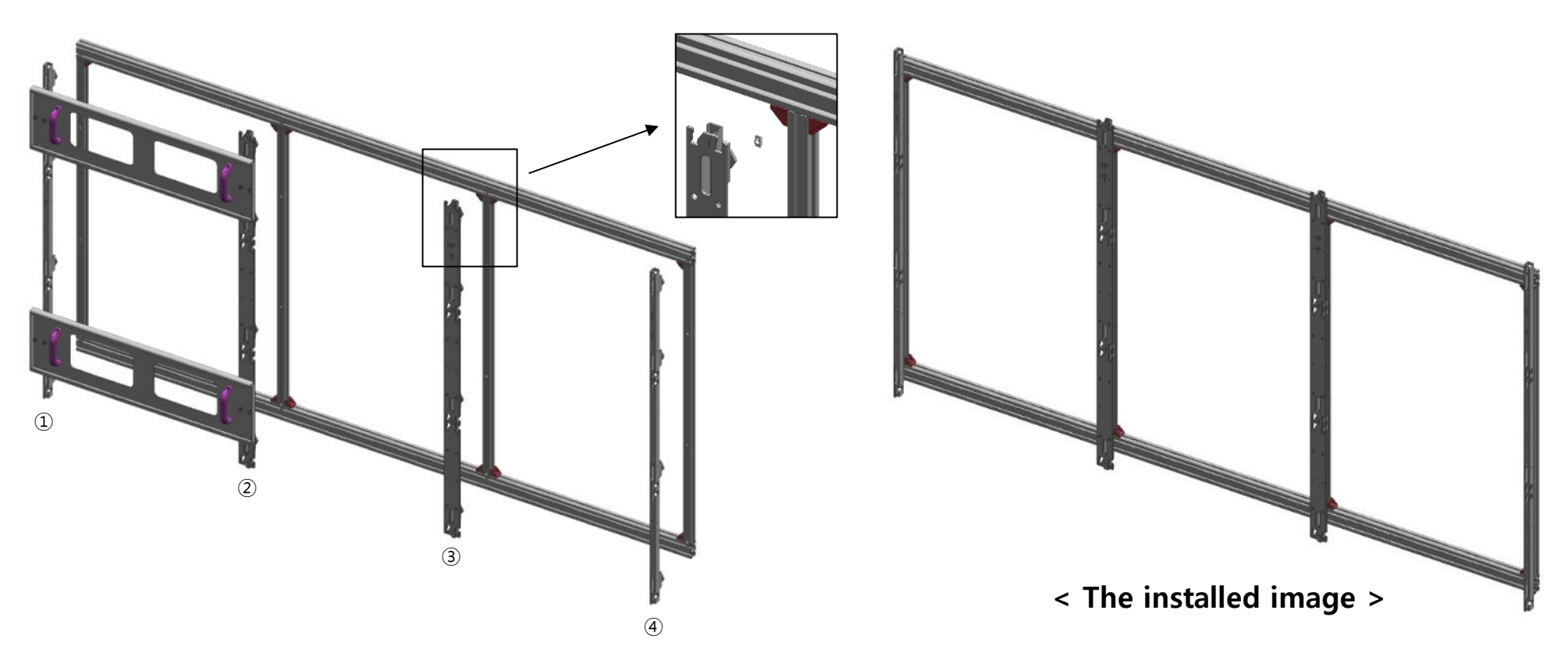

- 1. Assemble ASSY BRACKET SIDE starting from the left. (Assembly order : Left→Right)
- 2. For the locking, use M6 screw and nut to fix it onto Al profile.
- 3. After fixing BRACKET, use ASSY BRACKET JIG to fix next BRACKET to Al Profile.
- 4. Proceed with the right side assembly with in the same manner. (Detailed installation method  $\rightarrow$  refer to 'Frame Kit Manual')

## - Appendix X Certified Cable by HDbaseT Samsung Electronics

| Vendor                        | Model Name                                                                                                    | Vendor             | Model Name                                                                                                    |
|-------------------------------|----------------------------------------------------------------------------------------------------|--------------------|----------------------------------------------------------------------------------------------------|
| SCP Structured Cable Products | HNCPRO(TM) HOME NETWORK CABLE<br>PROFESSIONAL<br>HNCPRO(TM) HOME NETWORK CABLE<br>PROFESSIONAL PLUS                                                                                                    | Trends Electronics | Cat 5E/SHLD-BLU<br>Cat 5e/350 Mhz<br>Cat 6 STP<br>Cat 6/550mhz                                                                                                    |
| Be;dem                        | West Penn Wire 4246F<br>West Penn Wire 4246AF<br>West Penn Wire 254246F<br>West Penn Wire 254246AF<br>AV6SHP<br>AV6SHR<br>2183R- F/UTP 2183P- F/UTP                                                                                                    | Vertical Cable     | 350-CAT5E<br>550-CAT6                                                                                                    |
| Extron Electronics            | XTP-DTP-24                                                                                                    | Metz Connect GmbH  | Cat.7A AWG 22 S/FTP                                                                                                    |
| C2G                           | 23AWGX4P                                                                                                    | Bluestream         | CAT6HDBT                                                                                                    |
| Crestron CRESTRON             | DM-CBL-8G-NP<br>DM-CBL-8G-P<br>DM-CBL-ULTRA-P                                                                                                    | Leviton            | Leviton Extreme 6A UTP<br>Leviton CAT6A F/UTP                                                                                                    |
| FS Cables                     | TruHD Cat 5E UTP 350MHz PVC<br>TruHD Cat 5E UTP 350MHz LSZH<br>TruHD Cat 6 UTP 500MHz PVC<br>TruHD Cat 6 UTP 500MHz LSZH<br>TruHD Cat 6 F/UTP 500MHz LSZH<br>TruHD Cat 6A F/UTP 650MHz LSZH                                                                                                    | Huaxun<br>Huaxun   | CAT6 AWG23 U/UTP<br>CAT7A AWG22 S/FTP (CMR)<br>CAT6A AWG23 F/UTP (CM)<br>CAT6A AWG23 F/UTP (CMR)<br>HT-A0423AF6A-<br>PMS-001 Cat6A<br>F/UTP                                                                                                    |
| ICE Cable Systems             | ICE Cat 5e 350mhz<br>ICE Cat 6 550mhz<br>ICE Cat 5e Plenum<br>ICE Cat 5e Direct Burial<br>ICE Cat 5e Shielded<br>ICE Cat 5e LSZH<br>ICE Cat 6 Plenum<br>ICE Cat 6 Plenum<br>ICE Cat 6 Direct Burial<br>ICE Cat 6 Shielded<br>ICE Cat 6 Shielded<br>ICE Cat 6 Shielded LSZH<br>ICE Cat 5e Siamese<br>ICE Cat 6A<br>ICE Cat 6 Outdoor<br>ICE Cat 5e Outdoor | Black Box          | GigaTrue® 650 Cat 6A, 650-MHz UTP<br>Plenum<br>GigaTrue® 650 Cat 6A, 650-MHz UTP PVC<br>GigaBase® 350 Cat 5e, 350-MHz UTP Plenum<br>GigaBase® 350 Cat 5e, 350-MHz UTP LSZH<br>GigaTrue® 550 Cat 6, 550-MHz UTP PVC<br>GigaTrue® 550 Cat 6, 550-MHz UTP Plenum<br>GigaTrue® 550 Cat 6, 550-MHz UTP LSZH<br>Black Box Cat 5e, Shielded F/UTP PVC<br>Black Box Cat 5e, Shielded F/UTP Plenum<br>Black Box Cat 6, Shielded F/UTP PLSZH<br>Black Box Cat 6, Shielded F/UTP PVC<br>Black Box Cat 6, Shielded F/UTP PLSZH<br>Black Box Cat 6, Shielded F/UTP PLSZH<br>Black Box Cat 6, Shielded F/UTP LSZH<br>Black Box Cat 6, Shielded F/UTP LSZH<br>GigaTrue® 650 Cat 6A, 650-MHz UTP LSZH<br>Black Box Cat 6A, Shielded F/UTP PVC<br>Black Box Cat 6A, Shielded F/UTP PVC<br>Black Box Cat 6A, Shielded F/UTP PLSZH |

## - Appendix X Certified Cable by HDbaseT Samsung Electronics

| Vendor                                                 | Model Name                                                                                                    | Vendor                          | Model Name                                                                                                    |
|--------------------------------------------------------|----------------------------------------------------------------------------------------------------|---------------------------------|----------------------------------------------------------------------------------------------------|
| Kramer Electronics                                     | BC-HDKat6a<br>BC-UNIKat                                                                                       | Snap AV 🏼 😽 Snap                | SP-CAT6A-1000-BLU                                                                                                    |
| IDK                                                    | CAT. 5E HDC-CABLE (SF/UTP)                                                                                    | Nien-Yi Industrial Corp. Nienyi | NY-CAT.5E-UTP<br>NY-CAT.6-UTP                                                                                                    |
| Hitachi Cable America<br>HITACHI<br>Inspire the Next   | Category 7 HDBaseT                                                                                            | Panduit<br><b>PANDUIT</b> °     | PUP6AM04 – Cat. 6A, Advanced MaTriX,<br>U/UTP cable, Plenum (CMP) Rated<br>PFP6X04 – Cat. 6A, F/UTP cable, Plenum<br>(CMP) Rated |
| Superior Essex                                         | 10Gain XP CAT 6A<br>PowerWise CAT 5e+<br>CAT 6+ F/UTP                                                         | Webro Limited                   | Cat5e U/UTP<br>Cat6 U/UTP                                                                                                    |
| Wonderful Hi-Tech                                      | WONDERFUL CAT.6 LAN CABLE<br>WONDERFUL CAT.6A LAN CABLE<br>WONDERFUL CAT.7A LAN CABLE<br>TSP2304SXX Cat6A FTP | Aten Internation Inc.           | 2L-2910                                                                                                    |
| connectorCo                                            | VELOCITY PREMIUM CAT6 UUTP<br>VELOCITY PREMIUM C5E UUTP<br>Maxxam_Cat6A UFTP                                  | Absolute Acoustics Absolute     | Videonet 650 – Storm<br>Videonet 750 – Thunder                                                                                   |
| Purelink                                               | CAT6A U/FTP                                                                                                   | General Cable Corp              | Genn Speed GS- 10 MTP<br>CMP Cat6A F/UTP                                                                                         |
| CommScope Inc.                                         | ImmScope Inc. 12918   10918 20918   30918 22918   32918 10GS4   10G4 10GNS4ZH-i   10GNS4 10GNS4   10GN4 10GN4 | Haiyan                          | CAT5E<br>CAT6<br>CAT6A                                                                                                    |
| COMMSCSPE 2291<br>3291<br>1063<br>1064<br>1061<br>1061 |                                                                                                    | Samson                          | CAT5E<br>CAT6<br>CAT6A                                                                                                    |